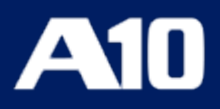

# Installing vThunder ADC using VMware Template 1.1.0

May, 2024

#### © 2024 A10 Networks, Inc. All rights reserved.

Information in this document is subject to change without notice.

#### PATENT PROTECTION

A10 Networks, Inc. products are protected by patents in the U.S. and elsewhere. The following website is provided to satisfy the virtual patent marking provisions of various jurisdictions including the virtual patent marking provisions of the America Invents Act. A10 Networks, Inc. products, including all Thunder Series products, are protected by one or more of U.S. patents and patents pending listed at: a10-virtual-patent-marking.

#### TRADEMARKS

A10 Networks, Inc. trademarks are listed at: a10-trademarks

#### DISCLAIMER

This document does not create any express or implied warranty about A10 Networks, Inc. or about its products or services, including but not limited to fitness for a particular use and non-infringement. A10 Networks, Inc. has made reasonable efforts to verify that the information contained herein is accurate, but A10 Networks, Inc. assumes no responsibility for its use. All information is provided "as-is." The product specifications and features described in this publication are based on the latest information available; however, specifications are subject to change without notice, and certain features may not be available upon initial product release. Contact A10 Networks, Inc. for current information regarding its products or services. A10 Networks, Inc. products and services are subject to A10 Networks, Inc. standard terms and conditions.

#### ENVIRONMENTAL CONSIDERATIONS

Some electronic components may possibly contain dangerous substances. For information on specific component types, please contact the manufacturer of that component. Always consult local authorities for regulations regarding proper disposal of electronic components in your area.

#### FURTHER INFORMATION

For additional information about A10 products, terms and conditions of delivery, and pricing, contact your nearest A10 Networks, Inc. location, which can be found by visiting <u>www.a10networks.com</u>.

## Introduction

The A10 Thunder<sup>®</sup> Application Delivery Controller (ADC) is a high-performance solution designed to accelerate and optimize critical applications, ensuring their reliable and efficient delivery.

vThunder is a fully operational, software-based Application Delivery Controller (ADC) solution that can run on VMware ESXi. vThunder provides a robust, flexible, and easy-to-deploy application delivery and server load balancing service.

Figure 1 shows vThunder operating on commodity servers (that are running on VMware ESXi hypervisor).

|          | vCenter Server  |                                   |                                   |                         |
|----------|-----------------|-----------------------------------|-----------------------------------|-------------------------|
|          |                 |                                   |                                   |                         |
| vThunder | vThunder        | Thunder<br>Observability<br>Agent | vRealize<br>Operations<br>Manager | vRealize<br>Log Insight |
|          | ESXi Hypervisor |                                   |                                   |                         |
|          | Physical Server |                                   |                                   |                         |

Figure 1 : vThunder for VMware ESXi

This documentation assists you in deploying Thunder<sup>®</sup> ADC instances on the VMware using VMware templates.

The following steps provide a high-level overview of the deployment process:

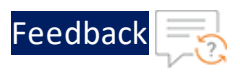

1. Provision the VMware Aria automation infrastructure.

The deployment process needs infrastructure to be setup before the deployment. User needs to create Cloud account, Cloud zone, Projects, Flavor mappings, Image mappings and Network profile; if it already exists, it can be reused.

Aria Automation Cloud Assembly is a cloud-based service that you use to create and deploy machines, applications, and services to your cloud infrastructure.

As a cloud administrator, you can:

- Configure the cloud vendor infrastructure to which your users deploy their cloud templates.
- Set up projects to link the service users with the infrastructure resources.
- Delegate the user management and deployment infrastructure to project managers, freeing you up to focus on your cloud resources.

As a cloud template developer, you can:

- Create and iterate on templates until they meet your development needs.
- Deploy templates to the supporting cloud vendors based on your project membership.
- Manage the deployed resources throughout the development life cycle.

For more information on Cloud account, Cloud zone, Projects, Flavor mappings, Image mappings and Network profile, see <u>Setup vRealize automation Cloud</u> <u>Assembly for VMware templates</u>.

For more information on other prerequisites, see Prerequisites.

2. Create Thunder virtual machine/s on the VMware.

There are custom templates available for creating Thunder virtual machines (VMs) on VMware. Various templates are available for different deployment requirements.

For more information on the specific use-cases, see <u>Deployment Templates</u>.

3. Configure Thunder.

There are custom Python scripts available to apply the new Thunder configurations. Different scripts are available for various configuration needs.

4

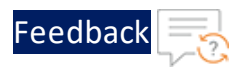

For more information, see <u>ADC Configuration Templates</u>.

## Terminology

- **ESXi** A Bare Metal hypervisor in the VMware vSphere virtualization platform to create and run virtual machines.
- Global Server Load Balancing (GSLB) A process to distribute incoming network traffic across multiple servers or data centre's located in different geographical locations.
- **High Availability (HA)** A capability to remain operational and accessible for a significantly high percentage of the time.
- **Hybrid Cloud** A cloud computing model that combines private cloud and public cloud services within the same seamless infrastructure.
- **Python3** The latest major version of the Python programming language.
- vThunder An A10 Thunder instance for virtual machine.
- vSphere Client The VMware vSphere Client is a web-based application that connects to the vCenter Server so IT administrators can manage installations and handle inventory objects in a vSphere deployment. vSphere Client is a part of VMware's comprehensive product line.

### Prerequisites

To create and configure Thunder virtual machine on the VMware cloud using VMWare template, you must ensure that the following prerequisites are met:

- 1. Download A10 custom VMware templates from GitHub.
- 2. ESXi host with a valid subscription. For more information, see <u>VMware ESXi</u> <u>Installation and Setup</u>.
- 3. Download and access VMware vSphere client to access Thunder virtual machine.
- 4. Access VMware Aria Automation Assembler to create Thunder virtual machine using VMware templates.
- 5. Sign up <u>here</u> to get Thunder Trial license.

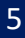

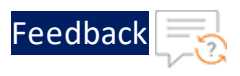

6. Download the required vThunder OVA image version https://support.a10networks.com/support/axseries.

Send a request to <u>A10 Networks Support</u> for A10 vThunder login default user credentials.

- 7. Download the Linux ISO image ubuntu-22.04.2-desktop-amd64.iso.
- 8. Download Python 3.x, see Install Python3.
- Setup vRealize automation Cloud Assembly for VMware templates. For more information, see <u>Setup vRealize automation Cloud Assembly for VMware</u> <u>templates</u>.

For any queries, reach out to A10 Networks Support.

### Image Repository

<u>Table 1</u> provides the list of ACOS versions and modules that support the VMware templates:

Table 1 : Supported ACOS versions

| ACOS Version                                    | ADC | CGN | SSLi | TPS |
|-------------------------------------------------|-----|-----|------|-----|
| 64-bit Advanced Core OS (ACOS) version 6.0.3-P1 | ٧   | Х   | Х    | Х   |
| 64-bit Advanced Core OS (ACOS) version 6.0.3    | ٧   | Х   | Х    | Х   |
| 64-bit Advanced Core OS (ACOS) version 6.0.2    | ٧   | Х   | Х    | Х   |
| 64-bit Advanced Core OS (ACOS) version 6.0.1    | ٧   | Х   | Х    | Х   |
| 64-bit Advanced Core OS (ACOS) version 5.2.1-P9 | ٧   | Х   | Х    | Х   |
| 64-bit Advanced Core OS (ACOS) version 5.2.1-P8 | ٧   | Х   | Х    | Х   |
| 64-bit Advanced Core OS (ACOS) version 5.1.0-P7 | ٧   | Х   | Х    | Х   |
| 64-bit Advanced Core OS (ACOS) version 5.2.1-P6 | ٧   | Х   | Х    | Х   |

This section helps you in provisioning a new Thunder virtual machine on the VMware cloud.

Before proceeding, it is recommended to review the Prerequisites.

To provision a new virtual Thunder ADC instance on VMware cloud, perform the following steps:

- Create <u>Cloud Account</u>, <u>Cloud Zone</u>, <u>Projects</u>, <u>Flavor Mappings</u>, <u>Image Mappings</u>, and <u>Network Profile</u>. It is not mandatory to create new resources, the existing resources can be used in deployment and configuration.
- 2. Select an appropriate template for deploying vThunder ADC on VMware cloud according to your use case.

The following table provides a list of various use cases along with their respective supported VMware templates.

| Use Case                  | Templat<br>e Name                      | Number<br>of<br>Thunder/<br>s | Numbe<br>r of<br>NICs | Data-<br>in<br>NIC VI<br>P | Description                                                                                                    |
|---------------------------|----------------------------------------|-------------------------------|-----------------------|----------------------------|----------------------------------------------------------------------------------------------------|
| Standalone<br>Thunder ADC | Thunder-<br><u>3NIC-</u><br><u>1VM</u> | 1                             | 3                     | Private                    | <ul> <li>Creates one<br/>vThunder<br/>instance with<br/>one<br/>management<br/>and two data<br/>NIC (data-in),<br/>see Figure 1.</li> <li>Applies<br/>additional</li> </ul> |

Table 2: Supported VMware Templates

7

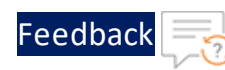

| Use Case                                                            | Templat<br>e Name                                        | Number<br>of<br>Thunder/<br>s | Numbe<br>r of<br>NICs | Data-<br>in<br>NIC VI<br>P | Description                                                                                                    |
|---------------------------------------------------------------------|----------------------------------------------------------|-------------------------------|-----------------------|----------------------------|----------------------------------------------------------------------------------------------------|
|                                                                     |                                                          |                               |                       |                            | configuration<br>on vThunder<br>as required:<br>Change<br>Password     Basic<br>Server<br>Load<br>Balancer     A10<br>License     SSL<br>Certificat<br>e     Backend<br>Autoscale                                             |
| Thunder ADC<br>in High<br>Availability<br>mode with<br>Private VIP. | Thunder-<br><u>3NIC-</u><br><u>2VM-</u><br><u>PVTVIP</u> | 2                             | 3                     | Private                    | <ul> <li>Creates two<br/>vThunder<br/>instances<br/>with HA setup<br/>and each<br/>vThunder has<br/>one<br/>management<br/>and two data<br/>NICs (data-in<br/>and data-out),<br/>see Figure 7.</li> <li>Configures</li> </ul> |

.....

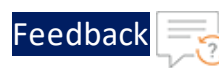

| e Name | of<br>Thunder/<br>s | r of<br>NICs | in<br>NIC VI<br>P |                                                                                                    |
|--------|---------------------|--------------|-------------------|----------------------------------------------------------------------------------------------------|
|        |                     |              |                   | data-in<br>network<br>interface card<br>(NIC) with<br>Private IP on<br>VIP.                                             |
|        |                     |              |                   | <ul> <li>Applies<br/>additional<br/>configuration<br/>on vThunder<br/>as required:</li> <li>Change</li> </ul>           |
|        |                     |              |                   | <ul> <li>Password</li> <li>Basic</li> <li>Server</li> <li>Load</li> <li>Balancer</li> </ul>                             |
|        |                     |              |                   | <ul> <li><u>A10</u></li> <li><u>License</u></li> <li><u>SSL</u></li> <li><u>Certificat</u></li> <li><u>e</u></li> </ul> |
|        |                     |              |                   | • <u>High</u><br><u>Availabili</u><br><u>ty</u><br>• Paskond                                                            |
|        |                     |              |                   | When one                                                                                                    |

•

• •

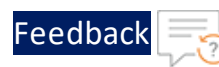

· · · · · · · · ·

.....

| Use Case                                                           | Templat<br>e Name                   | Number<br>of<br>Thunder/<br>s | Numbe<br>r of<br>NICs | Data-<br>in<br>NIC VI<br>P | Description                                                                                                    |
|--------------------------------------------------------------------|-------------------------------------|-------------------------------|-----------------------|----------------------------|----------------------------------------------------------------------------------------------------|
|                                                                    |                                     |                               |                       |                            | <ul> <li>instance</li> <li>becomes</li> <li>unavailable,</li> <li>another</li> <li>instance</li> <li>seamlessly</li> <li>handles the</li> <li>request</li> <li>without</li> <li>requiring</li> <li>manual</li> <li>intervention.</li> </ul> High <ul> <li>availability</li> <li>can be</li> <li>configured</li> <li>within the</li> <li>same or</li> <li>different</li> <li>availability</li> <li>zone within a</li> </ul> |
| Thunder ADC<br>in High<br>Availability<br>mode with<br>Public VIP. | Thunder-<br>3NIC-<br>2VM-<br>PUBVIP | 2                             | 3                     | Public                     | <ul> <li>Creates two<br/>vThunder<br/>instances<br/>with HA setup<br/>and each<br/>vThunder has<br/>one<br/>management<br/>and two data</li> </ul>                                                                                                    |

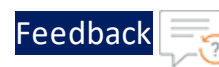

| Use Case | Templat<br>e Name | Number<br>of<br>Thunder/<br>s | Numbe<br>r of<br>NICs | Data-<br>in<br>NIC VI<br>P | Description                                                                                                    |
|----------|-------------------|-------------------------------|-----------------------|----------------------------|----------------------------------------------------------------------------------------------------|
|          |                   |                               |                       |                            | NICs (data-in<br>and data-out),<br>see <u>Figure 13</u> .                                                          |
|          |                   |                               |                       |                            | <ul> <li>Configures<br/>data-in<br/>network<br/>interface card<br/>(NIC) with<br/>Public IP on<br/>VIP.</li> </ul> |
|          |                   |                               |                       |                            | <ul> <li>Applies<br/>additional<br/>configuration<br/>on vThunder<br/>as required:</li> </ul>                      |
|          |                   |                               |                       |                            | <ul> <li><u>Change</u></li> <li><u>Password</u></li> </ul>                                                         |
|          |                   |                               |                       |                            | <ul> <li><u>Basic</u></li> <li><u>Server</u></li> <li><u>Load</u></li> <li><u>Balancer</u></li> </ul>              |
|          |                   |                               |                       |                            | • <u>A10</u><br><u>License</u>                                                                                     |
|          |                   |                               |                       |                            | <ul> <li><u>SSL</u></li> <li><u>Certificat</u></li> <li><u>e</u></li> </ul>                                        |
|          |                   |                               |                       |                            | ∘ <u>High</u><br><u>Availabili</u><br><u>ty</u>                                                                    |

••••

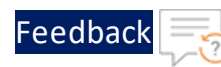

. . . . . . .

.....

| Use Case                                                                       | Templat<br>e Name                             | Number<br>of<br>Thunder/<br>s | Numbe<br>r of<br>NICs | Data-<br>in<br>NIC VI<br>P | Description                                                                                                    |
|--------------------------------------------------------------------------------|-----------------------------------------------|-------------------------------|-----------------------|----------------------------|----------------------------------------------------------------------------------------------------|
|                                                                                |                                               |                               |                       |                            | <ul> <li>Backend<br/><u>Autoscale</u></li> <li>When one<br/>instance<br/>becomes<br/>unavailable,<br/>another<br/>instance<br/>seamlessly<br/>handles the<br/>request<br/>without<br/>requiring<br/>manual<br/>intervention.</li> <li>High<br/>availability<br/>can be<br/>configured<br/>within the<br/>same or<br/>different<br/>availability<br/>zone within a<br/>same region.</li> </ul> |
| Thunder ADC<br>with GSLB<br>(Disaster<br>Recovery<br>Site in a<br>cross-region | <u>Thunder-</u><br><u>3NIC-</u><br><u>3VM</u> | 3                             | 3                     | Public                     | <ul> <li>Creates three<br/>vThunder<br/>instances<br/>each<br/>vThunder has</li> </ul>                                                                                                    |

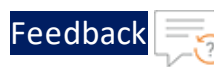

| Use Case                               | Templat<br>e Name | Number<br>of<br>Thunder/<br>s | Numbe<br>r of<br>NICs | Data-<br>in<br>NIC VI<br>P | Description                                                                                                    |
|----------------------------------------|-------------------|-------------------------------|-----------------------|----------------------------|----------------------------------------------------------------------------------------------------|
| or hybrid<br>cloud<br>environmen<br>t) |                   |                               |                       |                            | one<br>management<br>and two data<br>NICs (data-in<br>and data-out)<br>in the same<br>region1 and<br>zone1, see<br>Figure 19.<br>These three<br>vThunder<br>instances are<br>referred as<br>Master<br>Controller<br>(Active), Site1<br>and Site2.<br>• Applies<br>additional<br>configuration<br>on vThunder<br>as required:<br>• <u>Change</u><br><u>Password</u><br>• <u>A10</u><br><u>License</u><br>• <u>SSL</u><br><u>Certificat</u><br><u>e</u><br>• <u>Hybrid</u> |

••••

.

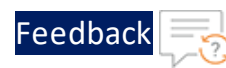

.

| Use Case | Templat<br>e Name | Number<br>of<br>Thunder/<br>s | Numbe<br>r of<br>NICs | Data-<br>in<br>NIC VI<br>P | Description                                                                                                    |
|----------|-------------------|-------------------------------|-----------------------|----------------------------|----------------------------------------------------------------------------------------------------|
|          |                   |                               |                       |                            | <u>Cloud</u><br><u>GSLB</u>                                                                                                    |
|          |                   |                               |                       |                            | The identical<br>set of<br>vThunder<br>resources<br>should be<br>deployed in<br>region2 zone1<br>using the<br>same<br>template. The<br>three<br>vThunder<br>instances in<br>region2 zone1<br>are referred<br>as the<br>Member<br>Controller<br>(Standby),<br>Site1, and<br>Site2. When<br>region1<br>experiences<br>an outage,<br>region2<br>seamlessly<br>handles all<br>requests<br>through DNS<br>switch over. |

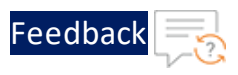

After completing the deployment process, proceed to configure your setup. For more information, see <u>ADC Configuration Templates</u>.

## Thunder-3NIC-1VM

This template creates a new virtual machine with pre-loaded Thunder instance and attaches three new network interface cards (NICs).

For more information, see Create Thunder Virtual Machine.

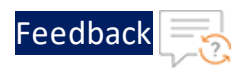

#### Figure 1 : Standalone Thunder ADC

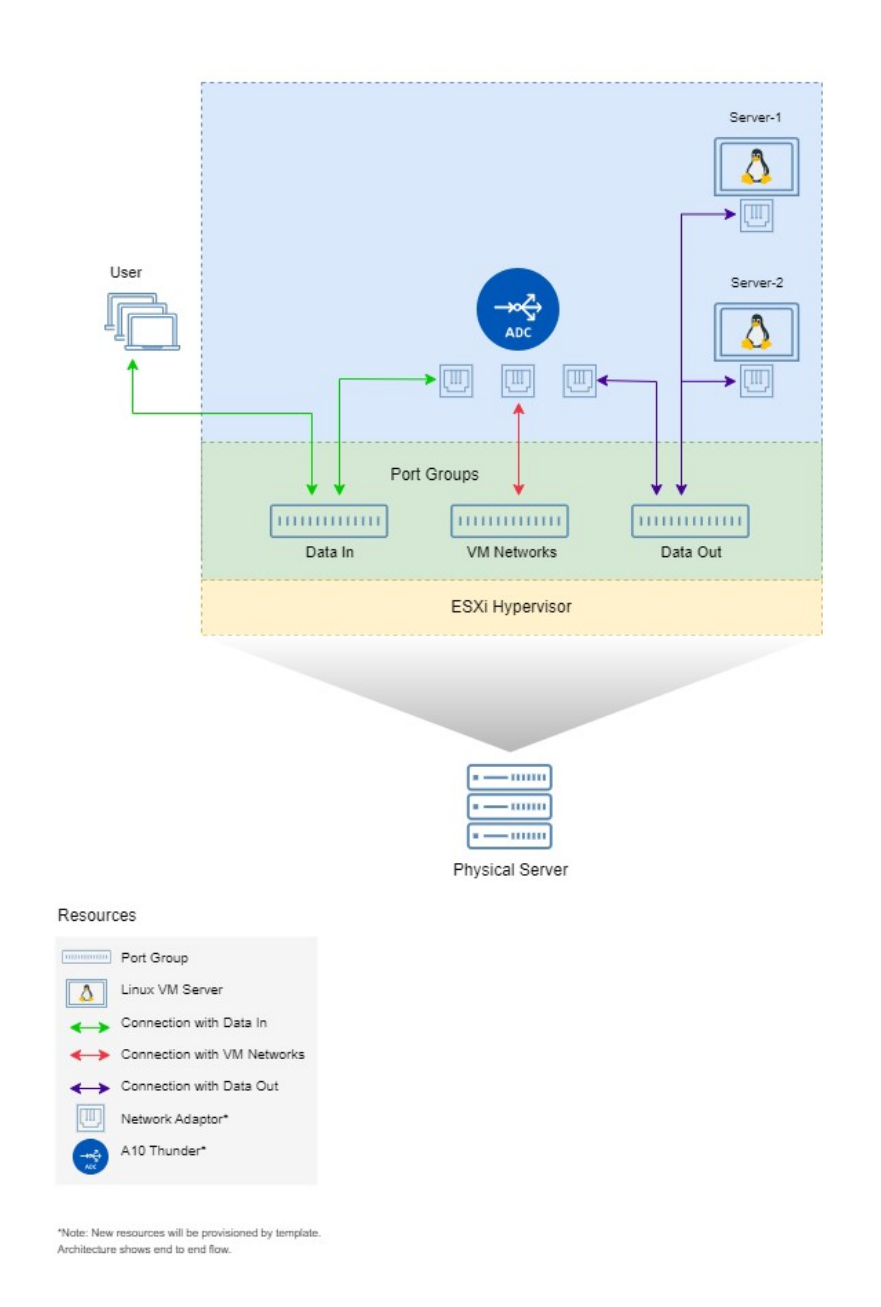

Additional Thunder configurations are available that can be applied as needed:

16

•

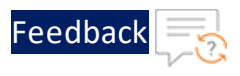

- <u>Change Password</u>
- Basic Server Load Balancer
- A10 License
- SSL Certificate
- Backend Autoscale

Various templates are available for different deployment needs.

For more information, see <u>Deployment Templates</u>.

#### The following topics are covered:

| Create Thunder Virtual Machine                 |  |
|------------------------------------------------|--|
| Access Thunder Virtual Machine                 |  |
| Create and Configure Server and Client Machine |  |
| Configure Thunder                              |  |
| Verify Deployment                              |  |
| Verify Traffic Flow                            |  |

### **Create Thunder Virtual Machine**

The A10-vThunder-3NIC-1VM template is used to create a Thunder virtual machine with three network interface cards.

Before deploying this template, it is recommended to review the Prerequisites.

To deploy the A10-vThunder-3NIC-1VM template using VMware Aria automation, perform the following steps:

- 1. Download A10-vThunder-3NIC-1VM template.
- 2. Login <u>VMware Aria Automation</u> > Services, click Assembler.
- 3. From the VMware Aria Automation Assembler > Design > Templates, select Upload from NEW FROM dropdown window.

17

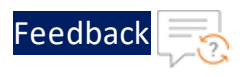

Figure 2 : VM ware Aria Automation Assembler

| Vmw VMware Aria Automation Assembler                                                                  | $\odot$    |          | vraadmin vraadm<br>문 VRIDM ~ |           |
|----------------------------------------------------------------------------------------------------|------------|----------|------------------------------|-----------|
| Resources Design Infrastructure Extensibility Tenant Management Migration                             |            |          | 🕅 GUIDE                      | D SETUP   |
| K     Templates Oten     Templates      Templates      CONE Ø <sup>®</sup> CEPLOY ↓ DOWNLOAD × DELETE | C          | Q Filter |                              | C         |
| Blank canvas Source Control Read-only Project Last Updated                                            | Updated By |          | Released Versions            |           |
| Custom Resources  Feraform  Upload  No Templates found  No Templates found                            |            |          |                              | ≥ SUPPORT |
| Manage Columns                                                                                        |            |          | 0 Templa                     | stes      |

- 4. Enter or select the appropriate values in the **Upload Template** fields:
  - Name: Enter your VMware Template name.
  - **Description**: Provide description for the VMware template.
  - **Project**: Select the available project.
  - Upload file: Select the VMWARE\_TMPL\_3NIC\_1VM.yaml file.

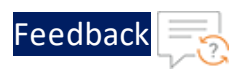

#### Figure 3 : Upload Template window

| Upload Template | $\times$                                                                                      |
|-----------------|-----------------------------------------------------------------------------------------------|
| Name *          | A10-VMware-3NIC-1VM                                                                           |
| Description     | A10-VMware-3NIC-1VM Deployment                                                                |
| Project *       | Q VMware-Templates                                                                            |
|                 | Template sharing in Service Broker                                                            |
|                 | Share only with this project                                                                  |
|                 | <ul> <li>Allow an administrator to share with<br/>any project in this organization</li> </ul> |
| Upload file *   | SELECT FILE VMWARE_TMPL_3NIC_1VM.y                                                            |
|                 |                                                                                               |
|                 | CANCEL                                                                                        |

#### 5. Click **UPLOAD**.

6. After template gets successfully uploaded, click the uploaded template name and configure the following parameters as appropriate in editor window:

| Resource<br>Name                                     | Description                                                                                                    |
|------------------------------------------------------|----------------------------------------------------------------------------------------------------|
| Virtual Specify a virtual machine name for vThunder. |                                                                                                    |
| wachine                                              | name: vth-inst1                                                                                                    |
| Size                                                 | Specify a suitable size for the vThunder instance that supports at least 2 NICs which is available in Flavor mappings. |

19

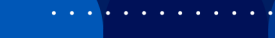

| Feedback | 2           |
|----------|-------------|
|          | $\sim \sim$ |

| Resource<br>Name | Description                                                                   |  |  |  |  |
|------------------|-------------------------------------------------------------------------------|--|--|--|--|
|                  | flavor: medium                                                                |  |  |  |  |
| Image            | Specify the desired vThunder Image name which is available in Image mappings. |  |  |  |  |
|                  | image: ACOS-521-P6-OVA                                                        |  |  |  |  |
| Folder           | Specify the folder name under which virtual machine to be created             |  |  |  |  |
| Nume             | folderName: vRA Deployments                                                   |  |  |  |  |

7. Click **TEST** to validate the template. Once validation is successful then click **DEPLOY**.

| Figure 4 : | Edit template window |
|------------|----------------------|
|------------|----------------------|

| vmw VMware Aria Automation              | n Assembler         |                         |           |              |             |                                                                             | © (                                           |                                                                                                    |      |
|-----------------------------------------|---------------------|-------------------------|-----------|--------------|-------------|-----------------------------------------------------------------------------|-----------------------------------------------|----------------------------------------------------------------------------------------------------|------|
| Resources Design Infrastru              | cture Extensibility | Tenant Management       | Migration |              |             |                                                                             |                                               | D GUIDED SE                                                                                                    | TUP  |
| A10-VMware-3NIC-                        | -1VM settings       | VERSION HISTORY         | ACTIONS ~ |              |             |                                                                             |                                               |                                                                                                    |      |
| *                                       |                     |                         |           |              | · · · · Ø 📼 | $f \hookrightarrow f \to \underline{\mathbb{A}} \oplus f \oplus f \oplus f$ | μ <b>7</b> ≫ μ <sup>7</sup>                   | Code Properties Inputs                                                                                                    |      |
| C e.g. Machine<br>Search Resource Types |                     |                         |           |              |             |                                                                             | 1 fo<br>2 in<br>3 * re<br>4 * 1<br>5 6 *<br>7 | <pre>mattersion: 1 puts: {} Sources: Cloud_vSphere_Nachine_1: type: Cloud_vSphere_Nachine properties: image: ACOS-521-P6-OVA</pre> | •    |
| <ul> <li>Cloud Agnostic</li> </ul>      |                     |                         |           |              |             |                                                                             | 9                                             | name: vth-inst1<br>flavor: madium<br>folderName: v8A Deployments                                                                   |      |
| 🔁 Machine                               |                     |                         |           |              |             |                                                                             | 11                                            | Total mane. The peptojnents                                                                                                    |      |
| ≪8 Load Balancer                        |                     |                         |           |              |             |                                                                             |                                               |                                                                                                    | QRT  |
| Network                                 |                     |                         |           |              |             |                                                                             |                                               |                                                                                                    | SUPF |
| <ul> <li>Security Group</li> </ul>      |                     |                         |           |              |             |                                                                             | 16 - E                                        |                                                                                                    | ~    |
| Volume                                  |                     |                         |           |              |             |                                                                             | 11                                            |                                                                                                    |      |
| <ul> <li>Allocation Helpers</li> </ul>  |                     |                         |           | Cloud_vSpher |             |                                                                             |                                               |                                                                                                    |      |
| 🐁 Compute Helper                        |                     |                         |           |              |             |                                                                             |                                               |                                                                                                    |      |
| 🍓 Flavor Helper                         |                     |                         |           |              |             |                                                                             | - H.                                          |                                                                                                    |      |
| 🍖 Image Helper                          |                     |                         |           |              |             |                                                                             |                                               |                                                                                                    |      |
| 🐁 Network Helper                        |                     |                         |           |              |             |                                                                             | 11.                                           |                                                                                                    |      |
| 🚸 Security Group Helper                 |                     |                         |           |              |             |                                                                             |                                               |                                                                                                    |      |
| 🕤 Storage Helper                        |                     |                         |           |              |             |                                                                             |                                               |                                                                                                    |      |
| v Kubernetes 💌                          | -                   |                         |           |              |             |                                                                             | 4                                             | •                                                                                                    | -    |
| DEPLOY TEST VERSION                     | N CLOSE Last :      | saved a few seconds ago |           |              |             |                                                                             |                                               |                                                                                                    |      |

- 8. Enter or select the appropriate values in the **Deployment Type** fields:
  - Select Create a new deployment in the dropdown.
  - **Deployment Name**: Enter your VMware deployment name.
  - Template Version: Select the cloud template version.
  - **Description**: Provide description for the VMware deployment.

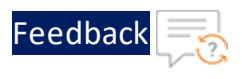

Figure 5 : Deployment Type window

| Deploy A10-VMware-3NI | Deployment Type         |                                |          | $\times$ |
|-----------------------|-------------------------|--------------------------------|----------|----------|
| 1 Deployment Type     | Create a new deployment | v                              |          |          |
|                       | Deployment Name *       | 3NIC-1VM-Template              | -        |          |
|                       | Template Version *      | Q Current Draft                | _        |          |
|                       | Description             | A10-VMware-3NIC-1VM Deployment |          |          |
|                       |                         |                                | <u>«</u> |          |
|                       |                         |                                |          |          |
|                       |                         |                                |          |          |
|                       |                         |                                | CANCEL   | DEPLOY   |

- 9. Click **DEPLOY**
- 10. Go to **Resources** > **Deployments**, click the deployment name (3NIC-1VM-Template) provided during the deployment.
- 11. Wait till the deployment gets completed.
- 12. Once deployment gets successfully completed, login into VMware vSphere client and check created vThunder resource.

Figure 6 : vThunder instance

| vSphere Client                       | Q Search in a          | II environments          |                           |                                                      |                                              | C |
|--------------------------------------|------------------------|--------------------------|---------------------------|------------------------------------------------------|----------------------------------------------|---|
| >  the vth-inst1-mcn Summary Monitor | m2773-242<br>Configure | 820070124<br>Permissions | 4   D 🗆 📑<br>Datastores N | الله في المحتودة ( ACTIONS etworks Snapshots Updates |                                              |   |
| Guest OS                             | ::                     | Virtual Ma               | chine Details             | ACTIONS ¥                                            | <br>Usage<br>Last updated: 10/11/23, 8:58 PM |   |
|                                      |                        |                          | Power Status              | Powered On                                           | CPU                                          |   |
| .Chadar lagini                       | floater tapts _        |                          | Guest OS                  | 🔥 CentOS 7 (64-bit)                                  | 🗍 10.425 GHz used                            |   |
|                                      |                        | ۲H                       | VMware Tools              | Running, version:2147483647 (Guest<br>Managed) (     | Memory                                       |   |
|                                      |                        |                          | DNS Name (1)              | vThunder                                             | 💯 491 MB used                                |   |
| LAUNCH REMOTE CO                     |                        |                          | IP Addresses (6)          | 10.64.25.170<br>10.0.2.7<br>AND 4 MORE               | Storage                                      |   |
|                                      |                        |                          | Encryption                | Not encrypted                                        | 28.33 GB used                                |   |
| LAUNCH WEB CON                       |                        |                          | Δ                         |                                                      | VIEW STATS                                   |   |

13. Click Launch Web Console.

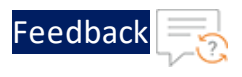

14. Log in to vThunder and manually configure management public IP using below commands:

```
vThunder>en
Password:
vThunder#config
vThunder(config)#interface management
vThunder(config-if:management)#ip address 10.64.25.176 /24
vThunder(config-if:management)#ip default-gateway 10.64.25.1
vThunder(config-if:management)#write memory
Building configuration...
Write configuration to default primary startup-config
[OK]
vThunder(config-if:management)#
```

NOTE: The management public IP address and ethernet IP address are not configured automatically during the deployment. Hence, the management public IP address should be configured manually and the ethernet IP address will be configured with Basic Server Load Balancer script.

### Access Thunder Virtual Machine

The Thunder virtual machine can be accessed using any of the following ways:

- Access vThunder using CLI
- Access vThunder using GUI

### Create and Configure Server and Client Machine

This section applies only if you do not have a server and client machine already set up. If you haven't created the server and client machines yet, please refer to the provided link for instructions on how to set them up.

Create a Virtual Machine and Install Linux (vmware.com)

22

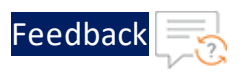

## Configure Thunder

The following configurations can be applied to the deployed vThunder instance:

- <u>Change Password</u>
- A10 License
- SSL Certificate
- Basic Server Load Balancer
- <u>Backend Autoscale</u>

## Verify Deployment

To verify vThunder deployment, perform the following steps:

1. Run the following command on the vThunder instance to verify SLB configuration:

vThunder(config)**#show running-config** 

If the deployment is successful with basic SLB, HTTP template, and Persist-cookie template configuration, the following output is displayed:

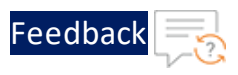

```
interface management
 ip address 10.64.25.176 255.255.2
 ip default-gateway 10.64.25.1
interface ethernet 1
 enable
 ip address 10.0.2.6 255.255.255.0
interface ethernet 2
 enable
 ip address 10.0.3.6 255.255.255.0
1
slb server server1 10.0.3.10
 port 53 udp
   health-check-disable
 port 80 tcp
   health-check-disable
 port 443 tcp
   health-check-disable
slb server server2 10.0.3.41
 port 53 udp
   health-check-disable
 port 80 tcp
   health-check-disable
 port 443 tcp
   health-check-disable
slb service-group sg443 tcp
 member server1 443
 member server2 443
slb service-group sg53 udp
 member server1 53
 member server2 53
1
```

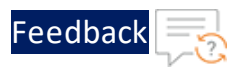

```
slb service-group sg80 tcp
 member server1 80
 member server2 80
slb template persist cookie persist-cookie
 expire 60
 encrypt-level 0
 name al0-cookies
 match-type service-group
slb template http hostname-test
 host-switching contains s1 service-group sg80
1
slb template http url-test
 url-switching regex-match s1 service-group sg80
T.
slb virtual-server vip 10.0.2.6
 port 53 udp
   source-nat auto
   service-group sg53
 port 80 http
   source-nat auto
   service-group sg80
   template persist cookie persist-cookie
   template http url-test
 port 443 https
   source-nat auto
   service-group sg443
   template persist cookie persist-cookie
   template http url-test
1
end
```

2. Run the following command on the vThunder instance to verify SSL configuration:

vThunder(config)#**show pki cert** 

If the deployment is successful, the following SSL configuration is displayed:

25

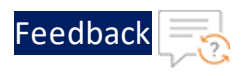

3. Run the following command on the vThunder instance to verify GLM configuration:

```
vThunder(config)#show license-info
```

If the GLM is successfully applied on vThunder, the following GLM configuration is displayed:

```
: 5DCB01EC264BECCCFECB3C2ED42E02384EE8C527
Host ID
USB ID
            : Not Available
Billing Serials: A10f771cecbe0000
Token
          : A10f771cecbe
Product
            : ADC
Platform
            : vThunder
Burst
            : Disabled
GLM Ping Interval In Hours : 24
_____
Enabled Licenses Expiry Date
                                   Notes
_____
                        _____
                                       _____
SLB None
CGN None
GSLB None
RC None
DAF None
WAF
     None
AAM None
FP None
WEBROOT N/A
               Requires an additional Webroot license.
THREATSTOP N/A
                     Requires an additional ThreatSTOP license.
QOSMOS N/A
                 Requires an additional QOSMOS license.
WEBROOT TI N/A
                     Requires an additional Webroot Threat Intel
license.
CYLANCE N/A
                  Requires an additional Cylance license.
IPSEC VPN N/A
                    Requires an additional IPsec VPN license.
25 Mbps Bandwidth 21-December-2022
```

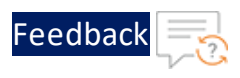

### Verify Traffic Flow

To verify the traffic flow from client machine to server machine through vThunder instance, perform the following:

1. Select your client instance from the Virtual machine list.

Here, vth-client is the client instance name.

2. SSH your client machine and run the following command to verify the traffic flow:

curl <vThunder instance datain-nic private ip>

#### Example

curl 10.0.2.6

Verify if a response is received from client server (For example: Apache Index page).

3. SSH your client machine and run the following command to verify the HTTP template traffic flow:

```
curl <vThunder_instance_datain-nic_private_ip>:<port_number>/<host-
match-string or url-match-string>/
```

Example

curl 10.0.2.6:80/s1/

Verify if a response is received from client server (For example: Apache Index page).

- 4. SSH your client machine and run the following commands to verify the Persist cookie template traffic flow:
  - a. Verify the current cookie configuration:

curl --head <vThunder\_instance\_datain-nic\_private\_ip>

b. Run the following commands to save the cookies in the cookie.txt file:

```
curl -b cookie.txt -c cookie.txt <vThunder_instance_datain-nic_
private_ip>
cat cookie.txt
```

27

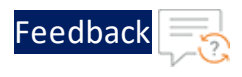

#### Example

```
curl --head 10.0.2.6
curl -b cookie.txt -c cookie.txt 10.0.2.6
cat cookie.txt
```

5. Run the following command on the vThunder instance to view the persistence load-balancing statistics:

vThunder(config)#**show slb persist** 

If the deployment is successful, the following summary persistence statistics is displayed:

|                          | Total |
|--------------------------|-------|
|                          |       |
| URL hash persist (pri)   | 0     |
| URL hash persist (sec)   | 0     |
| URL hash persist fail    | 0     |
| SRC IP persist ok        | 0     |
| SRC IP persist fail      | 0     |
| SRC IP hash persist(pri) | 0     |
| SRC IP hash persist(sec) | 0     |
| SRC IP hash persist fail | 0     |
| DST IP persist ok        | 0     |
| DST IP persist fail      | 0     |
| DST IP hash persist(pri) | 0     |
| DST IP hash persist(sec) | 0     |
| DST IP hash persist fail | 0     |
| SSL SID persist ok       | 0     |
| SSL SID persist fail     | 0     |
| Cookie persist ok        | 1     |
| Cookie persist fail      | 0     |
| Persist cookie not found | 2     |
| Persist cookie Pass-thru | 0     |
| Enforce higher priority  | 0     |
|                          |       |

If the Persist-cookie configuration is successful, a value is displayed for the Cookie persist ok parameter else the value is 0.

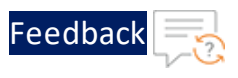

## Thunder-3NIC-2VM-PVTVIP

This template creates two vThunder instances with HA setup and each vThunder has one management and two data NICs (data-in and data-out). It configures data-in network interface card (NIC) with Private IP on VIP.

If one instance goes down, other instance takes the request without any manual intervention.

For more information, see Create Thunder Virtual Machines.

. . . . . . . . . .

### Figure 7 : SLB Thunder ADC in High Availability mode with Private VIP

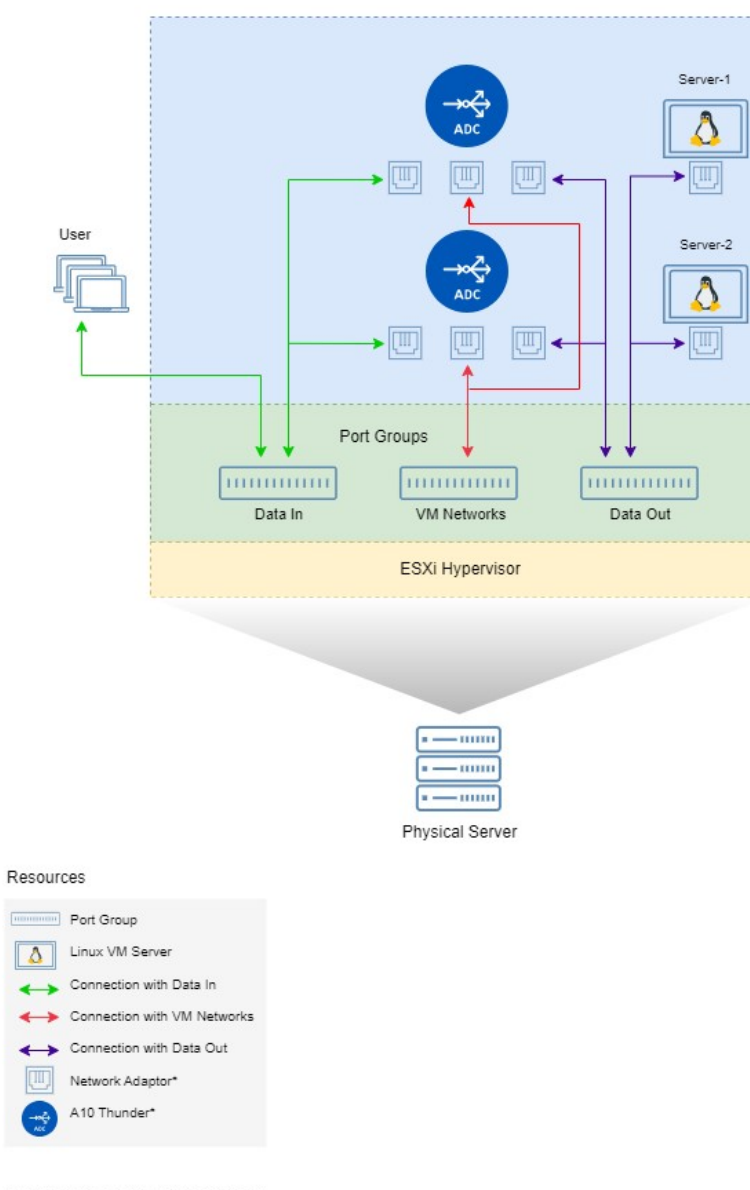

\*Note: New resources will be provisioned by template Architecture shows end to end flow.

.....

Feedback

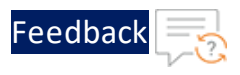

Additional Thunder configurations are available that can be applied as needed:

- <u>Change Password</u>
- A10 License
- <u>SSL Certificate</u>
- Basic Server Load Balancer
- High Availability
- Backend Autoscale

Various templates are available for different deployment needs.

For more information, see <u>Deployment Templates</u>.

#### The following topics are covered:

| Create Thunder Virtual Machines                | 31 |
|------------------------------------------------|----|
| Access Thunder Virtual Machine                 | 37 |
| Create and Configure Server and Client Machine | 37 |
| Configure Thunder                              | 37 |
| Verify Deployment                              | 37 |

### **Create Thunder Virtual Machines**

The A10-vThunder-3NIC-2VM template is used to create two Thunder virtual machines with three network interface cards each and configure the data-in network interface card with Private IP on VIP.

Before deploying this template, it is recommended to review the Prerequisites.

vThunder instances should have the same versions; otherwise, traffic flow will be disrupted.

To deploy the A10-vThunder-3NIC-2VM template using VMware Aria automation, perform the following steps:

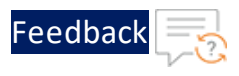

- 1. Download A10-vThunder-3NIC-2VM template.
- 2. Login <u>VMware Aria Automation</u> > Services, click Assembler.
- 3. From the VMware Aria Automation Assembler > Design > Templates, select Upload from NEW FROM dropdown window.

Figure 8 : VM ware Aria Automation Assembler

| vmw VMware Aria Automation Assembler                                                                                           | $\odot$   |        | vraadmin vraadm<br>옲 VRIDM 🎽 |           |
|----------------------------------------------------------------------------------------------------|-----------|--------|------------------------------|-----------|
| Resources Design Infrastructure Extensibility Tenant Management Migration                                                      |           |        |                              | O SETUP   |
|                                                                                                    |           |        |                              |           |
| A Templates                                                                                                    | <u>Q</u>  | Filter |                              | C         |
| Importing Groups         Blank canvas         Source Control         Read-only         Project         Last Updated         Up | odated By |        | Released Versions            |           |
| Custom Resources     Terraform     No Templates found                                                                          |           |        |                              | A SUPPORT |
| Manage Columns                                                                                                    |           |        | 0 Templa                     | ites      |

- 4. Enter or select the appropriate values in the **Upload Template** fields:
  - Name: Enter your VMware Template name.
  - **Description**: Provide description for the VMware template.
  - **Project**: Select the available project.
  - Upload file: Select the VMWARE\_TMPL\_3NIC\_2VM.yaml file.

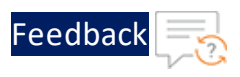

#### Figure 9: Upload Template window

| Upload Template | ×                                                |
|-----------------|--------------------------------------------------|
| Name *          | A10-VMware-3NIC-2VM                              |
| Description     | A10-VMware-3NIC-2VM<br>Deployment                |
| Project *       | Q VMware-Templates                               |
|                 | Template sharing in Service Broker               |
|                 | <ul> <li>Share only with this project</li> </ul> |
|                 | ○ Allow an administrator to share with           |
|                 | any project in this organization                 |
| Upload file *   | SELECT FILE VMWARE_TMPL_3NIC_2VM_                |
|                 |                                                  |
|                 | CANCEL                                           |

- 5. Click on **UPLOAD**.
- 6. After template gets successfully uploaded, click on upload template name and configure the following parameters as appropriate in editor window for both vThunder details:

| Resource<br>Name   | Description                                  |
|--------------------|----------------------------------------------|
| Virtual<br>Machine | Specify a virtual machine name for vThunder. |
|                    | name: vth-inst1                              |

33

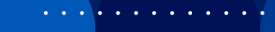

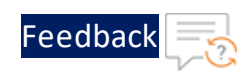

| Resource<br>Name | Description                                                                                                    |
|------------------|----------------------------------------------------------------------------------------------------|
|                  | name: vth-inst2                                                                                                    |
| Size             | Specify a suitable size for the vThunder instance that supports at least 3 NICs which is available in Flavor mappings. |
|                  | flavor: medium                                                                                                    |
| Image            | Specify the desired vThunder Image name which is available in Image mappings.                                          |
|                  | image: ACOS-521-P6-OVA                                                                                                 |
| Folder<br>Name   | Specify the folder name under which virtual machine to be created.                                                     |
|                  | folderName: vRA Deployments                                                                                            |

# 7. Click **TEST** to validate the template. Once validation is successful then click **DEPLOY**.

Figure 10 : Edit template window

| vmw VMware Aria Automation Assembler                                      | ٢    | ?         vraadmin vraadm           & VRIDM         ✓ |                                                                                                    |          |  |  |  |
|---------------------------------------------------------------------------|------|-------------------------------------------------------|----------------------------------------------------------------------------------------------------|----------|--|--|--|
| Resources Design Infrastructure Extensibility Tenant Management Migration |      |                                                       | 囗 GUID                                                                                                    | ED SETUP |  |  |  |
| A10-VMware-3NIC-2VM settings version history actions-                     |      |                                                       |                                                                                                    |          |  |  |  |
| ≪                                                                         | ર ⊮" | » u <sup>2</sup>                                      | Code Properties Inputs                                                                                                    |          |  |  |  |
| Q, e.g. Machine C<br>Search Resource Types C                              |      | 1 2 3 - 4 - 5 6 -                                     | formatVension: 1<br>inputs: {}<br>resources:<br>Cloud_vSphere_Machine_2:<br>type: Cloud_vSphere.Machine<br>properties:                                | •        |  |  |  |
| ✓ Cleud Agnostic<br>@ Machine                                             |      | 7<br>8<br>9<br>10<br>11 =                             | image: ACOS-521-P6-OVA<br>name: vth-insti<br>flavor: medium<br>folderName: vRA Deployments<br>cloud_vSphere_Muchine_1:<br>type: Cloud_vSphere_Muchine |          |  |  |  |
| eq Lead Balancur<br>⊗ Network                                             |      | 12<br>13 *<br>14<br>15<br>16<br>17                    | <ul> <li>properties:<br/>image: ACOS-521-P6-OVA<br/>name: vth-inst2<br/>flavor: medium<br/>folderHame: vRA Deployments</li> </ul>                     | SUPPORT  |  |  |  |
| O Security Group                                                          |      | 18                                                    |                                                                                                    | ~        |  |  |  |
| Allocation Helpers     & Compute Helper                                   |      |                                                       |                                                                                                    |          |  |  |  |
| tag Plavor Holper<br>tage Helper                                          |      |                                                       |                                                                                                    |          |  |  |  |
| Aletwork Helper     Scurthy Group Helper                                  |      |                                                       |                                                                                                    |          |  |  |  |
| ty storage Helper                                                         |      | 4                                                     |                                                                                                    | • •      |  |  |  |
| DEPLOY TEST VERSION CLOSE Last saved a few seconds ago                    |      |                                                       |                                                                                                    |          |  |  |  |

- 8. Enter or select the appropriate values in the **Deployment Type** fields:
  - Select Create a new deployment in the dropdown.
  - **Deployment Name**: Enter your VMware deployment name.
  - Template Version: Select the cloud template version.

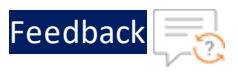

×

• **Description**: Provide description for the VMware deployment.

| Figure 11 : Deploymen | t Type window           |                                |        |     |
|-----------------------|-------------------------|--------------------------------|--------|-----|
| Deploy A10-VMware-3NI | Deployment Type         |                                |        |     |
| 1 Deployment Type     | Create a new deployment | ~                              |        |     |
|                       | Deployment Name *       | 3NIC-2VM-Template              |        |     |
|                       | Template Version *      | Q Current Draft                |        |     |
|                       | Description             | A10-VMware-3NIC-2VM Deployment |        |     |
|                       |                         |                                |        |     |
|                       |                         |                                |        |     |
|                       |                         |                                |        |     |
|                       |                         |                                | CANCEL | PLC |

- 9. Click **DEPLOY**.
- 10. Go to Resources > Deployments, click the deployment name (3NIC-2VM-Template) provided during the deployment.
- 11. Wait till the deployment gets completed.
- 12. Once deployment gets successfully completed, Log in to VMware vSphere client and check created vThunder resource.

Figure 12 : vThunder instance

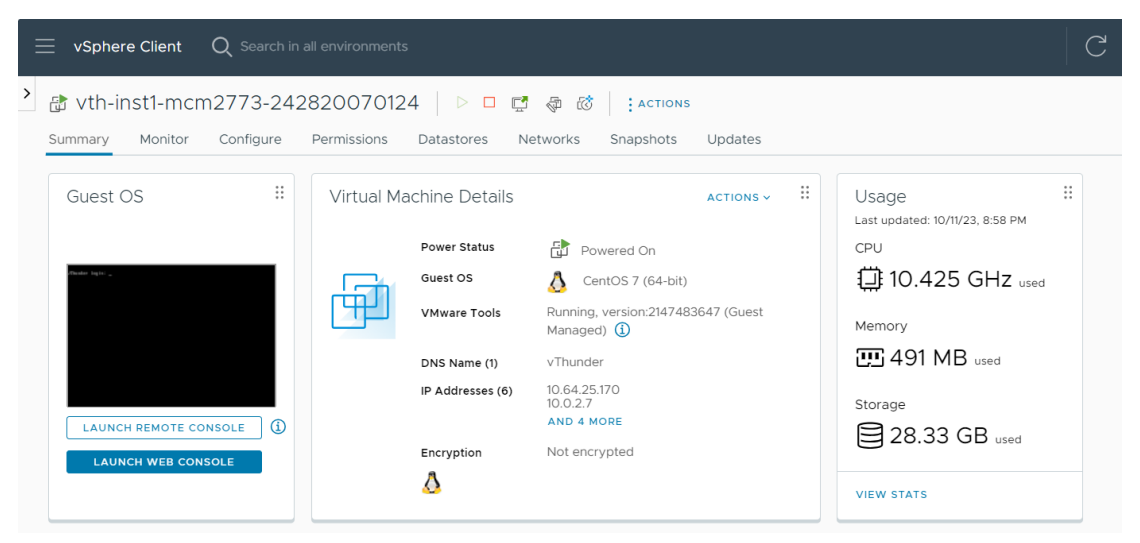

35

. . . . . . . . . . . . . . .

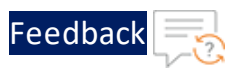

#### 13. Click Launch Web Console.

14. Log in to both vThunder and manually configure management public IP using below command:

#### Active vThunder:

```
vThunder>en
Password:
vThunder#config
vThunder(config)#interface management
vThunder(config-if:management)#ip address 10.64.25.176 /24
vThunder(config-if:management)#ip default-gateway 10.64.25.1
vThunder(config-if:management)#write memory
Building configuration...
Write configuration to default primary startup-config
[OK]
vThunder(config-if:management)#
```

#### Standby vThunder:

```
vThunder>en
Password:
vThunder#config
vThunder(config)#interface management
vThunder(config-if:management)#ip address 10.64.25.177 /24
vThunder(config-if:management)#ip default-gateway 10.64.25.1
vThunder(config-if:management)#write memory
Building configuration...
Write configuration to default primary startup-config
[OK]
vThunder(config-if:management)#
```

NOTE: The management public IP address and ethernet IP address are not configured automatically during the deployment. hence manually configuring management public IP address and ethernet IP address will get configured with Basic Server Load Balancer script.
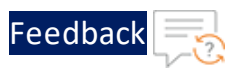

## Access Thunder Virtual Machine

The Thunder virtual machine can be accessed using any of the following ways:

- Access vThunder using CLI
- <u>Access vThunder using GUI</u>

### Create and Configure Server and Client Machine

This section applies only if you do not have a server and client machine already set up. If you haven't created the server and client machines yet, please refer to the provided link for instructions on how to set them up.

Create a Virtual Machine and Install Linux (vmware.com)

### **Configure Thunder**

The following configurations can be applied to the deployed vThunder instance:

- Change Password
- A10 License
- <u>SSL Certificate</u>
- Basic Server Load Balancer
- High Availability
- Backend Autoscale

## Verify Deployment

To verify deployment using the VMware template, perform the following steps:

 Run the following command on the active vThunder instance: vThunder-Active(config)#show running-config

If the deployment is successful with basic SLB, HA, HTTP template, and Persistcookie template configuration, the following output is displayed:

37

Deployment Templates

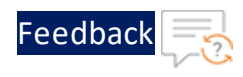

```
vrrp-a common
  device-id 1
  set-id 1
  enable
L
terminal idle-timeout 0
1
ip dns primary 8.8.8.8
1
interface management
  ip address 10.64.25.176 255.255.255.0
  ip default-gateway 10.64.25.1
1
interface ethernet 1
  enable
 ip address 10.0.2.7 255.255.255.0
T.
interface ethernet 2
  enable
 ip address 10.0.3.20 255.255.255.0
vrrp-a vrid O
 floating-ip 10.0.3.23
 blade-parameters
   priority 100
vrrp-a peer-group
 peer 10.0.2.7
 peer 10.0.2.8
L.
ip route 0.0.0.0 /0 10.0.2.1
1
slb server server-ubuntu 10.0.3.10
 port 53 udp
   health-check-disable
  port 80 tcp
    health-check-disable
```

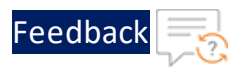

```
port 443 tcp
   health-check-disable
slb service-group sg443 tcp
 health-check-disable
 member server-ubuntu 443
slb service-group sg53 udp
 health-check-disable
 member server-ubuntu 53
slb service-group sg80 tcp
 health-check-disable
 member server-ubuntu 80
slb template persist cookie persist-cookie
 expire 60
 encrypt-level 0
 name al0-cookies
 match-type service-group
slb template http hostname-test
 host-switching contains s1 service-group sg80
T.
slb template http url-test
 url-switching regex-match s1 service-group sg80
slb virtual-server vip 10.0.2.16
 port 53 udp
   source-nat auto
   service-group sg53
 port 80 http
   source-nat auto
   service-group sg80
   template persist cookie persist-cookie
   template http url-test
 port 443 https
```

39

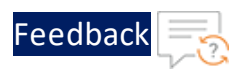

```
source-nat auto
service-group sg443
template persist cookie persist-cookie
template http url-test
!
end
```

2. Run the following command on active vThunder instance to verify the SSL Certificate configuration:

vThunder-Active(config)#**show pki cert** 

If the deployment is successful, the following SSL configuration is displayed:

3. Run the following command on active vThunder instance to verify the GLM License Provision configuration:

vThunder-Active(config)#**show license-info** 

If the GLM is successfully applied on vThunder, the following GLM configuration is displayed:

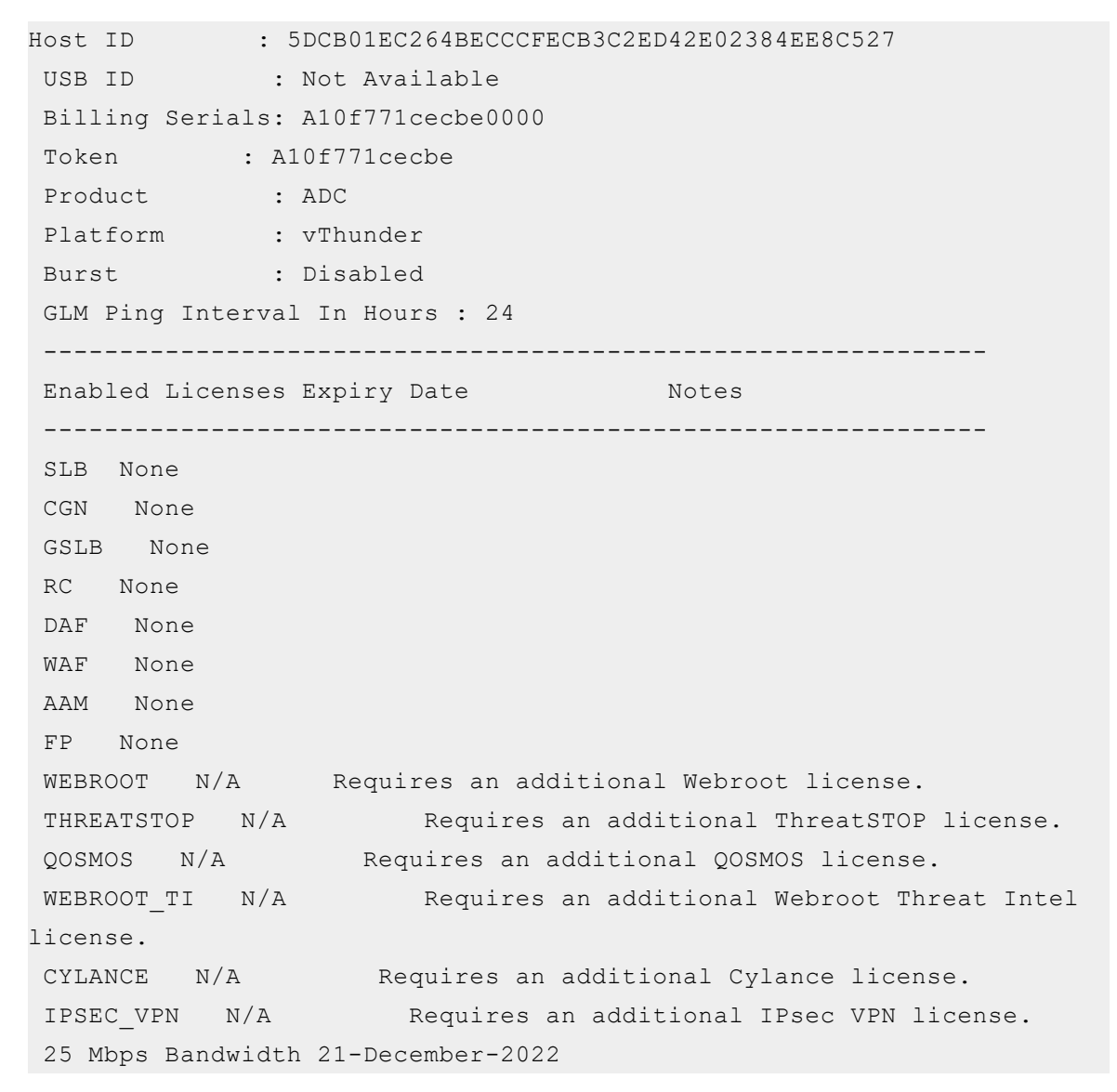

4. Run the following command on the standby vThunder instance: vThunder-Standby(config)#show running-config

If the deployment is successful with basic SLB, HA, HTTP template, and Persistcookie template configuration, the following output is displayed:

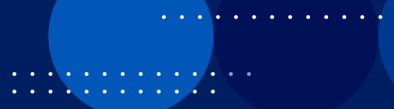

Feedbad

Deployment Templates

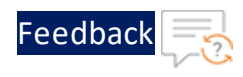

```
vrrp-a common
  device-id 2
  set-id 1
  enable
L
terminal idle-timeout 0
1
ip dns primary 8.8.8.8
1
interface management
  ip address 10.64.25.177 255.255.255.0
  ip default-gateway 10.64.25.1
1
interface ethernet 1
  enable
 ip address 10.0.2.8 255.255.255.0
T.
interface ethernet 2
  enable
 ip address 10.0.3.21 255.255.255.0
vrrp-a vrid O
 floating-ip 10.0.3.23
 blade-parameters
   priority 100
vrrp-a peer-group
 peer 10.0.2.7
 peer 10.0.2.8
L.
ip route 0.0.0.0 /0 10.0.2.1
1
slb server server-ubuntu 10.0.3.10
 port 53 udp
   health-check-disable
  port 80 tcp
    health-check-disable
```

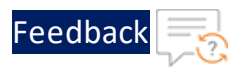

```
port 443 tcp
   health-check-disable
slb service-group sg443 tcp
 health-check-disable
 member server-ubuntu 443
slb service-group sg53 udp
 health-check-disable
 member server-ubuntu 53
slb service-group sg80 tcp
 health-check-disable
 member server-ubuntu 80
slb template persist cookie persist-cookie
 expire 60
 encrypt-level 0
 name al0-cookies
 match-type service-group
slb template http hostname-test
 host-switching contains s1 service-group sg80
T.
slb template http url-test
 url-switching regex-match s1 service-group sg80
slb virtual-server vip 10.0.2.16
 port 53 udp
   source-nat auto
   service-group sg53
 port 80 http
   source-nat auto
   service-group sg80
   template persist cookie persist-cookie
   template http url-test
 port 443 https
```

43

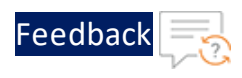

```
source-nat auto
service-group sg443
template persist cookie persist-cookie
template http url-test
!
end
```

5. Run the following command to force stop the active vThunder instance and make the standby vThunder instance as active device:

vThunder-Active(config)#vrrp-a force-self-standby enable vThunder-ForcedStandby(config)#

6. Run the following command to disable the active standby vThunder instance: vThunder-ForcedStandby(config)#vrrp-a force-self-standby disable vThunder-Active(config)#

. . : : : : : : : : : : :

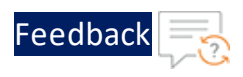

### Verify Traffic Flow

To verify the traffic flow from client machine to server machine via vThunder, perform the following:

1. SSH your client machine and run the following command using the copied VIP address to verify the traffic flow:

curl <vThunder instance datain-nic private vip>

Example

curl 10.0.2.16

Verify if a response is received.

- 2. After the switchover, vThunder instance 2 is active, copy the VIP address of the vThunder instance 2.
- 3. SSH your client machine and run the following command to verify the traffic flow: curl <vThunder\_instance\_datain-nic\_private\_vip>

Example

curl 10.0.2.16

Verify if a response is received.

SSH your client machine and run the following command to verify the HTTP template traffic flow:

```
curl <vThunder_instance_datain-nic_private_vip>:<port_number>/<host-
match-string or url-match-string>/
```

Example

curl 10.0.2.16:80/s1/

Verify if a response is received from client server (For example: Apache Index page).

5. SSH your client machine and run the following commands to verify the Persist cookie template traffic flow:

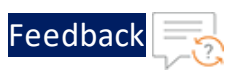

- a. Verify the current cookie configuration: curl --head <vThunder instance datain-nic private ip>
- b. Run the following commands to save the cookies in the cookie.txt file: curl -b cookie.txt -c cookie.txt <vThunder\_instance\_datain-nic\_ private\_ip> cat cookie.txt

#### Example

```
curl --head 10.0.2.16
curl -b cookie.txt -c cookie.txt 10.0.2.16
cat cookie.txt
```

6. Run the following command on the active vThunder instance to view the persistence load-balancing statistics: vThunder(config)#show slb persist

If the deployment is successful, the following summary persistence statistics is displayed:

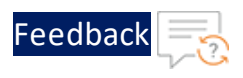

|                          | Total |
|--------------------------|-------|
|                          |       |
| URL hash persist (pri)   | 0     |
| URL hash persist (sec)   | 0     |
| URL hash persist fail    | 0     |
| SRC IP persist ok        | 0     |
| SRC IP persist fail      | 0     |
| SRC IP hash persist(pri) | 0     |
| SRC IP hash persist(sec) | 0     |
| SRC IP hash persist fail | 0     |
| DST IP persist ok        | 0     |
| DST IP persist fail      | 0     |
| DST IP hash persist(pri) | 0     |
| DST IP hash persist(sec) | 0     |
| DST IP hash persist fail | 0     |
| SSL SID persist ok       | 0     |
| SSL SID persist fail     | 0     |
| Cookie persist ok        | 1     |
| Cookie persist fail      | 0     |
| Persist cookie not found | 2     |
| Persist cookie Pass-thru | 0     |
| Enforce higher priority  | 0     |

If the Persist-cookie configuration is successful, a value is displayed for the Cookie persist ok else the value is 0.

## Thunder-3NIC-2VM-PUBVIP

This template creates two vThunder instances with HA setup and each vThunder has one management and two data NICs (data-in and data-out). It configures data-in network interface card (NIC) with Public IP on VIP.

High availability can be configured within the same or different availability zone within a same region. If one instance goes down, other instance takes the request without any manual intervention.

For more information, see Create Thunder Virtual Machines.

#### Figure 13 : SLB Thunder ADC in High Availability mode with Public VIP

Feedbacl

•

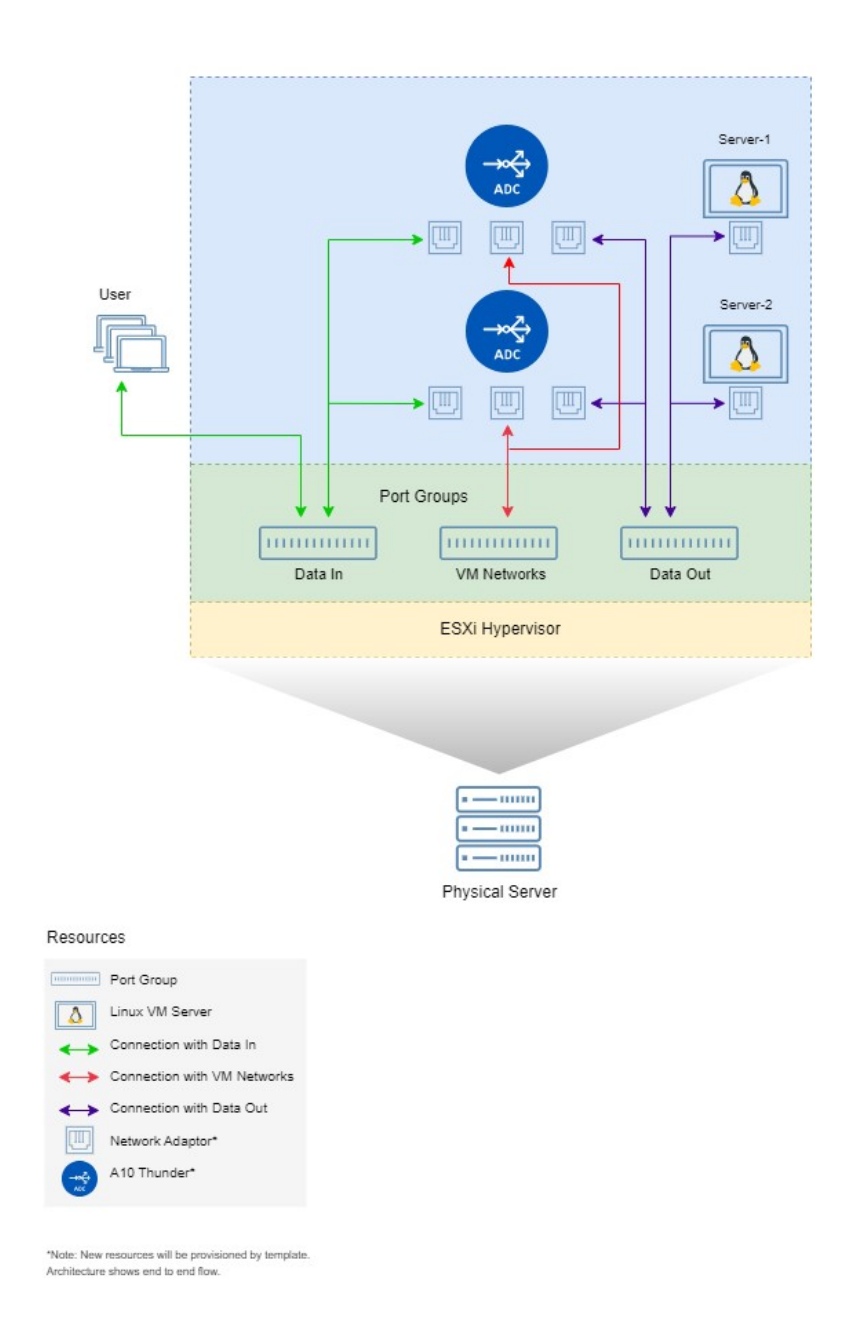

Additional Thunder configurations are available that can be applied as needed:

48

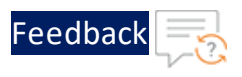

- <u>Change Password</u>
- A10 License
- SSL Certificate
- Basic Server Load Balancer
- High Availability
- Backend Autoscale

Various templates are available for different deployment needs.

For more information, see **Deployment Templates**.

### The following topics are covered:

| Create Thunder Virtual Machines                |    |
|------------------------------------------------|----|
| Access Thunder Virtual Machine                 |    |
| Create and Configure Server and Client Machine |    |
| Configure Thunder                              |    |
| Verify Deployment                              |    |
| Verify Traffic Flow                            | 62 |

### **Create Thunder Virtual Machines**

The A10-vThunder-3NIC-2VM template is used to create two Thunder virtual machines with three network interface cards each and configure the data-in network interface card with Public IP on VIP.

vThunder management and Data-IN interfaces should be public interface to get traffic response on Public VIP.

Before deploying this template, it is recommended to review the Prerequisites.

vThunder instances should have the same versions; otherwise, traffic flow will be disrupted.

49

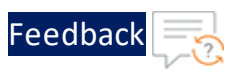

To deploy the A10-vThunder-3NIC-2VM template using VMware Aria automation, perform the following steps:

- 1. Download <u>A10-vThunder-3NIC-2VM</u> template.
- 2. Login <u>VMware Aria Automation</u> > Services, click Assembler.
- 3. From the VMware Aria Automation Assembler > Design > Templates, select Upload from NEW FROM dropdown window.

Figure 14 : VM ware Aria Automation Assembler

| vmw VMware Aria Automation Assembler                                                                             | ٢          |        | vraadmin vraadm<br>응 VRIDM ~ |        |         |
|----------------------------------------------------------------------------------------------------|------------|--------|------------------------------|--------|---------|
| Resources Design Infrastructure Extensibility Tenant Management Migration                                        |            |        | 🖽 GUIDE                      | D SETU | P       |
| Templates Ottems V                                                                                               |            |        |                              |        |         |
| A Templates                                                                                                    | 0          | Filter |                              | C      |         |
| Import groups         Blank canvas         Source Control         Read-only         Project         Last Updated | Updated By |        | Released Versions            |        |         |
| © Custom Resources Terraform No Templates found                                                                  |            |        |                              |        | SUPPORT |
| Manage Columns                                                                                                   |            |        | 0 Tempi                      | ates   |         |

- 4. Enter or select the appropriate values in the **Upload Template** fields:
  - Name: Enter your VMware Template name.
  - **Description**: Provide description for the VMware template.
  - **Project**: Select the available project.
  - Upload file: Select the VMWARE\_TMPL\_3NIC\_2VM.yaml file.

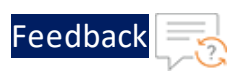

#### Figure 15 : Upload Template window

| Upload Template | ×                                                                                                    |
|-----------------|----------------------------------------------------------------------------------------------------|
| Name *          | A10-VMware-3NIC-2VM                                                                                                    |
| Description     | A10-VMware-3NIC-2VM<br>Deployment                                                                                                    |
| Project *       | Q VMware-Templates                                                                                                    |
|                 | <ul> <li>Template sharing in Service Broker</li> <li>Share only with this project</li> <li>Allow an administrator to share with any project in this organization</li> </ul> |
| Upload file *   | SELECT FILE VMWARE_TMPL_3NIC_2VM_                                                                                                    |
|                 | CANCEL                                                                                                    |

### 5. Click UPLOAD.

6. After template gets successfully uploaded, click on upload template name and configure the following parameters as appropriate in editor window for both vThunder details:

| Resource<br>Name   | Description                                  |
|--------------------|----------------------------------------------|
| Virtual<br>Machine | Specify a virtual machine name for vThunder. |
|                    | name: vth-inst1                              |

. . . . . . . . . .

51

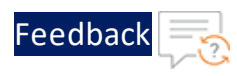

| Resource<br>Name | Description                                                                                                    |
|------------------|----------------------------------------------------------------------------------------------------|
|                  | name: vth-inst2                                                                                                    |
| Size             | Specify a suitable size for the vThunder instance that supports at least 3 NICs which is available in Flavor mappings. |
|                  | flavor: medium                                                                                                    |
| Image            | Specify the desired vThunder Image name which is available in Image mappings.                                          |
|                  | image: ACOS-521-P6-OVA                                                                                                 |
| Folder           | Specify the folder name under which virtual machine to be created.                                                     |
| Name             | folderName: vRA Deployments                                                                                            |

# 7. Click **TEST** to validate the template. Once validation is successful then click **DEPLOY**.

Figure 16 : Edit template window

| vmw VMware Aria Automation Assembler                                                                                                    | 9 (                                            | Vraadmin vraadm<br>& VRIDM ~                                                                                 |         |
|----------------------------------------------------------------------------------------------------|------------------------------------------------|----------------------------------------------------------------------------------------------------|---------|
| Resources Design Infrastructure Extensibility Tenant Management Migration                                                                                                    |                                                | 囗 GUIDED                                                                                                    | D SETUP |
| A10-VMware-3NIC-2VM settings version history actions -                                                                                                    |                                                |                                                                                                    |         |
| <ul> <li>※</li> <li>※</li> <li>%</li> <li>%</li></ul>                                                                                                    | » ⊮ <sup>π</sup>                               | Code Properties Inputs                                                                                       |         |
| Q, e.g. Machine C<br>Search Resource Types                                                                                                    | 1 ton<br>2 inp<br>3 - res<br>4 - C<br>5<br>6 - | matversion: 1<br>uts: {}<br>ources:<br>loud_vSphere_Machine_2:<br>type: Cloud.vSphere.Machine<br>properties: | •       |
| v Cloud Agnostic                                                                                                    | 9<br>10<br>11 - C                              | name: vth-insti<br>flavor: medium<br>folderName: vRA Deployments<br>loud_vSphere_Machine_1:                  |         |
| up Housen                                                                                                    | 12<br>13 *<br>14<br>15<br>16                   | type: Cloud.vSphere.Machine<br>properties:<br>image: ACOS-521-P6-0WA<br>name: vth-inst2<br>flavor: medium    | IPPORT  |
| g remove<br>) Security Group<br>(bad visiter, 1)                                                                                                    | 17<br>18                                       | folderName: vRA Deployments                                                                                  | ж<br>К  |
| Allocation Helpers     Compute Helpers                                                                                                    |                                                |                                                                                                    |         |
| the second second seco |                                                |                                                                                                    |         |
| ng nungernepen<br>∲Network Helper                                                                                                    |                                                |                                                                                                    |         |
| - 6) Security Group Helper<br>(1) Storage Helper                                                                                                    |                                                |                                                                                                    | Ŧ       |
| V Kubernetes  VERSION CLOSE Last saved a few seconds ago                                                                                                    | 4                                              |                                                                                                    | •       |

- 8. Enter or select the appropriate values in the **Deployment Type** fields:
  - Select Create a new deployment in the dropdown.
  - **Deployment Name**: Enter your VMware deployment name.
  - **Template Version**: Select the cloud template version.

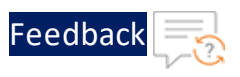

• **Description**: Provide description for the VMware deployment.

### Figure 17 : Deployment Type window

| Deploy A10-VMware-3NI | Deployment Type         |                                |         | $\times$ |
|-----------------------|-------------------------|--------------------------------|---------|----------|
| 1 Deployment Type     | Create a new deployment | 3NIC-2VM-Template              |         |          |
|                       | Deployment name         |                                |         |          |
|                       | Template Version *      | Q Current Draft                |         |          |
|                       | Description             | A10-VMware-3NIC-2VM Deployment | <i></i> |          |
|                       |                         |                                |         |          |
|                       |                         |                                |         |          |
|                       |                         |                                |         |          |
|                       |                         |                                | CANCEL  | LOY      |

- 9. Click **DEPLOY**.
- 10. Go to **Resources** > **Deployments**, click the deployment name (3NIC-2VM-Template) provided during the deployment.
- 11. Wait till the deployment gets completed.
- 12. Once deployment gets successfully completed, login into VMware vSphere client and check created vThunder resource.

Figure 18 : vThunder instance

| vSphere Client                                                                                                    | Q Search in a          |                         |                                          |                                                                                                    |   |                                          | C  |
|----------------------------------------------------------------------------------------------------|------------------------|-------------------------|------------------------------------------|----------------------------------------------------------------------------------------------------|---|------------------------------------------|----|
| >  the theorem of the term of the term of the term of the term of the term of the term of the term of the term of the term of the term of the term of the term of the term of the term of the term of the term of the term of the term of the term of term of term of | m2773-242<br>Configure | 82007012<br>Permissions | 4   D 🗆 🛃<br>Datastores N                | etworks Snapshots Updates                                                                                            |   |                                          |    |
| Guest OS                                                                                                    | #                      | Virtual Ma              | chine Details                            | ACTIONS V                                                                                                    | H | Usage<br>Last updated: 10/11/23, 8:58 PM | ** |
| Pade light .                                                                                                    |                        | Ŧ                       | Power Status<br>Guest OS<br>VMware Tools | <ul> <li>Powered On</li> <li>CentOS 7 (64-bit)</li> <li>Running, version:2147483647 (Guest<br/>Managed) ①</li> </ul> |   | CPU<br>10.425 GHz used<br>Memory         |    |
| LAUNCH REMOTE CC                                                                                                    | DNSOLE (1)             |                         | DNS Name (1)<br>IP Addresses (6)         | vThunder<br>10.64.25.170<br>10.0.2.7<br>AND 4 MORE                                                                   |   | Storage                                  |    |
| LAUNCH WEB CON                                                                                                    | ISOLE                  |                         | Encryption                               | Not encrypted                                                                                                    |   | VIEW STATS                               |    |

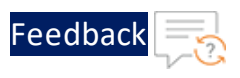

#### 13. Click Launch Web Console.

14. Log in to both vThunder and manually configure management public IP using below command:

#### Active vThunder:

```
vThunder>en
Password:
vThunder#config
vThunder(config)#interface management
vThunder(config-if:management)#ip address 10.64.25.176 /24
vThunder(config-if:management)#ip default-gateway 10.64.25.1
vThunder(config-if:management)#write memory
Building configuration...
Write configuration to default primary startup-config
[OK]
vThunder(config-if:management)#
```

### Standby vThunder:

```
vThunder>en
Password:
vThunder#config
vThunder(config)#interface management
vThunder(config-if:management)#ip address 10.64.25.177 /24
vThunder(config-if:management)#ip default-gateway 10.64.25.1
vThunder(config-if:management)#write memory
Building configuration...
Write configuration to default primary startup-config
[OK]
vThunder(config-if:management)#
```

NOTE: The management public IP address and ethernet IP address are not configured automatically during the deployment. hence manually configure management public IP address and ethernet IP address will get configured with Basic Server Load Balancer script.

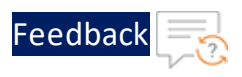

### Access Thunder Virtual Machine

The Thunder virtual machine can be accessed using any of the following ways:

- Access vThunder using CLI
- <u>Access vThunder using GUI</u>

### Create and Configure Server and Client Machine

This section applies only if you do not have a server and client machine already set up. If you haven't created the server and client machines yet, please refer to the provided link for instructions on how to set them up.

Create a Virtual Machine and Install Linux (vmware.com)

### Configure Thunder

The following configurations can be applied to the deployed vThunder instance:

- Change Password
- A10 License
- SSL Certificate
- Basic Server Load Balancer
- High Availability
- <u>Backend Autoscale</u>

### Verify Deployment

To verify deployment using the VMware template, perform the following steps:

 Run the following command on the active vThunder instance: vThunder-Active(config)#show running-config

If the deployment is successful with basic SLB, HA, HTTP template, and Persistcookie template configuration, the following output is displayed:

55

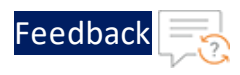

```
vrrp-a common
  device-id 1
  set-id 1
  enable
1
terminal idle-timeout 0
1
ip dns primary 8.8.8.8
1
interface management
  ip address 10.64.25.176 255.255.255.0
  ip default-gateway 10.64.25.1
1
interface ethernet 1
  enable
 ip address 10.64.25.140 255.255.255.0
T.
interface ethernet 2
  enable
 ip address 10.0.3.20 255.255.255.0
vrrp-a vrid O
 floating-ip 10.0.3.23
 blade-parameters
   priority 100
vrrp-a peer-group
 peer 10.64.25.140
 peer 10.64.25.142
1
ip route 0.0.0.0 /0 10.64.25.1
1
slb server server-ubuntu 10.0.3.10
 port 53 udp
   health-check-disable
  port 80 tcp
    health-check-disable
```

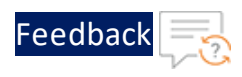

```
port 443 tcp
   health-check-disable
slb service-group sg443 tcp
 health-check-disable
 member server-ubuntu 443
slb service-group sg53 udp
 health-check-disable
 member server-ubuntu 53
slb service-group sg80 tcp
 health-check-disable
 member server-ubuntu 80
slb template persist cookie persist-cookie
 expire 60
 encrypt-level 0
 name al0-cookies
 match-type service-group
slb template http hostname-test
 host-switching contains s1 service-group sg80
T.
slb template http url-test
 url-switching regex-match s1 service-group sg80
slb virtual-server vip 10.64.25.141
 port 53 udp
   source-nat auto
   service-group sg53
 port 80 http
   source-nat auto
   service-group sg80
   template persist cookie persist-cookie
   template http url-test
 port 443 https
```

57

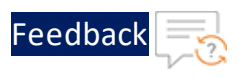

```
source-nat auto
service-group sg443
template persist cookie persist-cookie
template http url-test
!
end
```

2. Run the following command on active vThunder instance to verify the SSL Certificate configuration:

vThunder-Active(config)#**show pki cert** 

If the deployment is successful, the following SSL configuration is displayed:

3. Run the following command on active vThunder instance to verify the GLM License Provision configuration:

vThunder-Active(config)#**show license-info** 

If the GLM is successfully applied on vThunder, the following GLM configuration is displayed:

```
Host ID
            : 5DCB01EC264BECCCFECB3C2ED42E02384EE8C527
USB ID
            : Not Available
Billing Serials: A10f771cecbe0000
Token
            : A10f771cecbe
Product
            : ADC
            : vThunder
Platform
Burst
            : Disabled
GLM Ping Interval In Hours : 24
_____
Enabled Licenses Expiry Date
                                    Notes
-----
SLB None
CGN None
GSLB None
RC None
DAF None
WAF None
AAM None
FP None
WEBROOT N/A Requires an additional Webroot license.
THREATSTOP N/A
                     Requires an additional ThreatSTOP license.
QOSMOS N/A
                 Requires an additional QOSMOS license.
WEBROOT TI N/A
                      Requires an additional Webroot Threat Intel
license.
CYLANCE N/A
                   Requires an additional Cylance license.
IPSEC VPN N/A
                     Requires an additional IPsec VPN license.
25 Mbps Bandwidth 21-December-2022
```

4. Run the following command on the standby vThunder instance: vThunder-Standby(config)#show running-config

If the deployment is successful with basic SLB, HA, HTTP template, and Persistcookie template configuration, the following output is displayed:

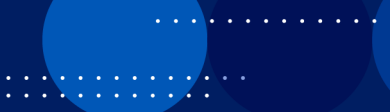

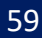

Feedback

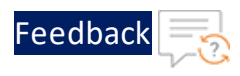

```
vrrp-a common
  device-id 2
  set-id 1
  enable
1
terminal idle-timeout 0
1
ip dns primary 8.8.8.8
1
interface management
  ip address 10.64.25.177 255.255.255.0
  ip default-gateway 10.64.25.1
1
interface ethernet 1
  enable
 ip address 10.64.25.142 255.255.255.0
T.
interface ethernet 2
  enable
 ip address 10.0.3.21 255.255.255.0
vrrp-a vrid O
 floating-ip 10.0.3.23
 blade-parameters
   priority 100
vrrp-a peer-group
 peer 10.64.25.140
 peer 10.64.25.142
1
ip route 0.0.0.0 /0 10.64.25.1
1
slb server server-ubuntu 10.0.3.10
 port 53 udp
   health-check-disable
  port 80 tcp
    health-check-disable
```

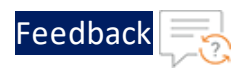

```
port 443 tcp
   health-check-disable
slb service-group sg443 tcp
 health-check-disable
 member server-ubuntu 443
slb service-group sg53 udp
 health-check-disable
 member server-ubuntu 53
slb service-group sg80 tcp
 health-check-disable
 member server-ubuntu 80
slb template persist cookie persist-cookie
 expire 60
 encrypt-level 0
 name al0-cookies
 match-type service-group
slb template http hostname-test
 host-switching contains s1 service-group sg80
T.
slb template http url-test
 url-switching regex-match s1 service-group sg80
slb virtual-server vip 10.64.25.141
 port 53 udp
   source-nat auto
   service-group sg53
 port 80 http
   source-nat auto
   service-group sg80
   template persist cookie persist-cookie
   template http url-test
 port 443 https
```

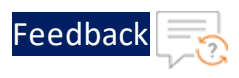

```
source-nat auto
service-group sg443
template persist cookie persist-cookie
template http url-test
!
end
```

5. Run the following command to force stop the active vThunder instance and make the standby vThunder instance as active device:

```
vThunder-Active(config)#vrrp-a force-self-standby enable
vThunder-ForcedStandby(config)#
```

6. Run the following command to disable the active standby vThunder instance: vThunder-ForcedStandby(config)#vrrp-a force-self-standby disable vThunder-Active(config)#

### Verify Traffic Flow

To verify the traffic flow from client machine to server machine via vThunder, perform the following:

 SSH your client machine and run the following command using the copied VIP address to verify the traffic flow:

curl <vThunder\_instance\_datain-nic\_public\_vip>

#### Example

curl 10.64.25.141

Verify if a response is received.

- 2. After the switchover, vThunder instance 2 is active, copy the VIP address of the vThunder instance 2.
- 3. SSH your client machine and run the following command to verify the traffic flow: curl <vThunder instance datain-nic public vip>

#### Example

curl 10.64.25.141

Verify if a response is received.

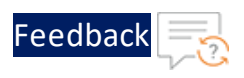

4. SSH your client machine and run the following command to verify the HTTP template traffic flow:

curl <vThunder\_instance\_datain-nic\_public\_vip>:<port\_number>/<hostmatch-string or url-match-string>/

#### Example

curl 10.64.25.141:80/s1/

Verify if a response is received from client server (For example: Apache Index page).

- 5. SSH your client machine and run the following commands to verify the Persist cookie template traffic flow:
  - a. Verify the current cookie configuration: curl --head <vThunder instance datain-nic public ip>
  - b. Run the following commands to save the cookies in the cookie.txt file: curl -b cookie.txt -c cookie.txt <vThunder\_instance\_datain-nic\_ public\_ip> cat cookie.txt

#### Example

```
curl --head 10.64.25.141
curl -b cookie.txt -c cookie.txt 10.64.25.141
cat cookie.txt
```

6. Run the following command on the active vThunder instance to view the persistence load-balancing statistics:

vThunder(config) #show slb persist

If the deployment is successful, the following summary persistence statistics is displayed:

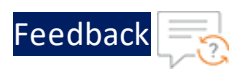

|                          | Total |
|--------------------------|-------|
|                          |       |
| URL hash persist (pri)   | 0     |
| URL hash persist (sec)   | 0     |
| URL hash persist fail    | 0     |
| SRC IP persist ok        | 0     |
| SRC IP persist fail      | 0     |
| SRC IP hash persist(pri) | 0     |
| SRC IP hash persist(sec) | 0     |
| SRC IP hash persist fail | 0     |
| DST IP persist ok        | 0     |
| DST IP persist fail      | 0     |
| DST IP hash persist(pri) | 0     |
| DST IP hash persist(sec) | 0     |
| DST IP hash persist fail | 0     |
| SSL SID persist ok       | 0     |
| SSL SID persist fail     | 0     |
| Cookie persist ok        | 1     |
| Cookie persist fail      | 0     |
| Persist cookie not found | 2     |
| Persist cookie Pass-thru | 0     |
| Enforce higher priority  | 0     |

If the Persist-cookie configuration is successful, a value is displayed for the Cookie persist ok else the value is 0.

### Thunder-3NIC-3VM

This template creates three new virtual machine with pre-loaded Thunder instance in the same region and zone and attaches three new network interface cards (NICs). These three vThunder instances are referred as Master Controller (Active), Site1 and Site2. Same template can be used to install identical number of resources in another region. The three vThunder instances in another region are referred as Member Controller, Site1 and Site2.

This template is used to setup disaster recovery site in a cross-region or hybrid cloud environment.

For more information, see Create Thunder Virtual Machines.

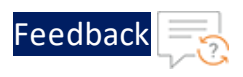

.....

#### Figure 19 : Thunder ADC with GSLB

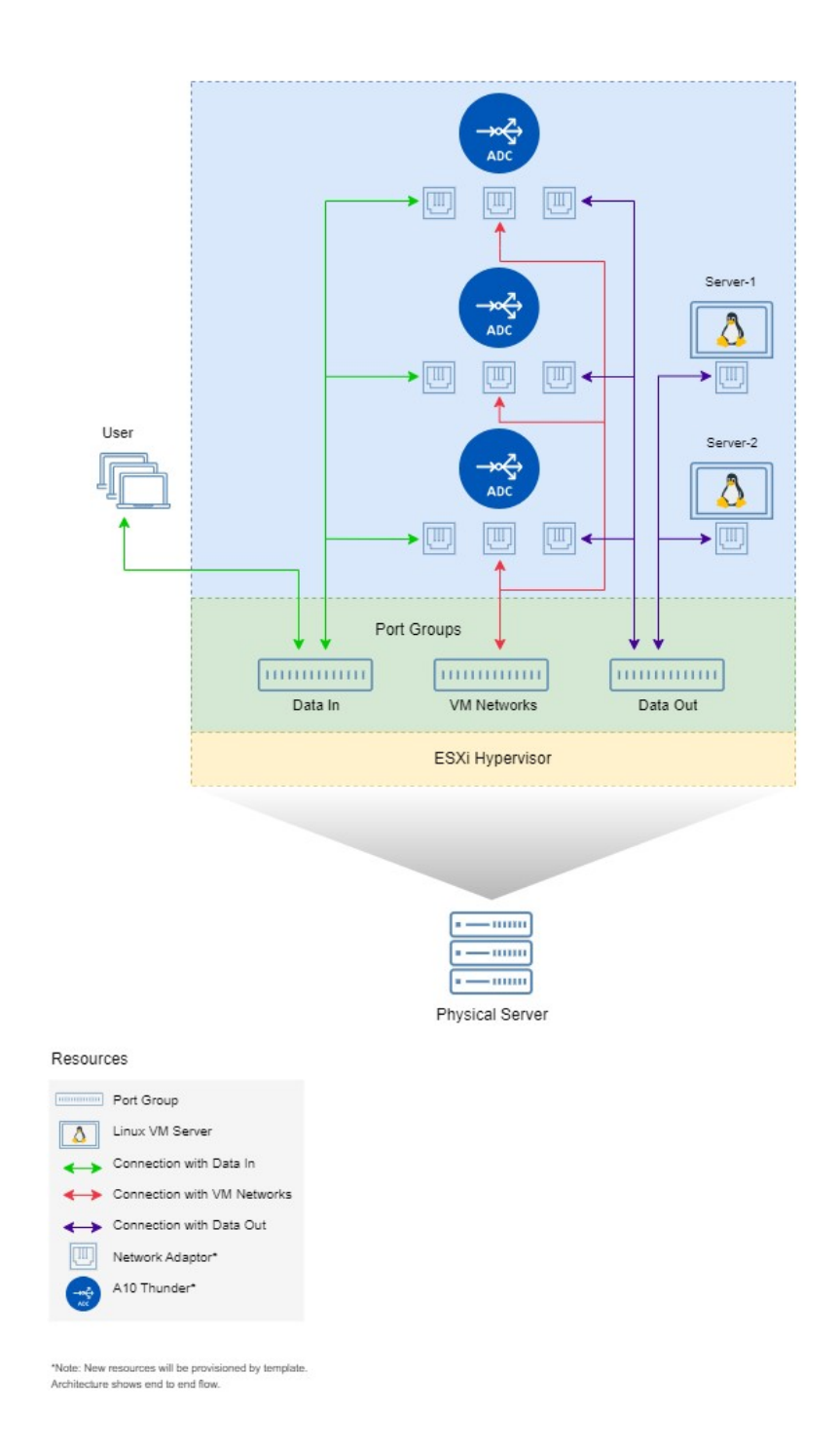

Additional Thunder configurations are available that can be applied as needed:

65

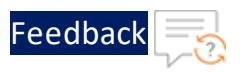

- Change Password
- A10 License
- SSL Certificate
- Hybrid Cloud GSLB

Various templates are available for different deployment needs.

For more information, see <u>Deployment Templates</u>.

### The following topics are covered:

| Create Thunder Virtual Machines                | 66 |
|------------------------------------------------|----|
| Access Thunder Virtual Machine                 |    |
| Create and Configure Server and Client Machine |    |
| Configure Thunder                              |    |
| Verify Deployment                              |    |
| Verify Traffic Flow                            |    |

### **Create Thunder Virtual Machines**

The A10-vThunder-3NIC-3VM template is used to create three Thunder virtual machines with three network interface cards each.

Before deploying this template, it is recommended to review the Prerequisites.

To deploy the A10-vThunder-3NIC-3VM template using VMware Aria automation, perform the following steps:

- 1. Download <u>A10-vThunder-3NIC-3VM</u> template.
- 2. Login <u>VMware Aria Automation</u> > Services, click Assembler.
- 3. From the VMware Aria Automation Assembler > Design > Templates, select Upload from NEW FROM dropdown window.

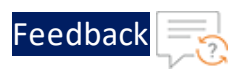

Figure 20 : VM ware Aria Automation Assembler

| vmw VMware Aria Automa                                                                                                    | ion Assembler                                                      |                                                          |                 |        | vraadmin vraadm<br>옲 VRIDM ~ |         |
|----------------------------------------------------------------------------------------------------|--------------------------------------------------------------------|----------------------------------------------------------|-----------------|--------|------------------------------|---------|
| Resources Design Infras                                                                                                    | ructure Extensibility Tenant Management Migration                  |                                                          |                 |        | 🖽 GUIDEI                     | D SETUP |
| Resources     Design     Infrat        €     Templates     (ii)     Property Groups        ©     Custom Resources     Ø        Ø     Resource Actions | ructure Extensibility Tenant Management Migration  Templates Otens | Y DELETE     Project Last Updated     No Templates found | Q<br>Updated By | Filter | ()) GVIDEI                   |         |
|                                                                                                    | Manage Columns                                                     |                                                          |                 |        | O Tempu                      | tes     |

- 4. Enter or select the appropriate values in the **Upload Template** fields:
  - Name: Enter your VMware Template name.
  - **Description**: Provide description for the VMware template.
  - **Project**: Select the available project.
  - Upload file: Select the VMWARE\_TMPL\_3NIC\_3VM.yaml file.

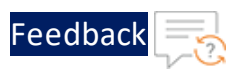

#### Figure 21: Upload Template window

| Upload Template | ×                                         |  |  |
|-----------------|-------------------------------------------|--|--|
| Name *          | A10-VMware-3NIC-3VM                       |  |  |
| Description     | A10-VMware-3NIC-3VM<br>Deployment         |  |  |
| Project *       | Q VMware-Templates                        |  |  |
|                 | Template sharing in Service Broker        |  |  |
|                 | • Share only with this project            |  |  |
|                 | O Allow an administrator to share with    |  |  |
|                 | any project in this organization          |  |  |
| Upload file *   | VMWARE_TMPL_3NIC-<br>SELECT FILE 3VM.yaml |  |  |
|                 | CANCEL                                    |  |  |

### 5. Click **UPLOAD**.

6. After template gets successfully uploaded, click on upload template name and configure the following parameters as appropriate in editor window for all three vThunders:

| Resource<br>Name   | Description                                  |
|--------------------|----------------------------------------------|
| Virtual<br>Machine | Specify a virtual machine name for vThunder. |
|                    | name: vth-inst1                              |

| Resource<br>Name | Description                                                                                                    |
|------------------|----------------------------------------------------------------------------------------------------|
|                  | name: vth-inst2<br>name: vth-inst3                                                                                     |
| Size             | Specify a suitable size for the vThunder instance that supports at least 3 NICs which is available in Flavor mappings. |
|                  | flavor: medium                                                                                                    |
| Image            | Specify the desired vThunder Image name which is available in Image mappings.                                          |
|                  | image: ACOS-521-P6-OVA                                                                                                 |
| Folder<br>Name   | Specify the folder name under which virtual machine to be created.                                                     |
|                  | folderName: vRA Deployments                                                                                            |

Feedbac

7. Click **TEST** to validate the template. Once validation is successful then click **DEPLOY**.

Figure 22 : Edit template window

| vmw VMware Aria Automation                              | Assembler                                     |                      | C      | 9                                      | vraadmin vraadm<br>ਨੂੰ ਪਸ਼ਹਮ                                               |        |
|---------------------------------------------------------|-----------------------------------------------|----------------------|--------|----------------------------------------|----------------------------------------------------------------------------|--------|
| Resources Design Infrastruc                             | ure Extensibility Tenant Management Migration |                      |        |                                        | 🖽 GUIDED SI                                                                | ETUP   |
| A10-VMware-3NIC-                                        | WM SETTINGS VERSION HISTORY ACTIONS~          |                      |        |                                        |                                                                            |        |
| *                                                       |                                               | <i>後</i> 🔲 か ぐ 🛎 🕀 G | e en o | ≥ <sub>2</sub> 7 Code                  | Properties Inputs                                                          | _      |
| Q. e.g. Machine C                                       |                                               |                      |        | 2 inputs: {<br>3 - resources           | Coheren Marchine 1.                                                        | -      |
| Search Resource Types                                   |                                               |                      |        | 5 type<br>6 - prope                    | <pre>cloud.vSphere.Hachine enties: </pre>                                  |        |
| <ul> <li>Cloud Agnostic</li> </ul>                      |                                               |                      |        | 8 nat<br>9 fla                         | ne: vth-insti<br>wor: medium<br>idenlame: v80 Denloyments                  |        |
| @ Machine                                               |                                               |                      |        | 11 - Cloud_v<br>12 type:<br>13 - propo | Sphere_Machine_2:<br>: Cloud.vSphere.Nachine                               |        |
| ≪ Load Balancer                                         |                                               |                      |        | 14 ina<br>15 nat<br>16 fla             | age: ACOS-521-P6-OVA<br>me: vth-inst2<br>avor: medium                      | IPPORT |
| Security Group                                          |                                               |                      |        | 17 fol<br>18 • Cloud_v<br>19 type      | lderName: vRA Deployments<br>/Sphere_Machine_3:<br>: Cloud,vSphere_Machine | > SL   |
| Volume                                                  | Cloud_vSpher.                                 | Gloud_vSpher.        |        | 20 - prope<br>21 ina<br>22 nat         | erties:<br>age: ACOS-521-P6-OVA<br>ne: vth-inst3                           |        |
| ✓ Allocation Helpers                                    |                                               |                      |        | 23 fla<br>24 fol<br>25                 | avor: medium<br>LderName: vRA Deployments                                  |        |
| 🐁 Compute Helper                                        |                                               |                      |        |                                        |                                                                            |        |
| <ul> <li>Flavor Helper</li> <li>Image Helper</li> </ul> |                                               |                      |        |                                        |                                                                            |        |
| Network Helper                                          |                                               |                      |        |                                        |                                                                            |        |
| n Security Group Helper                                 |                                               |                      |        |                                        |                                                                            |        |
| Storage Helper                                          |                                               |                      |        |                                        |                                                                            | Ŧ      |
| ✓ Kubernetes                                            |                                               |                      |        | 4                                      | •                                                                          |        |
| DEPLOY TEST VERSION                                     | CLOSE Last saved a few seconds ago            |                      |        |                                        |                                                                            |        |

- 8. Enter or select the appropriate values in the **Deployment Type** fields:
  - Select Create a new deployment in the dropdown.
  - Deployment Name: Enter your VMware deployment name.

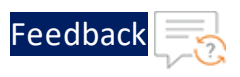

- **Template Version**: Select the cloud template version.
- **Description**: Provide description for the VMware deployment.

#### Figure 23 : Deployment Type window

| Deploy A10-VMware-3NI | Deployment Type                           |                                                |              | $\times$ |
|-----------------------|-------------------------------------------|------------------------------------------------|--------------|----------|
| 1 Deployment Type     | Create a new deployment Deployment Name * | SNIC-3VM-Template                              | _            |          |
|                       | Template Version *<br>Description         | Q Current Draft A10-VMware-3NIC-3VM Deployment | _            |          |
|                       |                                           |                                                | ł            |          |
|                       |                                           |                                                |              |          |
|                       |                                           |                                                | CANCEL DEPLO | Ŷ        |

- 9. Click **DEPLOY**.
- 10. Go to **Resources** > **Deployments**, click the deployment name (3NIC-3VM-Template) provided during the deployment.
- 11. Wait till the deployment gets completed.
- 12. Once deployment gets successfully completed, login into VMware vSphere client and check created vThunder resource.

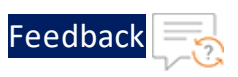

#### Figure 24 : vThunder instance

| $\equiv$ vSphere Client $Q$ Search in a | ll environments                               |                                                           | C                                            | 4 |
|-----------------------------------------|-----------------------------------------------|-----------------------------------------------------------|----------------------------------------------|---|
| >                                       | 820070124   D 🗆 🖫<br>Permissions Datastores I | 📱 🖗 🔞 <mark>: астюля</mark><br>Networks Snapshots Updates |                                              |   |
| Guest OS II                             | Virtual Machine Details                       | ACTIONS ~ II                                              | Usage III<br>Last updated: 10/11/23, 8:58 PM |   |
|                                         | Power Status                                  | Powered On                                                | CPU                                          |   |
| . Consider displacing                   | Guest OS                                      | 👌 CentOS 7 (64-bit)                                       | 🗍 10.425 GHz used                            |   |
|                                         | VMware Tools                                  | Running, version:2147483647 (Guest<br>Managed) (1)        | Memory                                       |   |
|                                         | DNS Name (1)                                  | vThunder                                                  | 91 MB used                                   |   |
| LAUNCH REMOTE CONSOLE                   | IP Addresses (6)                              | 10.64.25.170<br>10.0.2.7<br>AND 4 MORE                    | Storage                                      |   |
|                                         | Encryption                                    | Not encrypted                                             | 20.33 GB used                                |   |
|                                         | Δ                                             |                                                           | VIEW STATS                                   |   |

- 13. Click Launch Web Console.
- 14. Log in to vThunder and manually configure management public IP using below command:

vth-inst1:

```
vThunder>en
Password:
vThunder#config
vThunder(config)#interface management
vThunder(config-if:management)#ip address 10.64.25.176 /24
vThunder(config-if:management)#ip default-gateway 10.64.25.1
vThunder(config-if:management)#write memory
Building configuration...
Write configuration to default primary startup-config
[OK]
vThunder(config-if:management)#
```

vth-inst2:

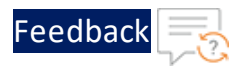

```
vThunder>en
Password:
vThunder#config
vThunder(config)#interface management
vThunder(config-if:management)#ip address 10.64.25.177 /24
vThunder(config-if:management)#ip default-gateway 10.64.25.1
vThunder(config-if:management)#write memory
Building configuration...
Write configuration to default primary startup-config
[OK]
vThunder(config-if:management)#
```

#### vth-inst3:

```
vThunder>en
Password:
vThunder#config
vThunder(config)#interface management
vThunder(config-if:management)#ip address 10.64.25.178 /24
vThunder(config-if:management)#ip default-gateway 10.64.25.1
vThunder(config-if:management)#write memory
Building configuration...
Write configuration to default primary startup-config
[OK]
vThunder(config-if:management)#
```

NOTE: The management public IP address and ethernet IP address are not configured automatically during the deployment. hence manually configuring management public IP address and ethernet IP address will get configured with Basic Server Load Balancer script/ Hybrid Cloud GSLB Script.

### Access Thunder Virtual Machine

The Thunder virtual machine can be accessed using any of the following ways:

- <u>Access vThunder using CLI</u>
- <u>Access vThunder using GUI</u>

72
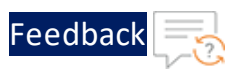

## Create and Configure Server and Client Machine

This section applies only if you do not have a server and client machine already set up. If you haven't created the server and client machines yet, please refer to the provided link for instructions on how to set them up.

Create a Virtual Machine and Install Linux (vmware.com)

# **Configure Thunder**

The following configurations can be applied to the deployed vThunder instance:

- <u>Change Password</u>
- A10 License
- SSL Certificate
- Hybrid Cloud GSLB

# Verify Deployment

To verify ARM template deployment using CLI, perform the following steps:

1. Verify SLB configuration on the following vThunder instances:

### **CONTROLLER 1 - Master configuration**

Run the following command:

vThunder-gslb:Master(config)(NOLICENSE)#**show running-config** 

If the deployment is successful, the following controller and site configuration is displayed on vThunder master controller:

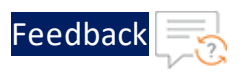

```
no system geo-location load iana
system geo-location load GeoLite2-City
1
T.
interface management
 ip address 10.64.25.176 255.255.255.0
 ip default-gateway 10.64.25.1
interface ethernet 1
 enable
 ip address 10.0.2.20 255.255.255.0
interface ethernet 2
 enable
 ip address 10.0.3.20 255.255.255.0
!
1
ip route 0.0.0.0 /0 10.0.2.1
1
slb virtual-server gslb-server 10.64.25.165
 port 53 udp
   gslb-enable
gslb service-ip vsl 10.0.2.9
 external-ip 10.64.25.161
 port 80 tcp
gslb service-ip vs2 10.0.2.10
 external-ip 10.64.25.162
 port 80 tcp
gslb service-ip vs3 10.0.2.15
 external-ip 10.64.25.163
 port 80 tcp
gslb service-ip vs4 10.0.2.16
 external-ip 10.64.25.164
```

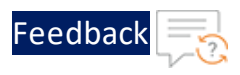

```
port 80 tcp
1
gslb group default
 enable
 priority 255
gslb site eastus 1
  geo-location "North America, United States"
  slb-dev slb1 10.64.25.177
   vip-server vs1
gslb site eastus 2
 geo-location "North America, United States"
  slb-dev slb2 10.64.25.178
   vip-server vs2
gslb site eastus2_1
 geo-location "North America.United States.California.San Jose"
 slb-dev slb3 10.64.25.180
   vip-server vs3
gslb site eastus2 2
 geo-location "North America.United States.California.San Jose"
  slb-dev slb4 10.64.25.181
   vip-server vs4
gslb policy a10
 metric-order health-check geographic
 dns server authoritative
gslb zone gslb.a10.com
 policy al0
 service 80 www
   dns-a-record vsl static
   dns-a-record vs2 static
   dns-a-record vs3 static
   dns-a-record vs4 static
```

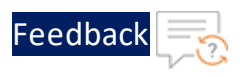

! gslb protocol status-interval 1 ! gslb protocol enable controller ! ! end

## **CONTROLLER 2 - Member configuration**

Run the following command:

vThunder-gslb:Member(config)(NOLICENSE)#**show running-config** 

If the deployment is successful, the following controller and site configuration is displayed on vThunder member controller:

...:::::::

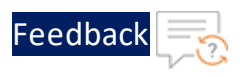

```
interface management
1
interface management
 ip address 10.64.25.179 255.255.255.0
 ip default-gateway 10.64.25.1
interface ethernet 1
 enable
 ip address 10.0.2.30 255.255.255.0
interface ethernet 2
 enable
 ip address 10.0.3.30 255.255.255.0
!
1
ip route 0.0.0.0 /0 10.0.2.1
!
slb virtual-server gslb-server 10.64.25.166
 port 53 udp
   gslb-enable
gslb service-ip vsl 10.0.2.9
 external-ip 10.64.25.161
 port 80 tcp
gslb service-ip vs2 10.0.2.10
 external-ip 10.64.25.162
 port 80 tcp
1
gslb service-ip vs3 10.0.2.15
 external-ip 10.64.25.163
 port 80 tcp
gslb service-ip vs4 10.0.2.16
 external-ip 10.64.25.164
 port 80 tcp
!
```

```
gslb group default
 enable
 primary 10.64.25.176
gslb site eastus 1
  geo-location "North America, United States"
  slb-dev slb1 10.64.25.177
   vip-server vsl
gslb site eastus_2
 geo-location "North America, United States"
 slb-dev slb2 10.64.25.178
   vip-server vs2
gslb site eastus2 1
  geo-location "North America.United States.California.San Jose"
  slb-dev slb3 10.64.25.180
   vip-server vs3
gslb site eastus2 2
  geo-location "North America.United States.California.San Jose"
  slb-dev slb4 10.64.25.181
   vip-server vs4
gslb policy a10
 metric-order health-check geographic
  dns server authoritative
gslb zone gslb.a10.com
 policy al0
 service 80 www
   dns-a-record vs1 static
   dns-a-record vs2 static
   dns-a-record vs3 static
   dns-a-record vs4 static
gslb protocol status-interval 1
```

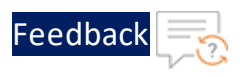

! gslb protocol enable controller ! ! end!

## SITE1 REGION1 configuration

Run the following command:

vThunder(config)(NOLICENSE)#**show running-config** 

If the deployment is successful, the following controller and site configuration is displayed on vThunder site1 region1:

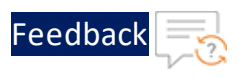

```
interface management
 ip address 10.64.25.177 255.255.255.0
 ip default-gateway 10.64.25.1
interface ethernet 1
 enable
 ip address 10.0.2.31 255.255.255.0
interface ethernet 2
 enable
 ip address 10.0.3.32 255.255.255.0
!
ip route 0.0.0.0 /0 10.0.2.1
!
slb server vth-server1 10.0.3.9
  health-check disable
 port 80 tcp
health-check disable
!
slb service-group sg tcp
 member vth-server1 80
!
slb virtual-server vsl 10.0.2.9
  port 80 tcp
    source-nat auto
    service-group sg
!
!
gslb protocol enable device
!
```

### SITE2 REGION1 configuration

Run the following command:

```
vThunder(config)(NOLICENSE)#show running-config
```

80

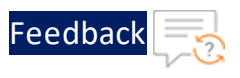

If the deployment is successful, the following controller and site configuration is displayed on vThunder site1 region2:

```
interface management
  ip address 10.64.25.178 255.255.255.0
 ip default-gateway 10.64.25.1
1
interface ethernet 1
  enable
 ip address 10.0.2.34 255.255.255.0
L
interface ethernet 2
 enable
 ip address 10.0.3.34 255.255.255.0
 !
 ip route 0.0.0.0 /0 10.0.2.1
 !
 slb server vth-server1 10.0.3.10
  health-check disable
  port 80 tcp
health-check disable
 !
 slb service-group sg tcp
  member vth-server1 80
 !
 slb virtual-server vs1 10.0.2.10
  port 80 tcp
    source-nat auto
    service-group sg
 !
 !
 gslb protocol enable device
 !
```

#### SITE1 REGION2 configuration

Run the following command:

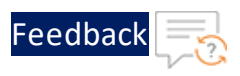

```
vThunder(config)(NOLICENSE)#show running-config
```

If the deployment is successful, the following controller and site configuration is displayed on vThunder site1 region2:

```
interface management
 ip address 10.64.25.180 255.255.255.0
 ip default-gateway 10.64.25.1
1
interface ethernet 1
 enable
 ip address 10.0.2.35 255.255.255.0
1
interface ethernet 2
 enable
 ip address 10.0.3.35 255.255.255.0
!
ip route 0.0.0.0 /0 10.0.2.1
!
slb server vth-server1 10.0.3.11
  health-check disable
 port 80 tcp
health-check disable
!
slb service-group sg tcp
  member vth-server1 80
!
slb virtual-server vsl 10.0.2.15
  port 80 tcp
    source-nat auto
    service-group sg
!
!
gslb protocol enable device
!
```

SITE2 REGION2 configuration

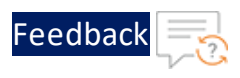

Run the following command:

vThunder(config)(NOLICENSE)#**show running-config** 

If the deployment is successful, the following controller and site configuration is displayed on vThunder site2 region2:

```
interface management
  ip address 10.64.25.181 255.255.255.0
  ip default-gateway 10.64.25.1
interface ethernet 1
  enable
  ip address 10.0.2.36 255.255.255.0
interface ethernet 2
  enable
 ip address 10.0.3.37 255.255.255.0
 1
 ip route 0.0.0.0 /0 10.0.2.1
 !
 slb server vth-server1 10.0.3.12
  health-check disable
  port 80 tcp
 health-check disable
 !
 slb service-group sg tcp
  member vth-server1 80
 !
 slb virtual-server vs1 10.0.2.16
  port 80 tcp
    source-nat auto
    service-group sg
 !
 !
 gslb protocol enable device
 !!
 gslb protocol enable device
```

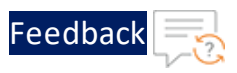

2. Verify the GSLB group information on the following vThunder instances:

### **CONTROLLER - Master configuration**

Run the following command:

vThunder-gslb:Master(config)(NOLICENSE)#**show gslb group** 

If the deployment is successful, the following configuration is displayed:

```
Pri = Priority, Attrs = Attributes
                  S-Cfg = Secure Config
                  S-State = Secure Status
                      D = Disabled, L = Learn
                      P = Passive, * = Master
                      E = Enabled, EF = Enable-Fallback
                      Unsec = Unsecure, Unkwn = Unknown
                      Estng = Establishing, Estd = Established
Group: default, Master: local
Member
                            Sys-ID Pri Attrs Status S-Cfg
S-State Address
------
_____
local
                            c14da456 255 L*
                                              OK
                            f5fba456 100 PL
vThunder
                                             Synced
                                                         D
Unsec 10.64.25.179
```

#### **CONTROLLER - Member configuration**

Run the following command:

vThunder-gslb:Member(config)(NOLICENSE)#**show gslb group** 

If the deployment is successful, the following configuration is displayed:

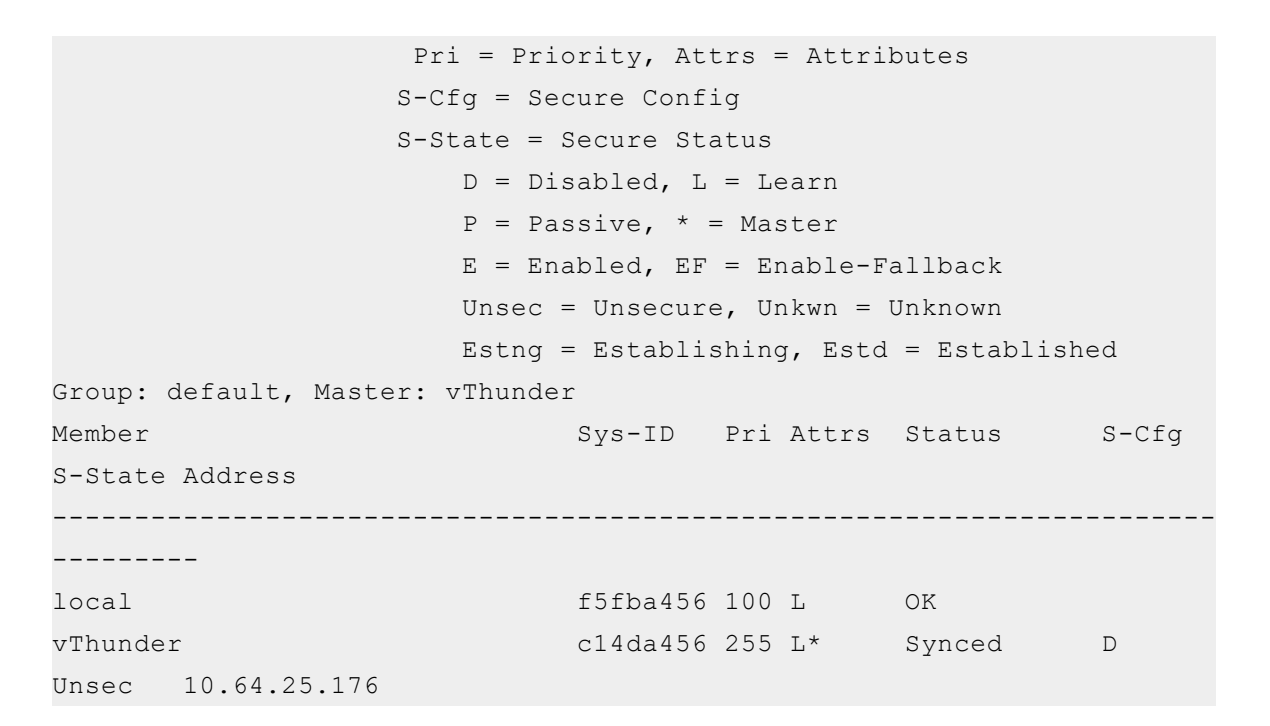

Verify the GSLB protocol information on the following vThunder instances:
 CONTROLLER - Master configuration

Run the following command:

vThunder-gslb:Master(config)(NOLICENSE) **#show gslb protocol** 

If the deployment is successful, the following configuration is displayed:

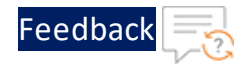

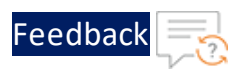

```
GSLB site: eastus 1
  SLB device: slb1 (10.64.25.176:17244) Established
 Session ID: 2869
 Secure Config:
                                   Disable |Current SSL State:
Unsecure
 Connection succeeded:
                                          1 |Connection failed:
1
                                          1 |Open packet received:
 Open packet sent:
1
 Open session succeeded:
                                          1 |Open session failed:
0
 Sessions Dropped:
                                          0 |Update packet received:
7346
 Keepalive packet sent:
                                       123 |Keepalive packet
received:
                          122
 Notify packet sent:
                                          0 |Notify packet received:
0
Message Header Error:
                                          0 |Protocol RDT(ms):
40
 GSLB Protocol Version:
                                          2 |Peer ACOS Version:
5.2.0 Build 155
 Secure negotiation Success:
                                         0 |Secure negotiation
Failures:
                           0
 SSL handshake Success:
                                          0 |SSL handshake Failures:
0
GSLB site: eastus_2
 SLB device: slb2 (10.64.25.176:9478) Established
 Session ID: 7186
 Secure Config:
                                   Disable |Current SSL State:
Unsecure
 Connection succeeded:
                                          1 |Connection failed:
1
 Open packet sent:
                                          1 |Open packet received:
1
 Open session succeeded:
                                          1 |Open session failed:
0
 Sessions Dropped:
                                          0 |Update packet received:
```

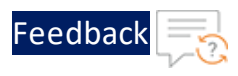

7344 Keepalive packet sent: 123 |Keepalive packet 122 received: Notify packet sent: 0 |Notify packet received: 0 0 |Protocol RDT(ms): Message Header Error: 32 GSLB Protocol Version: 2 |Peer ACOS Version: 5.2.0 Build 155 Secure negotiation Success: 0 |Secure negotiation Failures: 0 SSL handshake Success: 0 |SSL handshake Failures: 0 GSLB site: eastus2 1 SLB device: slb3 (10.64.25.176:7604) Established Session ID: 1353 Secure Config: Disable |Current SSL State: Unsecure Connection succeeded: 1 |Connection failed: 0 Open packet sent: 1 |Open packet received: 1 Open session succeeded: 1 |Open session failed: 0 Sessions Dropped: 0 |Update packet received: 7346 Keepalive packet sent: 123 |Keepalive packet received: 122 Notify packet sent: 0 |Notify packet received: 0 Message Header Error: 0 |Protocol RDT(ms): 20 GSLB Protocol Version: 2 |Peer ACOS Version: 5.2.0 Build 155 Secure negotiation Success: 0 |Secure negotiation 0 Failures: SSL handshake Success: 0 |SSL handshake Failures:

87

••••

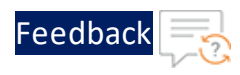

```
0
GSLB site: eastus2 2
  SLB device: slb4 (10.64.25.181:7604) Established
 Session ID: 46932
 Secure Config:
                                    Disable |Current SSL State:
Unsecure
 Connection succeeded:
                                          1 |Connection failed:
0
 Open packet sent:
                                          1 |Open packet received:
1
 Open session succeeded:
                                          1 |Open session failed:
0
 Sessions Dropped:
                                          0 |Update packet received:
7348
 Keepalive packet sent:
                                       124 |Keepalive packet
received:
                           123
 Notify packet sent:
                                          0 |Notify packet received:
0
 Message Header Error:
                                          0 |Protocol RDT(ms):
20
 GSLB Protocol Version:
                                          2 |Peer ACOS Version:
5.2.0 Build 155
 Secure negotiation Success:
                                         0 |Secure negotiation
Failures:
                           0
 SSL handshake Success:
                                         0 |SSL handshake Failures:
0
```

GSLB protocol is disabled for site devices.

#### **CONTROLLER - Member configuration**

Run the following command on vThunder to verify the GSLB protocol information:

vThunder-gslb:Member(config)(NOLICENSE) **#show gslb protocol** 

If the deployment is successful, the following configuration is displayed:

88

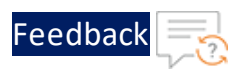

```
GSLB site: eastus 1
 SLB device: slb1 (0.0.0.0:0) GroupControl
Session ID: Not Available
Secure Config:
                                      None |Current SSL State:
None
Connection succeeded:
                                          0 |Connection failed:
0
                                          0 |Open packet received:
Open packet sent:
0
Open session succeeded:
                                         0 |Open session failed:
0
Sessions Dropped:
                                          0 |Update packet received:
0
                                         0 |Keepalive packet received:
Keepalive packet sent:
0
Notify packet sent:
                                          0 |Notify packet received:
0
Message Header Error:
                                         0 |Protocol RDT(ms):
0
GSLB Protocol Version:
                                          2
Secure negotiation Success:
                                         0 |Secure negotiation
Failures:
                          0
SSL handshake Success:
                                         0 |SSL handshake Failures:
0
GSLB site: eastus 2
 SLB device: slb2 (0.0.0.0:0) GroupControl
Session ID: Not Available
Secure Config:
                                      None |Current SSL State:
None
Connection succeeded:
                                          0 |Connection failed:
0
Open packet sent:
                                          0 |Open packet received:
0
Open session succeeded:
                                          0 |Open session failed:
0
                                          0 |Update packet received:
Sessions Dropped:
```

89

•••••

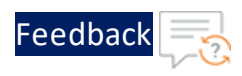

0 Keepalive packet sent: 0 |Keepalive packet received: 0 Notify packet sent: 0 |Notify packet received: 0 0 |Protocol RDT(ms): Message Header Error: 0 GSLB Protocol Version: 2 Secure negotiation Success: 0 |Secure negotiation Failures: 0 SSL handshake Success: 0 |SSL handshake Failures: 0 GSLB site: eastus2 1 SLB device: slb3 (0.0.0.0:0) GroupControl Session ID: Not Available Secure Config: None |Current SSL State: None Connection succeeded: 0 |Connection failed: 0 Open packet sent: 0 |Open packet received: 0 Open session succeeded: 0 |Open session failed: 0 Sessions Dropped: 0 |Update packet received: 0 Keepalive packet sent: 0 |Keepalive packet received: 0 Notify packet sent: 0 |Notify packet received: 0 0 |Protocol RDT(ms): Message Header Error: 0 GSLB Protocol Version: 2 Secure negotiation Success: 0 |Secure negotiation Failures: 0 SSL handshake Success: 0 |SSL handshake Failures: 0

••••

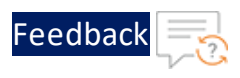

```
GSLB site: eastus2 2
 SLB device: slb4 (0.0.0.0:0) GroupControl
Session ID: Not Available
Secure Config:
                                       None |Current SSL State:
None
Connection succeeded:
                                          0 |Connection failed:
0
Open packet sent:
                                          0 |Open packet received:
0
Open session succeeded:
                                          0 |Open session failed:
0
Sessions Dropped:
                                          0 |Update packet received:
0
Keepalive packet sent:
                                          0 |Keepalive packet received:
0
Notify packet sent:
                                          0 |Notify packet received:
0
Message Header Error:
                                          0 |Protocol RDT(ms):
0
GSLB Protocol Version:
                                          2
Secure negotiation Success:
                                          0 |Secure negotiation
Failures:
                            0
SSL handshake Success:
                                          0 |SSL handshake Failures:
0
GSLB protocol is disabled for site devices.
```

# Verify Traffic Flow

The traffic flow can be tested using the following:

- DNS Lookup
- WGET

### **DNS Lookup**

To verify the traffic flow from via vThunder, perform the following:

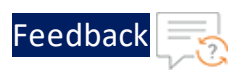

1. Perform a DNS lookup on client machine using the master controller's client-side data interface public IP in the following command:

\$ dig @master\_controller\_data\_secondary\_public\_IP www.gslb.a10.com

The following response is received:

```
$ dig @10.64.25.165 www.gslb.a10.com
; <<>> DiG 9.11.4-P2-RedHat-9.11.4-26.P2.el7 9.8 <<>> @10.64.25.165
www.gslb.a10.com
; (1 server found)
;; global options: +cmd
;; Got answer:
;; ->>HEADER<<- opcode: QUERY, status: NOERROR, id: 11393
;; flags: qr rd; QUERY: 1, ANSWER: 4, AUTHORITY: 0, ADDITIONAL: 1
;; WARNING: recursion requested but not available
;; OPT PSEUDOSECTION:
; EDNS: version: 0, flags:; udp: 1400
;; QUESTION SECTION:
;www.gslb.a10.com.
                                 ΙN
                                         Α
;; ANSWER SECTION:
                                                 10.64.25.161
www.gslb.a10.com.
                        10
                                 ΙN
                                         А
www.gslb.a10.com.
                         10
                                 ΙN
                                         А
                                                 10.64.25.162
www.gslb.a10.com.
                                                 10.64.25.163
                         10
                                 ΙN
                                         А
www.gslb.a10.com.
                                                 10.64.25.164
                         10
                                 ΙN
                                         А
;; Query time: 82 msec
;; SERVER: 10.64.25.165#53(10.64.25.165)
;; WHEN: Wed Aug 31 00:11:40 PDT 2022
;; MSG SIZE rcvd: 125
```

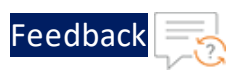

```
2. Stop the site1 of region1 and then perform the DNS lookup again.
    $ dig @10.64.25.165 www.gslb.a10.com
    ; <<>> DiG 9.11.4-P2-RedHat-9.11.4-26.P2.el7 9.8 <<>> @10.64.25.165
   www.gslb.a10.com
    ; (1 server found)
    ;; global options: +cmd
    ;; Got answer:
    ;; ->>HEADER<<- opcode: QUERY, status: NOERROR, id: 11393
    ;; flags: qr rd; QUERY: 1, ANSWER: 4, AUTHORITY: 0, ADDITIONAL: 1
    ;; WARNING: recursion requested but not available
    ;; OPT PSEUDOSECTION:
    ; EDNS: version: 0, flags:; udp: 1400
    ;; QUESTION SECTION:
    ;www.gslb.a10.com.
                                    ΙN
                                             Α
    ;; ANSWER SECTION:
                                                     10.64.25.162
    www.gslb.a10.com.
                            10
                                    ΙN
                                             Α
                                                     10.64.25.163
    www.gslb.a10.com.
                            10
                                    ΙN
                                             Α
                                                     10.64.25.164
    www.gslb.a10.com.
                            10
                                    ΙN
                                             А
    www.gslb.a10.com.
                            10
                                    ΙN
                                                     10.64.25.161
                                             А
    ;; Query time: 82 msec
    ;; SERVER: 10.64.25.165#53(10.64.25.165)
    ;; WHEN: Wed Aug 31 00:11:46 PDT 2022
    ;; MSG SIZE rcvd: 125
```

The response is received with shuffled server IP addresses.

#### WGET

To verify the traffic flow on the load balancer, perform the following:

 Run the following command in the Terminal window of the server1 of region1 instance to create an Apache Server virtual machine:
 \$ sudo apt install apache2

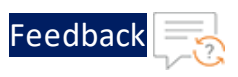

While the Apache server is getting installed, you get a prompt to continue further. Enter 'Y' to continue. After the installation is complete, a newline prompt is displayed.

2. Run the following command on the client machine:
 \$ wget site\_device\_secondary\_data\_private\_ip

The following response is received:

This section guides you in applying new Application Delivery Controller (ADC) configurations on Thunder using Python scripts. These Python scripts make Thunder aXAPI calls over the HTTPS protocol.

Python is required to execute the Python script. For more information, see <u>Prerequisites</u>.

<u>Table 2</u> provides an overview of the different supported Thunder configurations. These configurations are optional. You can choose to apply them based on your specific use cases. For more information, see <u>Deployment Templates</u>.

| Configuration                    | Description                                                                                                    |  |  |
|----------------------------------|----------------------------------------------------------------------------------------------------|--|--|
| <u>Change</u><br>Password        | Applies a new vThunder instance password.                                                                                                    |  |  |
|                                  | <b>NOTE:</b> After the deployment of vThunder instance, it is highly recommended to change the default password for admin user.                                                                                                    |  |  |
| Basic Server<br>Load<br>Balancer | Applies an SLB configuration for inbound traffic, outbound traffic, policies, server grouping, and routing to destination virtual servers.                                                                                                    |  |  |
| A10 License                      | Applies an A10 license to the vThunder instance.                                                                                                    |  |  |
|                                  | <b>NOTE:</b> A10 Thunder is proprietary software that requires either a trial or BYOL (Bring Your Own License) subscription.                                                                                                    |  |  |
| <u>SSL</u><br><u>Certificate</u> | Applies a server connection certificate configuration. An SSL<br>certificate is a digital certificate that authenticates a website's<br>identity and enables an encrypted connection. SSL stands for<br>Secure Sockets Layer, a security protocol that creates an<br>encrypted link between a web server and a web browser.<br>Applies server connection certificate configurations. A Secure<br>Sockets Layer (SSL) certificate is a digital certificate that verifies<br>a website's identity and facilitates an encrypted connection. SSL |  |  |

Table 2 : Supported Thunder configurations

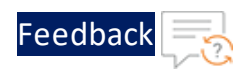

| Configuration                                      | Description                                                                                                    |  |  |
|----------------------------------------------------|----------------------------------------------------------------------------------------------------|--|--|
|                                                    | is a security protocol that establishes an encrypted link between a web server and a web browser.                                                                                                    |  |  |
| <u>High</u><br>Availability                        | Applies a high availability configuration. These configurations<br>automatically synchronize Thunder configurations between the<br>active and standby Thunder instances. In the event of a failover,<br>it designates the other Thunder instance as active to ensure<br>uninterrupted traffic routing. For this functionality, it is essential<br>for both Thunder instances to have identical resources and<br>configurations. |  |  |
| Server Load<br>Balancer on<br>Backend<br>Autoscale | Applies an SLB configuration automatically whenever backend<br>app/web servers are autoscaled. When the backend web/app<br>servers are in an autoscale group within the VMware Cloud,<br>autoscale-in or autoscale-out of the server triggers the<br>AutoScale logs for applying or removing SLB server configuration<br>in Thunder.                                                                                            |  |  |
| Hybrid Cloud<br>GSLB                               | Applies a disaster recovery configuration using a global server<br>load balancer across any two regions or locations, whether same<br>cloud, hybrid-cloud or on-premise. It requires a minimum of two<br>Thunder instances in each region or location — one acting as the<br>master controller and the other as a site device.                                                                                                  |  |  |
|                                                    | Multiple site devices can be configured but it is recommended to have minimum of three site devices for seamless failover and effective disaster recovery.                                                                                                    |  |  |
|                                                    | For a configuration with three Thunders instances, the recommended setup includes one as the master controller and the other two as a site device.                                                                                                    |  |  |
|                                                    | Ensure that both regions have identical set of resources.                                                                                                    |  |  |
|                                                    | To create and install three thunder instances in one region use <u>Thunder-3NIC-3VM</u> template. Same template can be used to install in another region.                                                                                                    |  |  |

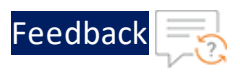

# Change Password

After provisioning the vThunder instance, you can change the vThunder instance password at any given time.

**NOTE:** It is highly recommended to change the default password. For default password, see <u>Support Information</u>.

To change the password of the deployed vThunder instance, perform the following steps:

- Download A10-vThunder\_ADC-CONFIGURATION > CHANGE-PASSWORD template from <u>GitHub</u>.
- 2. From Start menu, open command prompt and navigate to this downloaded folder.
- 3. Open the CHANGE\_PASSWORD\_CONFIG\_PARAM.json with a text editor.
- 4. Configure the following parameter:

| Resource<br>Name                  | Description                                                                                                    |
|-----------------------------------|----------------------------------------------------------------------------------------------------|
| vThunder<br>instance/s<br>details | Specify the Public IP address of one or more vThunder instance/s (comma separated) depending on the deployed template. |
|                                   | <pre>{     "publicIpList":["X.X.X.X"] }</pre>                                                                          |

Table 3 : JSON Parameters

5. From Start menu, open cmd and navigate to this downloaded folder to run the following command:

```
C:\Users\TestUser\A10-VMware_ADC-CONFIGURATION\CHANGE-PASSWORD> python ./CHANGE_PASSWORD_CONFIG.py
```

A message is prompted displaying the primary conditions for password validation:

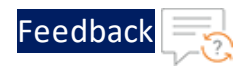

Primary conditions for password validation, user should provide the new password according to the given combination: Minimum length of 9 characters Minimum lowercase character should be 1 Minimum uppercase character should be 1 Minimum number should be 1 Minimum special character should be 1 Should not include repeated characters Should not include more than 3 keyboard consecutive characters.

6. Provide the vThunder instance's Host/IP, username, current, and new password when prompted:

```
Enter vThunder [x.x.x.x] password: ***
Enter vThunder new password: ********
Confirm new password: *******
```

- **NOTE:** The default password is provided by the A10 Networks Support. The new password should meet the default password policy criteria. For more information, see <u>Default Password Policy</u>.
- 7. If the password is changed successfully, the following message is displayed:

```
vThunder [x.x.x.x] Password changed successfully.
Password change configurations saved on partition: shared
```

# **Basic Server Load Balancer**

This template configures vThunder instance as a Server Load Balancer (SLB) to evenly distribute the traffic across a set of predefined servers and requires manual scaling.

To configure vThunder as an SLB, perform the following steps:

- Download A10-vThunder\_ADC-CONFIGURATION > BASIC-SLB template from GitHub.
- 2. From Start menu, open command prompt and navigate to this downloaded folder.

98

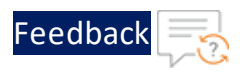

3. Open the SLB\_CONFIG\_PARAM.json with a text editor.

4. Configure the following parameters:

#### Table 4 : JSON Parameters

| Resource<br>Name                 | Description                                                                                                    |  |  |  |  |
|----------------------------------|----------------------------------------------------------------------------------------------------|--|--|--|--|
| vThunder<br>instance<br>username | Specify a 'Read/Write/HM' privilege username.                                                                          |  |  |  |  |
|                                  | "vth_username": "admin",                                                                                               |  |  |  |  |
|                                  | <b>NOTE:</b> The vThunder instance user should have 'Read/Write/HM' privilege to configure vThunder as an SLB.         |  |  |  |  |
| Data<br>Interface                | Specify the number of data NICs. The value should be 1 for 2 NICs and 2 for 3 NICs.                                    |  |  |  |  |
| Count                            | "data_interface_count":2,                                                                                              |  |  |  |  |
| Host IP<br>addresses             | Specify the Public IP address of one or more vThunder instance/s depending on the deployed template.                   |  |  |  |  |
|                                  | "publicIpList": ["X.X.X.X","X.X.X.X"],                                                                                 |  |  |  |  |
| Ethernet<br>IP<br>addresses      | Specify the ethernet 1 & 2 Private IP addresses of one or more vThunder instance/s depending on the deployed template. |  |  |  |  |
|                                  | <b>NOTE:</b> For 3NIC-2VM-PUBVIP the ethernet1 address should be public on both vThunder to configure public VIP.      |  |  |  |  |
|                                  |                                                                                                    |  |  |  |  |
|                                  | "vthunder1-address-list": {                                                                                            |  |  |  |  |
|                                  | "ethernet1-addresses" : [                                                                                              |  |  |  |  |
|                                  | {<br>"ipv4-address": "X X X X".                                                                                        |  |  |  |  |
|                                  | "ipv4-netmask": "255.255.255.0"                                                                                        |  |  |  |  |
|                                  | }                                                                                                    |  |  |  |  |

**NOTE:** Each parameter has a default value mentioned in the parameter file which can be modified as required.

Feedback

.....

### Table 4 : JSON Parameters

| Resource<br>Name | Description                                                        |  |  |  |  |
|------------------|--------------------------------------------------------------------|--|--|--|--|
|                  | 1                                                                  |  |  |  |  |
|                  | ],<br>"ethernet2-addresses" . [                                    |  |  |  |  |
|                  | ethernetz-addresses : [                                            |  |  |  |  |
|                  | "ipv4-address": "X.X.X.X",                                         |  |  |  |  |
|                  | "ipv4-netmask": "255.255.255.0"                                    |  |  |  |  |
|                  | }                                                                  |  |  |  |  |
|                  | ]                                                                  |  |  |  |  |
|                  | },                                                                 |  |  |  |  |
|                  | "vthunder2-address-list": {                                        |  |  |  |  |
|                  | "ethernet1-addresses" : [                                          |  |  |  |  |
|                  | {                                                                  |  |  |  |  |
|                  | "ipv4-address": "X.X.X.X",                                         |  |  |  |  |
|                  | "ipv4-netmask": "255.255.255.0"                                    |  |  |  |  |
|                  | }                                                                  |  |  |  |  |
|                  |                                                                    |  |  |  |  |
|                  | ],                                                                 |  |  |  |  |
|                  | "ethernet2-addresses" : [                                          |  |  |  |  |
|                  |                                                                    |  |  |  |  |
|                  | "ipv4-address": "X.X.X.X",                                         |  |  |  |  |
|                  | 1pv4-netmask . 255.255.255.0                                       |  |  |  |  |
|                  | ,                                                                  |  |  |  |  |
|                  | }.                                                                 |  |  |  |  |
| Tananlata        |                                                                    |  |  |  |  |
| Template         | Specify the value as 1 if you want to configure the HTTP template. |  |  |  |  |
| нир              | For more information on SLB HTTP template, see Command Line        |  |  |  |  |
|                  | Interface Reference.                                               |  |  |  |  |
|                  | "template-http": 0,                                                |  |  |  |  |
|                  |                                                                    |  |  |  |  |
|                  | <b>NOTE:</b> By default, the template HTTP value is 0.             |  |  |  |  |
| Template         | Specify the value as 1 if you want to configure the Persist-Cookie |  |  |  |  |
| Persist          | template. For more information on SLB persist cookie template,     |  |  |  |  |
| Cookie           | see Command Line Interface Reference.                              |  |  |  |  |
|                  |                                                                    |  |  |  |  |
|                  | cempiale-persist-cookie : 0,                                       |  |  |  |  |

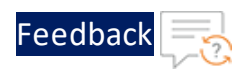

#### Table 4 : JSON Parameters

| Description                                                                                                    |  |  |  |  |
|----------------------------------------------------------------------------------------------------|--|--|--|--|
| <b>NOTE:</b> By default, the template Persist-Cookie value is 0.                                                                                                    |  |  |  |  |
| Specify name and host IP address or domain name of one or more SLB servers.                                                                                                    |  |  |  |  |
| The SLB server host value is the datain NIC's private IP address instance acting as the server.                                                                                                    |  |  |  |  |
| <pre>"server_details": {     "value": [         {             "server-name": "server1",             "pvt-ip-address": "X.X.X.X"         },         {             "server-name": "server2",             "pvt-ip-address": "X.X.X.X"         }         }         } }</pre>                                                                                                    |  |  |  |  |
| <pre>Specify the SLB Server ports details. "slbServerPortList": {     "value": [         {             "port-number": 53,             "protocol": "udp",             "health-check-disable":1         },         {             "port-number": 80,             "protocol": "tcp",             "health-check-disable":1         },         {             "protocol": "tcp",             "health-check-disable":1         },         {             [             [</pre> |  |  |  |  |
|                                                                                                    |  |  |  |  |

.....

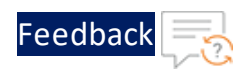

### Table 4 : JSON Parameters

| Resource  | Description                                                  |  |  |  |  |  |
|-----------|--------------------------------------------------------------|--|--|--|--|--|
| Name      |                                                              |  |  |  |  |  |
|           | "protocol": "tcp",                                           |  |  |  |  |  |
|           | "health-check-disable":1                                     |  |  |  |  |  |
|           | }                                                            |  |  |  |  |  |
|           | 1                                                            |  |  |  |  |  |
|           | },                                                           |  |  |  |  |  |
|           |                                                              |  |  |  |  |  |
|           | <b>NOTE:</b> For 3NICs, the health-check-disable value is    |  |  |  |  |  |
|           | recommended to be 1.                                         |  |  |  |  |  |
| Service   | Specify the SLB Service group.                               |  |  |  |  |  |
| Group     |                                                              |  |  |  |  |  |
| List      | "serviceGroupList": {                                        |  |  |  |  |  |
|           | "value": [                                                   |  |  |  |  |  |
|           | {                                                            |  |  |  |  |  |
|           | "name": "sg443",                                             |  |  |  |  |  |
|           | "protocol": "tcp"<br>},                                      |  |  |  |  |  |
|           |                                                              |  |  |  |  |  |
|           | {                                                            |  |  |  |  |  |
|           | "name": "sg53",                                              |  |  |  |  |  |
|           | "protocol": "udp"                                            |  |  |  |  |  |
|           | },                                                           |  |  |  |  |  |
|           | {                                                            |  |  |  |  |  |
|           | "name": "sg80",                                              |  |  |  |  |  |
|           | "protocol": "tcp"                                            |  |  |  |  |  |
|           | }                                                            |  |  |  |  |  |
|           | 1                                                            |  |  |  |  |  |
|           | },                                                           |  |  |  |  |  |
|           |                                                              |  |  |  |  |  |
| HTTP      | Specify the HTTP template details if $t_{emplateHTTP} = 1$ . |  |  |  |  |  |
| Template  |                                                              |  |  |  |  |  |
| • • • • • |                                                              |  |  |  |  |  |

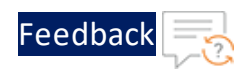

Table 4 : JSON Parameters

| Resource | Description                                                              |  |  |  |  |  |
|----------|--------------------------------------------------------------------------|--|--|--|--|--|
| Name     |                                                                          |  |  |  |  |  |
|          | "httpList": {                                                            |  |  |  |  |  |
|          | "value": [                                                               |  |  |  |  |  |
|          | {                                                                        |  |  |  |  |  |
|          | "name":" <host-switching-template-name>",</host-switching-template-name> |  |  |  |  |  |
|          | "host-switching": [                                                      |  |  |  |  |  |
|          | {                                                                        |  |  |  |  |  |
|          | "host-switching-type":"contains",                                        |  |  |  |  |  |
|          | "host-match-string":"s1",                                                |  |  |  |  |  |
|          | "host-service-group":"sg80"                                              |  |  |  |  |  |
|          | }                                                                        |  |  |  |  |  |
|          | ]                                                                        |  |  |  |  |  |
|          | },                                                                       |  |  |  |  |  |
|          | {                                                                        |  |  |  |  |  |
|          | "name":" <url-switching-template-name>",</url-switching-template-name>   |  |  |  |  |  |
|          | "url-switching": [                                                       |  |  |  |  |  |
|          | {                                                                        |  |  |  |  |  |
|          | "url-switching-type":"regex-match",                                      |  |  |  |  |  |
|          | "url-match-string":"s1",                                                 |  |  |  |  |  |
|          | "url-service-group":"sg80"                                               |  |  |  |  |  |
|          | }                                                                        |  |  |  |  |  |
|          | ]                                                                        |  |  |  |  |  |
|          | }                                                                        |  |  |  |  |  |
|          | ]                                                                        |  |  |  |  |  |
|          | },                                                                       |  |  |  |  |  |
| Persist  | Specify the Persist Cookies template details if                          |  |  |  |  |  |
| Cookie   | templatePersistCookie = 1.                                               |  |  |  |  |  |
| Template |                                                                          |  |  |  |  |  |
|          | "cookie-list":{                                                          |  |  |  |  |  |
|          | "value": [                                                               |  |  |  |  |  |
|          | 1<br>"name". " <pre>// "name".</pre>                                     |  |  |  |  |  |
|          | "expire": 60.                                                            |  |  |  |  |  |
|          | "cookie-name": " <cookie-template-name>",</cookie-template-name>         |  |  |  |  |  |
|          | "encrypt-level": 0,                                                      |  |  |  |  |  |

••••

• • • •

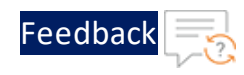

### Table 4 : JSON Parameters

| Resource<br>Name | Description                                                                                                    |  |  |  |  |  |
|------------------|----------------------------------------------------------------------------------------------------|--|--|--|--|--|
|                  | <pre>"match-type": 1, "service-group":1</pre>                                                                                  |  |  |  |  |  |
|                  |                                                                                                    |  |  |  |  |  |
|                  | }                                                                                                    |  |  |  |  |  |
|                  | ]},                                                                                                    |  |  |  |  |  |
| Virtual          | Specify virtual server details.                                                                                                |  |  |  |  |  |
| Server           |                                                                                                    |  |  |  |  |  |
|                  | The virtual server default name is "vip".                                                                                      |  |  |  |  |  |
|                  | NOTE: The vin address is not generated dynamically after                                                                       |  |  |  |  |  |
|                  | deploying the VMware template. So user needs to                                                                                |  |  |  |  |  |
|                  | configure available IP address within ethernet 1 IP range in                                                                   |  |  |  |  |  |
|                  | case of 3NIC-2VM. It can be private or public as per the                                                                       |  |  |  |  |  |
|                  | requirement                                                                                                    |  |  |  |  |  |
|                  |                                                                                                    |  |  |  |  |  |
|                  | If you want to configure an HTTP template (template-http= 1),                                                                  |  |  |  |  |  |
|                  | If you want to configure a Persist-Cookie template (template-<br>lf you want to configure a Persist-Cookie template (template- |  |  |  |  |  |
|                  |                                                                                                    |  |  |  |  |  |
|                  |                                                                                                    |  |  |  |  |  |
|                  | persist-cookie= 1), provide the Persist-Cookie template name in                                                                |  |  |  |  |  |
|                  | the template-persist-cookie parameter.                                                                                         |  |  |  |  |  |
|                  | "virtualServerList": {                                                                                                    |  |  |  |  |  |
|                  | "virtual-server-name": "vip",                                                                                                  |  |  |  |  |  |
|                  | "eth1-ip-address": "x.x.x.x",                                                                                                  |  |  |  |  |  |
|                  | "metadata": {                                                                                                    |  |  |  |  |  |
|                  | "description": "specify ethernet 1 primary                                                                                     |  |  |  |  |  |
|                  | private IP address in case of SLB without High                                                                                 |  |  |  |  |  |
|                  | Availability and secondary private IP address in case of                                                                       |  |  |  |  |  |
|                  | SLB with High Availability."                                                                                                   |  |  |  |  |  |
|                  | },                                                                                                    |  |  |  |  |  |
|                  | "value": [                                                                                                    |  |  |  |  |  |
|                  | {                                                                                                    |  |  |  |  |  |
|                  | "port-number": 53,                                                                                                    |  |  |  |  |  |
|                  | "protocol": "udp",                                                                                                    |  |  |  |  |  |
|                  | "auto": 1,                                                                                                    |  |  |  |  |  |
|                  | "service-group": "sg53"                                                                                                    |  |  |  |  |  |

ADC Configuration Templates

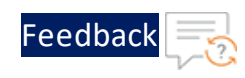

Table 4 : JSON Parameters

| Resource<br>Name | Description                                                                                                    |  |  |  |
|------------------|----------------------------------------------------------------------------------------------------|--|--|--|
|                  | <pre>}, {     "port-number": 80,     "protocol": "http",     "auto": 1,     "service-group": "sg80",     "template-http":"<host-switching-template- name="" or="" url-switching-template-name="">",     "template-persist-cookie": "<persist-cookie- template-name="">"     },     { </persist-cookie-></host-switching-template-></pre> |  |  |  |
|                  | <pre>"port-number": 443,<br/>"protocol": "https",<br/>"auto": 1,<br/>"service-group": "sg443",<br/>"template-http": "<host-switching-template-<br>name or url-switching-template-name&gt;",<br/>"template-persist-cookie": "<persist-cookie-<br>template-name&gt;"</persist-cookie-<br></host-switching-template-<br></pre>              |  |  |  |
|                  | }<br>]<br>},                                                                                                    |  |  |  |
|                  | NOTE: Either host-switching-template-name Of url-switching-<br>template-name can be used in the template-http.<br>For 3NICs, the ha-conn-mirror value is recommended to be<br>1.<br>The ha-conn-mirror works on 14 vport only.                                                                                                    |  |  |  |

5. Verify if all the configurations in the SLB\_CONFIG\_PARAM.json file are correct and save the changes.

105

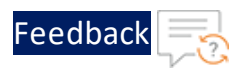

6. From Start menu, open cmd and navigate to this downloaded folder to run the following command to configure the vThunder instance/s as an SLB:

```
C:\Users\TestUser\A10-VMware_ADC-CONFIGURATION\BASIC-SLB> python ./SLB_
CONFIG.py
```

7. Provide password for the vThunder instances/s whose IP address is mentioned in the SLB\_CONFIG\_PARAM.json file.

If SLB is configured successfully for 3NIC-1VM, the following message is displayed:

```
Enter vThunder [x.x.x.x] Password:

[{'ipv4-address': 'x.x.x.x', 'ipv4-netmask': '255.255.255.0'}]

configured ethernet- 1 ip

configured ethernet- 2 ip

Successfully configure service group.

Do you want to configured SLB Server? [yes/no]yes

Successfully Configured server server1

Successfully Configured server server2

Successfully logged out from vThunder.

Successfully configured http template.

Successfully logged out from vThunder.

Successfully configured slb persist cookie.

Successfully configured virtual servers.

Configurations are saved on partition: shared

Successfully logged out from vThunder.
```

The above configuration has two servers, an HTTP template, and a Persist-Cookie template configured for 3NIC-1VM.

# SSL Certificate

This template applies Certificate Authority SSL Certificate to the vThunder instance. This certificate establishes an encrypted link between a server and your browser, ensuring that all data transferred between them remains private and secure.

To configure SSL certificate for a vThunder instance, perform the following steps:

106

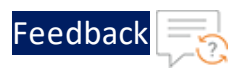

- 1. Download A10-vThunder\_ADC-CONFIGURATION > SSL-CERTIFICATE template from GitHub.
- 2. From Start menu, open command prompt and navigate to this downloaded folder.
- 3. Open the SSL\_CONFIG\_PARAM.json with a text editor.

| NOTE: | Each parameter has a default value mentioned in the parameter file |
|-------|--------------------------------------------------------------------|
|       | which can be modified as required.                                 |

4. Configure the following parameters:

| Resource Name | Description            |                                                                   |  |
|---------------|------------------------|-------------------------------------------------------------------|--|
| SSL           | Specify SSL details.   |                                                                   |  |
| Configuration |                        |                                                                   |  |
|               | 55                     |                                                                   |  |
|               |                        | "requestTimeOut": 40,                                             |  |
|               |                        | "path": " <absolute file="" of<="" path="" td=""></absolute>      |  |
|               | certificate            | file>",                                                           |  |
|               |                        | "file": " <certificate file="" name="">",</certificate>           |  |
|               |                        | "certificationType": " <certificate file<="" td=""></certificate> |  |
|               | type>"                 |                                                                   |  |
|               |                        | },                                                                |  |
|               |                        |                                                                   |  |
|               | NOTE:                  | By default, SSL configuration is disabled i.e. no                 |  |
|               |                        | SSL configuration is applied.                                     |  |
|               |                        |                                                                   |  |
|               | Example                |                                                                   |  |
|               | The sample v<br>below: | alues for the SSL certificate are as shown                        |  |

Table 5 : JSON Parameters

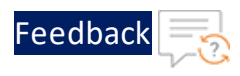

Table 5 : JSON Parameters

| Resource Name                     | Description                                                                                          |
|-----------------------------------|----------------------------------------------------------------------------------------------------|
|                                   | <pre>"sslConfig": {     "requestTimeOut": 40,     "Path": "C:\\ \\server.pem", "Eile" "secord"</pre> |
|                                   | "File": "server",<br>"CertificationType": "pem"<br>}                                                 |
| vThunder<br>instance/s<br>details | Specify Public IP address of one or more vThunder instance/s depending on the deployed template.     |
|                                   | "publicIpList": ["X.X.X.X", "X.X.X.X"],                                                              |

- 5. Verify if the configurations in the SSL\_CONFIG\_PARAM.json file are correct and then save the changes.
- 6. From Start menu, open cmd and navigate to this downloaded folder to run the following command to apply SSL configuration on the vThunder instance/s:

```
C:\Users\TestUser\A10-VMware_ADC-CONFIGURATION\SSL-CERTIFICATE>python
SSL_CONFIG.py
```

7. Provide password for the vThunder instances/s whose IP address is mentioned in the SSL\_CONFIG\_PARAM.json file:

```
Configuring vThunder with ip x.x.x.x
Enter vThunder Password: ********
```

8. If the SSL certificate is uploaded successfully, the following message is displayed:

```
Successfully configured SSL.
Configurations are saved on partition: shared
Successfully logged out from vThunder.
```

# A10 License

This template applies GLM license to the vThunder instance for legal compliance, security, all feature access, and support.
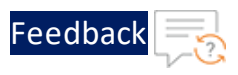

To configure GLM license for vThunder instance, perform the following steps:

- 1. Download A10-vThunder\_ADC-CONFIGURATION > GLM-LICENSE from GitHub.
- 2. From Start menu, open command prompt and navigate to this downloaded folder.
- 3. Open the GLM\_CONFIG\_PARAM.json with a text editor.

| NOTE: | Each parameter has a default value mentioned in the parameter file |
|-------|--------------------------------------------------------------------|
|       | which can be modified as required.                                 |

4. Configure the following parameters:

#### Table 6 : JSON Parameters

| Resource<br>Name     | Description                                                                                              |
|----------------------|----------------------------------------------------------------------------------------------------|
| Entitlement<br>Token | Specify the entitlement token.                                                                           |
|                      | "entitlementToken": {                                                                                    |
|                      | "value": " <license entitlementtoken="">"</license>                                                      |
|                      | },                                                                                                    |
| vThunder<br>details  | Specify and the Public IP address of one or more vThunder instance/s depending on the deployed template. |
|                      | "publicIpList":["X.X.X.X","X.X.X.X"],                                                                    |
|                      | "dns": {                                                                                                 |
|                      | "value": "8.8.8.8"                                                                                       |
|                      | }                                                                                                    |

- 5. Verify if the configurations in the GLM\_CONFIG\_PARAM.json file are correct and then save the changes.
- 6. From Start menu, open cmd and navigate to this downloaded folder to run the following command to apply GLM license on the vThunder instance/s:

```
C:\Users\TestUser\A10-VMware_ADC-CONFIGURATION\GLM-LICENSE>python GLM_
CONFIG.py
```

7. Provide password for the vThunder instances/s whose IP address is mentioned in the GLM\_CONFIG\_PARAM.json file.

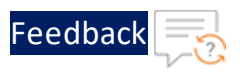

Configuring vThunder with ip x.x.x.x Enter vThunder password: \*\*\*\*\*\*\*\*

If the GLM license is applied successfully, a message 'BASE License successfully updated' is displayed.

Successfully configured primary DNS. Successfully configured GLM Entitlement token in vThunder. GLM license request send successfully. Configurations are saved on partition: shared Successfully logged out from vThunder.

# **High Availability**

This template applies high availability configuration to the Thunder instances. It automatically synchronizes Thunder configurations between the active and standby Thunder instances. In the event of a failover, it designates the other Thunder instance as active to ensure uninterrupted traffic routing. For this functionality, it is essential for both Thunder instances to have identical resources and configurations.

To configure HA for Thunder instances, perform the following steps:

- Download A10-vThunder\_ADC-CONFIGURATION > HIGH-AVAILABILITY template from GitHub.
- 2. From Start menu, open command prompt and navigate to this downloaded folder.
- Navigate to this downloaded folder and open the HA\_CONFIG\_PARAM.json with a text editor.

**NOTE:** Each parameter has a default value mentioned in the parameter file which can be modified as required.

4. Configure the following parameters:

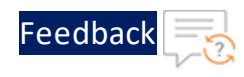

## Table 7 : JSON Parameters

| Resource<br>Name            | Description                                                                                                    |
|-----------------------------|----------------------------------------------------------------------------------------------------|
| DNS                         | Specify a domain namespace.                                                                                                    |
|                             | "dns": {<br>"value": "8.8.8.8"<br>},                                                                                                    |
| Network                     | Specify a Network Gateway IP.                                                                                                    |
| Gateway<br>IP               | The default value of network gateway IP address is 10.0.2.1 as this is the first IP address of the data subnet 1 configuration.                                                                 |
| VRRP-A                      | <pre>"rib-list": [         {             "ip-dest-addr":"0.0.0.0",             "ip-mask":"/0",             "ip-nexthop-ipv4": [                {                 "ip-next-hop":"10.0.2.1"</pre> |
|                             | "vrrp-a": {<br>"set-id":1<br>},                                                                                                    |
| Terminal<br>Idle<br>Timeout | Specify the interval in minutes for closing connection when there is no input detected. The value '0' means never timeout.                                                                      |
|                             | "idle-timeout":0 },                                                                                                    |
| VRID                        | Specify the VRID details.                                                                                                    |
| details                     | The default value of vrid is 0. The default priority for vThunder-1 is                                                                                                    |

••••

.....

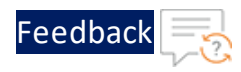

#### Table 7 : JSON Parameters

| Resource<br>Name    | Description                                                                                                    |  |  |
|---------------------|----------------------------------------------------------------------------------------------------|--|--|
|                     | 100, and for vThunder-2 is 99 (100-1). The floating ip address value<br>is generated dynamically after deploying the template. Therefore,<br>its default value under vrid-list should be replaced, see Get FIP<br>address. |  |  |
|                     | <pre>"vrid-list": [     {         "vrid-val":0,         "blade-parameters": {             "priority": 100         },         "floating-ip": {                 "ip-address-cfg": [                     {</pre>              |  |  |
| vThunder<br>Host IP | Specify the Public IP address of one or more vThunder instance/s depending on the deployed template.                                                                                                    |  |  |

**NOTE:** ha-conn-mirror does not work on port 80 and 443.

- 5. Verify if all the configurations in the HA\_CONFIG\_PARAM.json file are correct and save the changes.
- 6. From Start menu, open cmd and navigate to this downloaded folder to run the following command to configure HA:

```
C:\Users\TestUser\A10-VMware_ADC-CONFIGURATION\HIGH-AVAILABILITY>python
HA_CONFIG.py
```

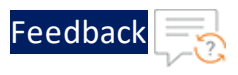

7. Provide password for the vThunder instances/s whose IP address is mentioned in the HA\_CONFIG\_PARAM.json file.

If HA is configured successfully, the following message is displayed:

```
Configuring vThunder with ip x.x.x.x
Enter vThunder password: ********
Successfully configured Primary DNS.
Successfully configured IP Route.
Successfully configured Vrrp-A Common.
Successfully configured Idle Timeout.
Successfully configured Vrrd Rid.
Successfully configured Peer Group.
Configurations are saved on partition: shared
Successfully logged out from vThunder.
_____
Configuring vThunder with ip x.x.x.x
Enter vThunder password: ********
Successfully configured Primary DNS.
Successfully configured IP Route.
Successfully configured Vrrp-A Common.
Successfully configured Idle Timeout.
Successfully configured Vrrd Rid.
Successfully configured Peer Group.
Configurations are saved on partition: shared
Successfully logged out from vThunder.
```

## Server Load Balancer on Backend Autoscale

The Back-Auto scripts allow users to configure scale-out and scale-in operations for the application servers running on VMware vSphere ESXi, located behind the vThunder. This solution leverages the VMware vCenter's monitoring metrics and alert feature to trigger scale-out or scale-in operations based on the CPU usage by the application server VMs.

113

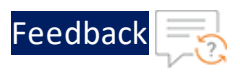

This template configures vThunder instance as a Server Load Balancer (SLB) to automate the scaling process and allow dynamic adjustment of servers based on the workload.

## **Architectural References**

Refer to the following for architectural reference:

• Server Load Balancer on Backend Autoscale

Figure 25 : Server Load Balancer on Backend Autoscale

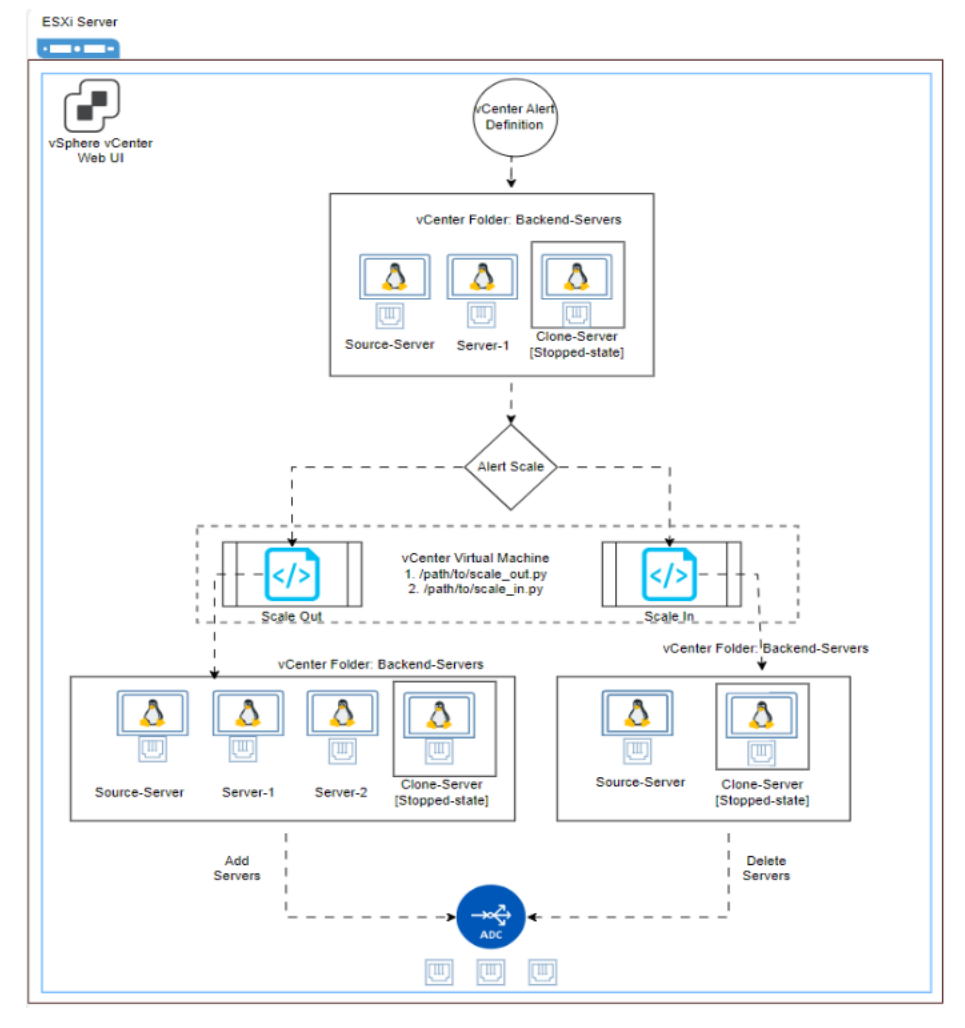

## Prerequisites

To configure a Backend Autoscale Server, ensure that the following prerequisites are met:

114

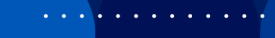

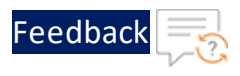

- Thunder Instance
- AutoScale Folder Creation
- <u>Source-Server Creation</u>
- vCenter VM Configuration/Setup

## Thunder Instance

Thunder instance/instances with either two network interfaces (one for management and one for data) or three network interfaces (one for management and two for data), along with a basic SLB (Server Load Balancer) configuration. Refer to <u>VMware templates</u> for Thunder deployment and <u>Configurations</u> for SLB configuration.

## AutoScale Folder Creation

AutoScale Folder refers to a folder within vCenter Server where virtual machines (VMs) are organized and managed by the Back-Auto scripts. The AutoScale folder contains the following servers:

- a. Source-Server Source-Server is the original server or the VM that is used as a template or source for creating new instances. Back-Auto scripts copy this server to create a Clone-Server.
- b. Clone-Server Clone server is replica of source server. The copy of Source-Server is automatically created. This server always remain in the shut-down state.
- c. Scaled-out servers Scaled-out servers are additional instances created from clone-server to handle increased demand. They are created and deleted dynamically depending on the CPU usage thresholds configured for the Back-Auto.
- **NOTE:** For more details on creating Scaled-out servers, refer <u>Create</u> <u>Inventory Folder</u>.

## Source-Server Creation

The Source-Server or Application Server is the original server or VM that is used as a template or source for creating new instances. If there are multiple source-

115

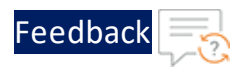

servers, you must specify the server name you want to use as the Source-Server.

#### NOTE:

- 1. Source-Server should have at least one network interface.
- 2. To enable Back-Auto in application servers, ensure that the following Source-Server details are readily available:
  - a. Source-Server Name.
  - b. Source-Server Id.
  - c. Source-Server interface-name.
  - d. Source-Server's IPv4 address.
  - e. Source-Server Username.
  - f. Source-Server Password.
  - g. Source-Server DNS address.
  - h. Clone-Server name (name you want to give to the machine which will be used for creating [cloning] the scale out machine from Clone-Server.

Following are the prerequisites and the packages required for the Source VM.

- Ensure that the service port is allowed in the firewall, for example for web server the HTTPS/HTTP port should be allowed.
- Ensure that the Open-VM-Tool is installed on Source VM as it plays a crucial role in optimizing the performance, management, and integration of virtual machines running on VMware platforms.
- Install nmcli for network configuration if it is not already installed.
  - On Ubuntu

sudo apt-get install network-manager

• On CentOS

sudo yum install NetworkManager

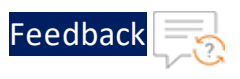

## vCenter VM Configuration/Setup

A vCenter v8.0+ is required for deploying this template. The vCenter VM must be reachable from the server VMs.

For details, refer to Setup vCenter VM.

## **Configuring vThunder on Backend Autoscale**

To configure vThunder as an SLB on Backend Autoscale, perform the following steps:

- 1. Install a10\_vcenter\_backauto\_plugin in vCenter VM
- 2. <u>Configure Clone-Server in vCenter [One Time Step]</u>
- 3. Configure Source Server in vThunder
- 4. Create Alarm for Scale Out and Scale In
- 5. <u>Configure Multiple Application Servers</u>
- 6. <u>AutoScale Folder Creation</u>

## Install a10\_vcenter\_backauto\_plugin in vCenter VM

To install a10\_vcenter\_backauto\_plugin in vCenter VM, perform the following steps:

- 1. Download A10-vThunder\_ADC-CONFIGURATION > CONFIG-SLB\_ON\_BACKEND-AUTOSCALE template from GitHub.
- 2. Navigate to **a10\_vcenter\_backauto\_plugin**, open the **vcenter.ini** file in a text editor, and configure the following parameters:

Table 8 : vCenter Key Value pair

| Кеу            | Value                                                                       |
|----------------|-----------------------------------------------------------------------------|
| Directory name | Specify vCenter directory name where you want to place the scaling scripts. |
|                | The directory name should not contain spaces.                               |
|                | Here, the directory name is provided as alonetworks.                        |
|                | <pre>installation_dir = /a10networks</pre>                                  |

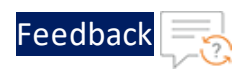

| T-1-1-0.   |         | 14  | 1/-1  |      |
|------------|---------|-----|-------|------|
| i able 8 : | vcenter | кеу | value | pair |

| Кеу                          | Value                                                                       |
|------------------------------|-----------------------------------------------------------------------------|
| Server IP address or<br>FQDN | Specify the server IP address or FQDN of the required vCenter VM.           |
|                              | <pre>vcenter_server_ip = x.x.x.x</pre>                                      |
| vCenter Server SSH           | Provide the vCenter server SSH values.                                      |
| values                       | <pre>vcenter_server_ssh_username - <vcenter pre="" ssh<=""></vcenter></pre> |
|                              | username>                                                                   |
|                              | <pre>vcenter_server_ssh_password - <vcenter pre="" ssh<=""></vcenter></pre> |
|                              | password>                                                                   |
| vCenter Server UI values     | Provide the vCenter server UI values.                                       |
|                              | vcenter_server_ui_username - < <b>vCenter UI</b>                            |
|                              | username>                                                                   |
|                              | vcenter_server_ui_password - < <b>vCenter UI</b>                            |
|                              | password>                                                                   |

3. Navigate to CONFIG-SLB\_ON\_BACKEND-AUTOSCALE > a10\_vcenter\_backauto\_ plugin > apps > app1, open the config.ini file in a text editor, and configure the following parameters:

| Resource<br>Name  | Description                                                                                                    |
|-------------------|----------------------------------------------------------------------------------------------------|
| Clone VM<br>name  | Name to be given to the cloned powered-off VM which will be used as a cloning source during scale-out.          |
|                   | clone vm_name = cloning_vm                                                                                      |
| Clone VM<br>ID    | ID of the cloned server. This field is filled automatically by the script. There is no need to specify a value. |
|                   | clone vm_id = vm-18079                                                                                          |
| Source<br>VM name | Specify App Server reference VM name, which can also be used as a prefix for the newly created VMs.             |
|                   | source_vm_name = pd-ubuntu                                                                                      |

...:::::::

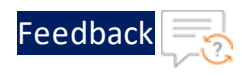

. . . . . . .

• • • •

.....

| Resource<br>Name | Description                                                                                                    |  |  |
|------------------|----------------------------------------------------------------------------------------------------|--|--|
| Source<br>VM OS  | Specify the source VM Operating System type:<br>'CentOS/Ubuntu/rhel'.                                                                                                   |  |  |
|                  | source_vm_os = ubuntu                                                                                                    |  |  |
| Source<br>VM ID  | Specify the application server source VM ID. To get this ID, click the source VM name and in the browser URL <b>VM-ID</b> will be displayed.                            |  |  |
|                  | https:// <vcenter-<br>FQDN&gt;/ui/app/vm;nav=v/urn:vmomi:VirtualMachine:<b><vm-< b=""><br/>ID&gt;:e62e1ec9-8a34-4bf1-bdaa-93026523ae8d/summary</vm-<></b></vcenter-<br> |  |  |
|                  | Example URL:                                                                                                    |  |  |
|                  | https:// <vcenter-<br>FQDN&gt;/ui/app/vm;nav=v/urn:vmomi:VirtualMachine:<b>vm-</b><br/><b>5165</b>:e62e1ec9-8a34-4bf1-bdaa-93026523ae8d/summary</vcenter-<br>           |  |  |
|                  | <pre>source_vm_id = vm-5165</pre>                                                                                                    |  |  |
| Source           | Specify the Source VM SSH values.                                                                                                    |  |  |
| VM SSH<br>Login  | <ul> <li>source_vm_username - <source_vm_username></source_vm_username></li> </ul>                                                                                      |  |  |
| Credential       | <ul> <li>source_vm_password - <source_vm_password></source_vm_password></li> </ul>                                                                                      |  |  |
| Server<br>Subnet | Specify the data subnet for the application server.                                                                                                    |  |  |
|                  | <b>NOTE:</b> This must be used for auto-scale application server only.                                                                                                  |  |  |
|                  | server_subnet = X.X.X.X/24                                                                                                    |  |  |
| Source           | Specify a temporary IP address to the newly created server.                                                                                                    |  |  |
| Transit IP       | source_transit_ip = X.X.X.X                                                                                                    |  |  |
| Source           | Specify the primary DNS of the source server.                                                                                                    |  |  |

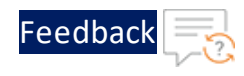

| Resource<br>Name             | Description                                                                                                    |
|------------------------------|----------------------------------------------------------------------------------------------------|
| Server                       | <pre>source_dns = X.X.X.X</pre>                                                                                                    |
| DNS                          |                                                                                                    |
| Source<br>VM                 | Specify the application server source VM interface name. For steps, refer to <u>Retrieve Active Interface Name</u> .                                     |
| Name                         | <pre>source_interface_name = ens192</pre>                                                                                                    |
| Service<br>Ports             | Specify the list of the ports on which your services will be running on the server to verify their running status prior to configuring them on Thunder.  |
|                              | services_ports = 5004, 80                                                                                                    |
| VMware<br>vSphere<br>vCenter | Specify the VMware vSphere vCenter cluster ID. To get this ID, click the cluster name and in the browser URL <b>CLUSTER-ID</b> will be displayed.        |
| cluster ID                   | https:// <vcenter-< td=""></vcenter-<>                                                                                                    |
|                              | FQDN>/ui/app/cluster;nav=h/urn:vmomi:ClusterComputeReso                                                                                                  |
|                              | urce: <cluster-id>:e62e1ec9-8a34-4bf1-bdaa-</cluster-id>                                                                                                 |
|                              | 93026523ae8d/                                                                                                    |
|                              | Example:                                                                                                    |
|                              | https:// <vcenter-< td=""></vcenter-<>                                                                                                    |
|                              | FQDN>/ui/app/cluster;nav=h/urn:vmomi:ClusterComputeReso                                                                                                  |
|                              | urce:domain-c8:e62e1ec9-8a34-4bf1-bdaa-93026523ae8d/                                                                                                    |
|                              | cluster_id = domain-c8                                                                                                    |
| Attached<br>Datastore<br>ID  | Specify the VMware vSphere Attached Datastore ID. To get this ID, click the datastore name and in the browser URL <b>DATASTORE-ID</b> will be displayed. |

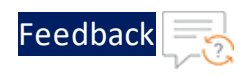

· · · · · · · · ·

.....

| Resource<br>Name   | Description                                                                                                    |                                                                                                  |  |
|--------------------|----------------------------------------------------------------------------------------------------|--------------------------------------------------------------------------------------------------|--|
|                    | <pre>https://<vcenter- fqdn="">/ui/app/datastore;nav=s/urn:vmomi:Datastore: <datastore-id>:e62e1ec9-8a34-4bf1-bdaa- 93026523ae8d/files</datastore-id></vcenter-></pre>                                                                                                    |                                                                                                  |  |
|                    | Example:                                                                                                    |                                                                                                  |  |
|                    | https:// <vce<br>FQDN&gt;/ui/app<br/><b>datastore-1</b></vce<br>                                                                                                    | enter-<br>p/datastore;nav=s/urn:vmomi:Datastore:<br>7:e62e1ec9-8a34-4bf1-bdaa-93026523ae8d/files |  |
|                    | datastore_io                                                                                                    | d = datastore-17                                                                                 |  |
| Folder ID          | Specify the VMware vSphere Folder ID. To get this ID, click the folder name and in the browser URL <b>FOLDER-ID</b> will be displayed.                                                                                                    |                                                                                                  |  |
|                    | NOTE:                                                                                                    | This must be used for auto-scale application server only.                                        |  |
|                    | <pre>https://<vcenter- fqdn="">/ui/app/folder;nav=v/urn:vmomi:Folder:<folder- id="">:e62e1ec9-8a34-4bf1-bdaa-93026523ae8d/ Example: https://<vcenter- fqdn="">/ui/app/folder;nav=v/urn:vmomi:Folder:group- v2014:e62e1ec9-8a34-4bf1-bdaa-93026523ae8d/</vcenter-></folder-></vcenter-></pre> |                                                                                                  |  |
|                    |                                                                                                    |                                                                                                  |  |
|                    |                                                                                                    |                                                                                                  |  |
|                    | folder_id =                                                                                                    | group-v2014                                                                                      |  |
| Minimum<br>Replica | Specify the m<br>be available i                                                                                                    | inimum number of application servers that need to ncluding the source VM.                        |  |
|                    | minimum_rep:                                                                                                    | lica = 1                                                                                         |  |
| Maximum            | Specify the m                                                                                                    | aximum number of application servers that need                                                   |  |

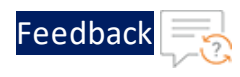

. . . . . . .

.....

| Resource<br>Name             | Description                                                                                                    |  |
|------------------------------|----------------------------------------------------------------------------------------------------|--|
| Replica                      | to be scaled out including the source VM.                                                                                                    |  |
|                              | maximum_replica = 10                                                                                                    |  |
| Cool                         | Specify the time between two scaling operations in seconds.                                                                                     |  |
| Down                         | cool_down = 200                                                                                                    |  |
| Graceful<br>scale-in<br>time | Specify the wait time duration for which a system or service allows processes to close active connections during scale-in operation in seconds. |  |
|                              | graceful_scale_in_time = 600                                                                                                    |  |
|                              | <b>NOTE:</b> If active connections do not get closed within specified graceful_scale_in_time, then scale-in operation will be aborted.          |  |
| Service up                   | Specify the time duration for service running on specified ports                                                                                |  |
| timeout                      | on server in seconds.                                                                                                    |  |
|                              | service_up_timeout = 60                                                                                                    |  |
| Thunder<br>IP                | Specify the list of the management IPs of Thunder VMs where app server will be configured.                                                      |  |
|                              | thunder_ip = 'X.X.X.X'                                                                                                    |  |
| Thunder                      | Specify the Thunder VM credentials:                                                                                                    |  |
| VM<br>Credential             | <ul> <li>thunder_vm_username - <thunder_username></thunder_username></li> </ul>                                                                 |  |
| S                            | <ul> <li>thunder_vm_password - <thunder_password></thunder_password></li> </ul>                                                                 |  |
| Thunder                      | Specify the active partition name.                                                                                                    |  |
| Active<br>Partition          | The default partition is 'shared'                                                                                                    |  |
| Name                         | thunder_partition_name = shared                                                                                                    |  |

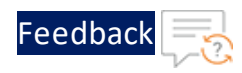

- **NOTE:** If the source VM user is not root then disable non- root user password for sudo commands. For more information, refer <u>Enable</u>root user.
- 4. Navigate to CONFIG-SLB\_ON\_BACKEND-AUTOSCALE > a10\_vcenter\_backauto\_ plugin > apps > app1, open app\_servers.ini in a text editor, and enter all the IP addresses from the server subnet, that are already in use.

These IPs include Data Out interface IP, Reference server IP, Source transit IP, vCenter Data Out IP, and more.

```
[AppServer]
last_scaling_timestamp = 0
# add vThunder instances data out interface ip addresses, reference
server ip address, source_transit_ip, vcenter data out ip and any ip
address which is already in use from server subnet.
assigned_ip_addr = {'X.X.X.X', 'X.X.X.X', 'X.X.X.X', 'X.X.X.X',
'X.X.X.X'}
```

5. Navigate to **CONFIG-SLB\_ON\_BACKEND-AUTOSCALE**, locate the **setup.py** file, and execute the following commands to execute the setup.py file:

```
pip install -r requirements.txt
python setup.py
```

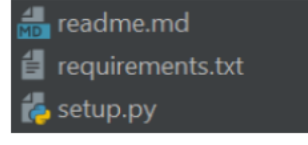

6. If the clone VM is configured successfully, the following message will be displayed:

```
Cloning source vm...
Remote folder '/al0networks/al0_vcenter_Back-Auto_plugin' does not
exist.
Creating...
Uploading package into vcenter...
Uploaded.
Granting read, write, and execute permissions...
```

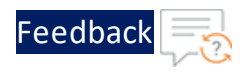

```
Done.
Setup virtual environment...
Done.
```

7. Log in to the vCenter VM and execute the following command on the console to verify if the folders are created with the required permissions:

| ls -lrt                                                                                                    |
|----------------------------------------------------------------------------------------------------|
| <pre>root@localhost [ / ]# cd / root@localhost [ / ]# ls a10networks</pre>                                                                                                    |
| <pre>root@localhost [ /a10networks/a10_vcenter_backauto_plugin ]# ls apps plugins requirements.txt vcenter.ini root@localhost [ /a10networks/a10_vcenter_backauto_plugin ]# ls -lah total 24K drwxr-xr-x 4 vpxd root 4.0K Feb 29 04:06 . drwxr-xr-x 3 vpxd root 4.0K Jan 11 12:39 drwxr-xr-x 8 vpxd root 4.0K Mar 1 12:25 apps drwxr-xr-x 6 root root 4.0K Feb 29 04:02 plugins -rwxr-r-x - 1 vpxd root 4.0K Jan 11 12:39 requirements txt</pre>                                                       |
| <pre>-rwxr-r-r 1 vpxd root 446 Jan 12 11:32 vcenter.ini root@localhost [ /a10networks/a10_vcenter_backauto_plugin/apps/app1 ]# ls app_servers.ini config config.ini root@localhost [ /a10networks/a10_vcenter_backauto_plugin/apps/app1 ]# ls -lah total 20K drwxr-xr-x 3 vpxd root 4.0K Jan 23 02:59 . drwxr-xr-x 8 vpxd root 4.0K Mar 1 12:25rwxrr 1 vpxd root 485 Mar 5 09:51 app_servers.ini drwxr-xr-x 2 vpxd root 4.0K Jan 15 17:13 config -rwxrr 1 vpxd root 3.0K Jan 23 02:59 config.ini</pre> |
| <pre>root@localhost [ /a10networks/a10_vcenter_backauto_plugin/apps/app1/config ]# ls scale_in.py scale_out.py root@localhost [ /a10networks/a10_vcenter_backauto_plugin/apps/app1/config ]# ls -lah total 40K drwxr-xr-x 2 vpxd root 4.0K Mar 21 08:54 . drwxr-xr-x 3 vpxd root 4.0K Jan 23 02:59rwxrr 1 vpxd root 8.1K Jan 15 17:13 scale_in.py -rwxrr 1 vpxd root 17K Jan 11 12:39 scale_out.py</pre>                                                                                               |

. . : : : : : : : : :

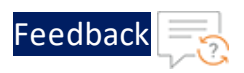

ADC Configuration Templates

/a10networks/a10\_vcenter\_backauto\_plugin ]# cd plugins/ ot@localhost oot@localhost [ /a10networks/a10\_vcenter\_backauto\_plugin/plugins ]# ls oot@localhost [ /a10networks/a10\_vcenter\_backauto\_plugin/plugins ]# cd thunder/ root@localhost [ /a10networks/a10\_vcenter\_backauto\_plugin/plugins/thunder ]# ls thunder.py oot@localhost [ /a10networks/a10\_vcenter\_backauto\_plugin/plugins/thunder ]# ls -lah total 28K drwxr-xr-x 3 root root 4.0K Feb 29 04:12 drwxr-xr-x 6 root root 4.0K Feb 29 04:02 rwxr--r-- 1 root root 0 Feb 29 04:02 \_.py drwxr-xr-x 2 root root 4.0K Mar 5 09:22 \_\_pycache\_ -rwxr--r-- 1 root root 14K Feb 29 04:12 thunder.py root@localhost [ /a10networks/a10\_vcenter\_backauto\_plugin/plugins/thunder ]# cd ../vcenter/ root@localhost [ /a10networks/a10\_vcenter\_backauto\_plugin/plugins/vcenter ]# ls config\_manager.py session\_manager.p root@localhost [/a10networks/a10 vćenter backauto plugin/plugins/vcenter ]# ls -lah total 20K Jrwxr-xr-x 3 root root 4.0K Feb 29 04:16
drwxr-xr-x 6 root root 4.0K Feb 29 04:02 -rwxr--r-- 1 root root 2.7K Feb 29 04:14 config\_manager.py -rwxr--r-- 1 root root 0 Feb 29 04:02 drwxr-xr-x 2 root root 4.0K Mar 5 09:22 -rwxr--r-- 1 root root \_.ру rwxr--r-- 1 root root 1.8K Feb 29 04:16 session manager.py root@localhost [ /a10networks/a10\_vcenter\_backauto\_plugin/plugins/vcenter ]# cd ../utils/ root@localhost [ /a10networks/a10\_vcenter\_backauto\_plugin/plugins/utils ]# ls \_init\_\_.py logger.py \_\_pycache\_\_ virtual\_machine.py root@localhost [ /a10networks/a10\_vcenter\_backauto\_plugin/plugins/utils ]# ls -lah total 20K drwxr-xr-x 3 root root 4.0K Feb 29 04:13 drwxr-xr-x 6 root root 4.0K Feb 29 04:02 rwxr--r-- 1 root root 0 Feb 29 04:02 rwxr--r-- 1 root root 1.2K Feb 29 04:02 logger.py drwxr-xr-x 2 root root 4.0K Mar 5 09:22 rwxr--r-- 1 root root 1.9K Feb 29 04:13 virtual machine.py oot@localhost [ /a10networks/a10\_vcenter\_backauto\_plugin/plugins/utils ]# 📕

## Configure Clone-Server in vCenter [One Time Step]

You need to configure Clone-Server so that the scale-out script will use Clone-Server to create new application servers at the time of scale-out. To configure Clone-Server in vCenter, perform the following steps:

1. Log in to vCenter UI using your vCenter server IP address or FDQN.

https://vcenter\_server\_ip\_address\_or\_fqdn

- Navigate to the <u>inventory folder</u> previously created for back-auto application servers.
- 3. Right click the VM that was previously cloned and click Edit Settings.
- 4. On the Edit Settings page, under the Virtual Hardware tab, expand the **Network Adapter 1** dropdown, uncheck [Connect at Power On] option, and click OK.

125

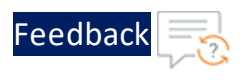

## Figure 26 : Edit Settings - Virtual Hardware

|                           |                     |             | ADD NEW DEVICE |
|---------------------------|---------------------|-------------|----------------|
| > CPU                     | 2 v (i)             |             |                |
| > Memory                  | 4                   | ✓ GB ∨      |                |
| > Hard disk 1             | 16                  | GB 🗸        | :              |
| > SCSI controller 0       | VMware Paravirtual  |             | :              |
| $\sim$ Network adapter 1* | Data-Out 🗸 🔲 Co     | nnected     | :              |
| Status                    | Connect At Power On |             |                |
| Adapter Type              | VMXNET 3            | ~           |                |
| DirectPath I/O            | Enable              |             |                |
| MAC Address               | 00:50:56:a4:d7:0d   | Automatic 🗸 |                |

5. Navigate to the inventory folder, right click **cloning\_vm**, and click **Power > Power ON** to turn on the clone VM.

The **LAUNCH WEB CONSOLE** button present under the "Summary" tab is enabled.

• • • • • •

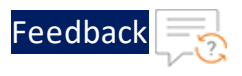

Figure 27 : Launch Web Console - Enabled

| Summary Monitor Configure                                                                                                    | Permissions Datastores Networks Snapshots Updates         |                                              |
|----------------------------------------------------------------------------------------------------|-----------------------------------------------------------|----------------------------------------------|
| Guest OS II                                                                                                    | Virtual Machine Details                                   | Usage :: 🐼<br>Last updated: 4/30/24, 3:49 PM |
|                                                                                                    | Power Status Powered On                                   | CPU                                          |
| K. (2020), provide registration     K. (2020), provide registration     K. (2020), registration of an annual constraint and     K. (2020), registration development     K. (2020), registration of an annual constraint and     K. (2020), registration of an annual constraint and     K. (2020), registration of an annual constraint and     K. (2020), registration of an annual constraint and     K. (2020), registration of an annual constraint and     K. (2020), registration of an annual constraint and     K. (2020), registration of an annual constraint and     K. (2020), registration of an annual constraint and     K. (2020), registration of an annual constraint and     K. (2020), registration of an annual constraint an annual constraint an an annual constraint an                                                                                                    | Guest OS 🔬 Ubuntu Linux (64-bit)                          | O MHz used                                   |
| b. 110000 Table 1 and 10000 Table 1 and 10000 Table 1<br>8. 110000 Table 2 and 1000 Table 2 and 1000 particular parameterized attachment<br>8. 120000 Table 2 and 10000 Table 2 and 10000 Table 2<br>8. 120000 Table 2 and 10000 Table 2 and 10000 Table 2<br>8. 120000 Table 2 and 10000 Table 2 and 10000 Table 2<br>8. 420000 Table 2 and 10000 Table 2 and 10000 Table 2<br>8. 420000 Table 2 and 10000 Table 2 and 10000 Table 2<br>8. 420000 Table 2 and 10000 Table 2 and 10000 Table 2<br>8. 420000 Table 2 and 10000 Table 2 and 10000 Table 2<br>8. 420000 Table 2 and 10000 Table 2 and 10000 Table 2<br>8. 420000 Table 2 and 10000 Table 2 and 10000 Table 2<br>8. 420000 Table 2 and 10000 Table 2 and 10000 Table 2<br>8. 420000 Table 2 and 10000 Table 2 and 10000 Table 2<br>8. 420000 Table 2 and 10000 Table 2 and 10000 Table 2<br>8. 420000 Table 2 and 10000 Table 2<br>8. 420000 Table 2 and 10000 Table 2<br>8. 420000 Table 2 and 10000 Table 2<br>8. 420000 Table 2 and 10000 Table 2<br>8. 420000 Table 2<br>8. 420000 Table 2<br>8 | VMware Tools Not running, version:12389 (Guest Managed) ① | Memory                                       |
| B. (1994) up Bought og 1 mak. ] Offs      B. (1994) updet i Nur Ingleid pribager 1      B. (1994) updet i Nur I d 2 primares attracted INTVLAN BagetHill     R. (1994) Anfragin: Intlational     B. (1994) Anfragin: Intlational     B. (1994) Anfragin: Intlational     B. (1994) Anfragin: Intlational                                                                                                    | DNS Name                                                  | C MB used                                    |
| A set of the set of the set                                                                                                    | IP Addresses<br>Encryption Not encrypted                  | Storage<br>20.08 GB used                     |
| LAUNCH WEB CONSOLE                                                                                                    | 42 CO                                                     | VIEW STATS                                   |
|                                                                                                    |                                                           |                                              |

6. Click **LAUNCH WEB CONSOLE** to log in to the Clone-Server VM. Log in using the root credentials.

A terminal window is displayed.

Figure 28 : Terminal

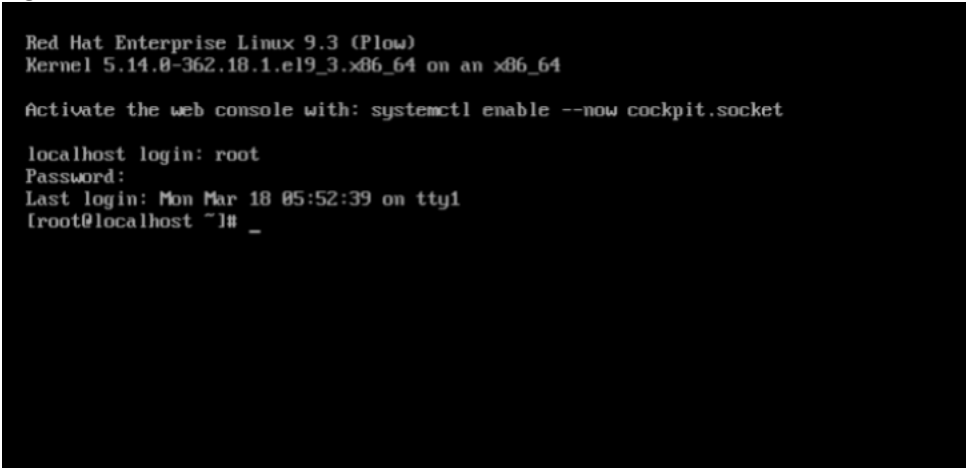

7. Invoke the nmtui tool, select Edit a connection, and press Enter.

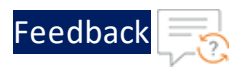

Figure 29 : Edit a Connection

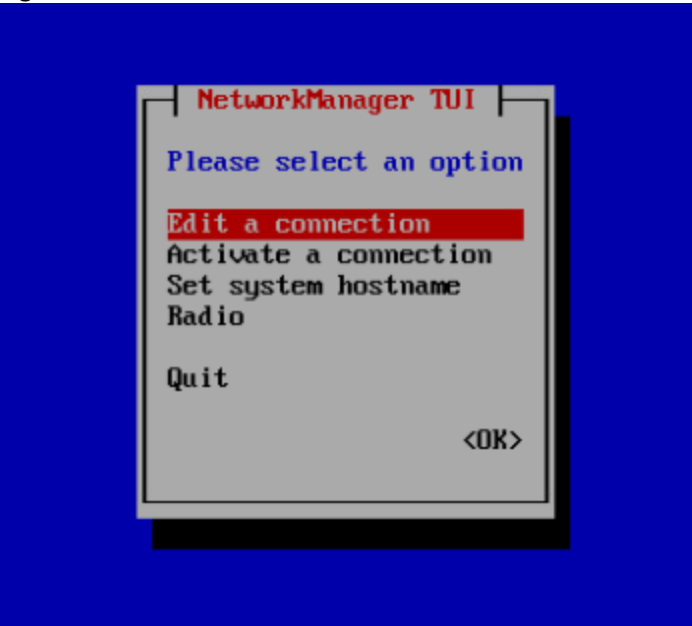

8. Select the interface you want to configure (in this case **ens192**), select **<Edit...>**, and press **Enter**.

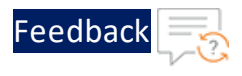

Figure 30 : Edit - ens192

Installing vThunder ADC using VMware Template 1.1.0

ADC Configuration Templates

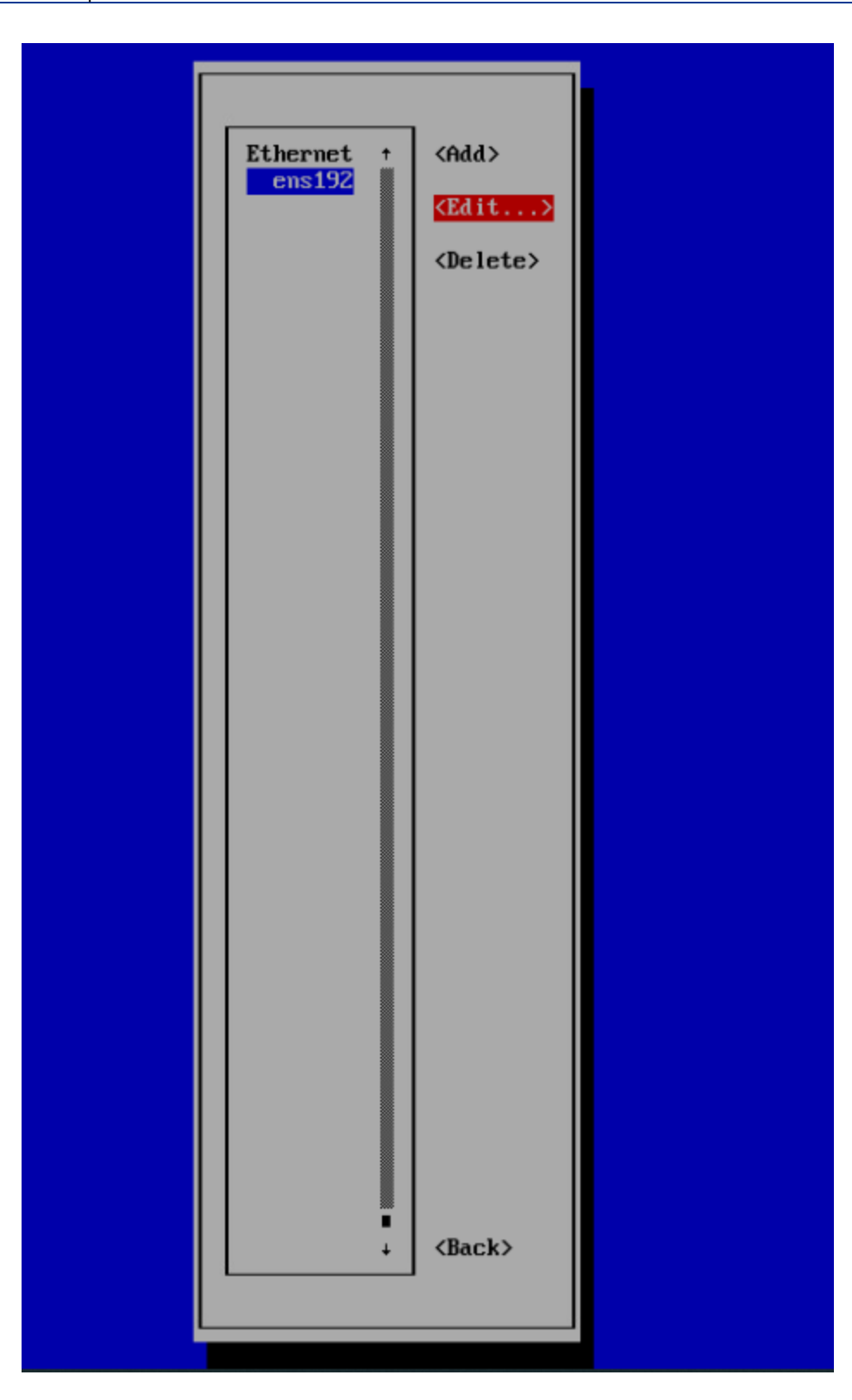

••••

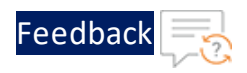

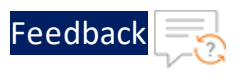

9. Provide transit IP x.x.x./24 inside IPV4 CONFIGURATION, select OK, and press Enter.

Figure 31 : IPV4 CONFIGURATION

10. Select **BACK** and press **Enter**.

Figure 32 : Back - ens192

| ens192 | <pre>^ <add></add></pre> |
|--------|--------------------------|
|        | <edit></edit>            |
|        | <delete></delete>        |
|        |                          |
|        |                          |
|        |                          |
|        |                          |
|        |                          |
|        |                          |
|        |                          |

11. Select **QUIT** and press **Enter**.

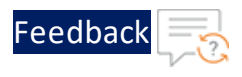

#### Figure 33 : Quit

| NetworkManager TUI<br>Please select an option<br>Edit a connection<br>Activate a connection<br>Set system hostname |
|----------------------------------------------------------------------------------------------------|
| Radio<br>Quit<br><ok></ok>                                                                                         |

- 12. Execute the command nmtui in the terminal again, select Edit a connection, and press Enter.
- 13. Select Activate a connection and press Enter.

Figure 34 : Activate a connection

| NetworkManager TUI<br>Please select an option<br>Edit a connection<br>Activate a connection<br>Set system hostname<br>Radio |  |
|----------------------------------------------------------------------------------------------------|--|
| Quit                                                                                                    |  |
| <0K>                                                                                                    |  |
|                                                                                                    |  |
|                                                                                                    |  |

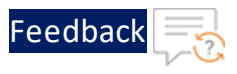

14. Select your interface name, select **Deactivate**, and press **Enter**.

| i igui e JJ . Deactivate | Figure | 35 : | Deactivate |
|--------------------------|--------|------|------------|
|--------------------------|--------|------|------------|

| Wired ↑<br>★ ens192 | <deactivate></deactivate> |
|---------------------|---------------------------|
|                     |                           |
|                     |                           |
|                     |                           |
|                     |                           |
|                     |                           |
|                     | <back></back>             |
| · · ·               | - Ducky                   |
|                     |                           |

- 15. Navigate to the vCenter, right click the cloned VM, and click **Edit Settings**.
- 16. Expand the **Network Adapter 1** dropdown, select **[Connect at Power On]**, and **Connected** checkboxes.

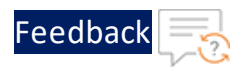

#### Figure 36 : Virtual Hardware

|                                                         |                                                                  |                  | ADD NEW DEVICE |
|---------------------------------------------------------|------------------------------------------------------------------|------------------|----------------|
| CPU                                                     | 2 × (1)                                                          |                  |                |
| Memory                                                  | 4                                                                | ✓ GB ∨           |                |
| Hard disk 1                                             | 16                                                               | GB v             | :              |
| SCSI controller 0                                       | VMware Paravirtual                                               |                  | :              |
| Network adapter 1 *                                     | Data-Out 🗸 🔽 Co                                                  | nnected          | 1              |
|                                                         |                                                                  |                  | 42             |
| Status                                                  | Connect At Power On                                              |                  |                |
| Status<br>Adapter Type                                  | Connect At Power On                                              | <u>~</u>         |                |
| Status<br>Adapter Type<br>DirectPath I/O                | Connect At Power On<br>VMXNET 3                                  | <u>~</u>         |                |
| Status<br>Adapter Type<br>DirectPath I/O<br>MAC Address | Connect At Power On<br>VMXNET 3<br>C Enable<br>00:50:56:a4:d7:0d | ✓<br>Automatic ∽ |                |

- 17. Click **OK** to save the configurations.
- 18. In the **Summary** section of the Clone-Server VM confirm that IP Address assigned is transit-ip x.x.x.x.

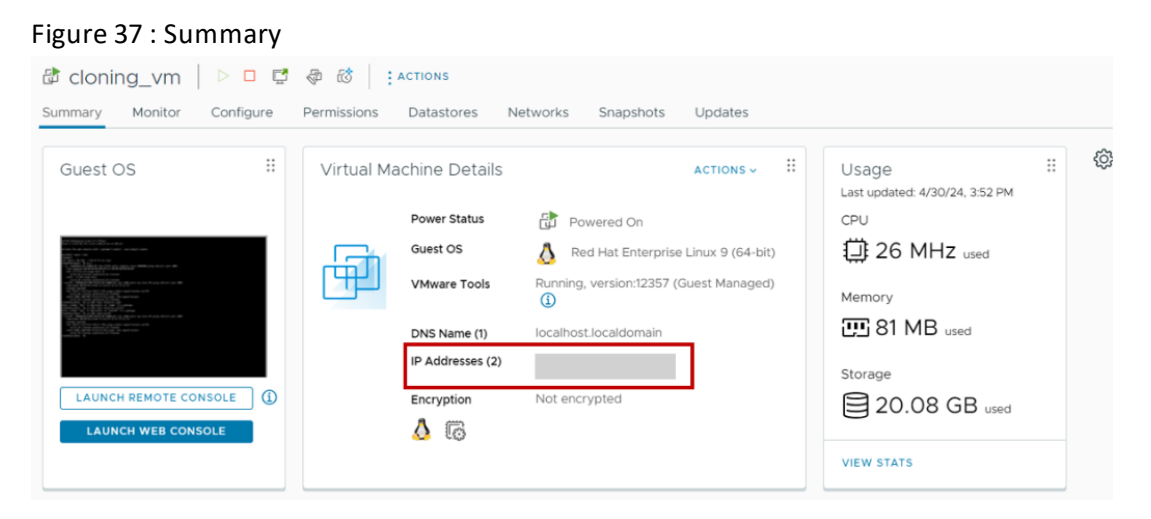

. . . . . . . . . . . . .

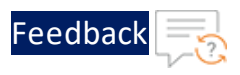

 Finally, right click cloning\_vm, and click Power > Power OFF to turn off the clone VM.

## Configure Source Server in vThunder

To configure the Source-Server in a vThunder instance, perform any of the following steps:

- 1. Refer the steps from the **Basic Server Load Balancer**
- 2. From Start menu, open command prompt, and configure the following:

Consider the following table as an example for basic SLB configurations on vThunder.

| Resource<br>Name | Description                                                                                     |
|------------------|-------------------------------------------------------------------------------------------------|
| Source<br>Server | Specify source server with its IP address. For Example: The source server's name is "nginx-app" |
|                  | slb server nginx-app X.X.X.X                                                                    |
| Port List        | Specify the ports that are in use from the server subnet                                        |
|                  | health-check ping                                                                               |
|                  | port 53 udp                                                                                     |
|                  | health-check ping                                                                               |
|                  | port 80 tcp                                                                                     |
|                  | health-check ping                                                                               |
|                  | port 443 tcp                                                                                    |
|                  | health-check ping                                                                               |
| Service          | Specify the service groups for each port                                                        |
| Group            | !                                                                                               |
|                  | slb service-group nginx-app-server-sg443 tcp                                                    |
|                  | member nginx-app 443                                                                            |
|                  | 1                                                                                               |
|                  | slb service-group nginx-app-server-sg53 udp                                                     |
|                  | member nginx-app 53                                                                             |
|                  | !                                                                                               |

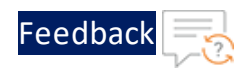

#### Table 10: JSON Parameters

| Resource<br>Name | Description                                                             |
|------------------|-------------------------------------------------------------------------|
|                  | slb service-group nginx-app-server-sg80 tcp<br>member nginx-app 80<br>! |

#### NOTE:

- vThunder must have a network adaptor with Data-Out port group.
- vThunder must be configured with service groups and virtual server.

## Create Alarm for Scale Out and Scale In

Creating an alarm is required for the proactive resource management. To create an alarm for scale out and scale in, perform the following steps:

1. Log in to vCenter UI using your vCenter server IP address or FDQN.

https://vcenter\_server\_ip\_address\_or\_fqdn

- 2. Navigate to the <u>inventory folder</u> previously created for back-auto application servers.
- 3. Click the inventory folder.

----

\_.

4. Click **Configure** tab, navigate to **Alarm Definitions**, and click **Add** to add a scale out alarm. **New Alarm Definition** page is displayed.

| Figure 38 : Configur          | e                 |                         |                   |                  |
|-------------------------------|-------------------|-------------------------|-------------------|------------------|
| Summary Monitor               | Configure Permiss | sions Datastores        | Networks Snapshot | s Updates        |
| Settings 🗸 🗸                  | Alarm Definitions |                         |                   |                  |
| VM SDRS Rules<br>vApp Options | ADD EDIT          | ENABLE/DISABLE DEL      | ETE               |                  |
| Alarm Definitions             | Alarm Name        |                         | Object type       | Tefined In       |
| Scheduled Lasks               | Diskchain U       | Jsing Mixed Keys Alarm  | Virtual Machine   | <b>@</b> 10.64.2 |
| VMware EVC                    | ○ >   Timed out   | starting Secondary VM   | Virtual Machine   | 伊 10.64.2        |
| Guest User Mappings           | ○ > Virtual Mac   | hine Locked Alarm       | Virtual Machine   | <b>@</b> 10.64.2 |
|                               | ○ > VSphere H     | A virtual machine monit | Virtual Machine   | 伊 10.64.2        |

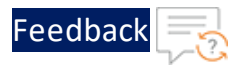

5. In the **Name and Targets** tab, enter all the required details, and click **Next**. **Alarm Rule 1** page is displayed.

## Figure 39 : Name and Targets

| Edit Alarm Definition | Name and Targets |                                            |        | ×    |
|-----------------------|------------------|--------------------------------------------|--------|------|
| 1 Name and Targets    | Alarm Name *     | Scale-out                                  |        |      |
| 2 Alarm Rule 1        | Description      | 1                                          |        |      |
| 3 Reset Rule 1        |                  |                                            |        | 1.   |
| 4 Review              | Target type *    | Virtual Machines                           |        |      |
|                       | Targets          | All Virtual Machines on 🗋 pd-backauto-rhel |        |      |
|                       |                  |                                            |        |      |
|                       |                  |                                            |        |      |
|                       |                  |                                            |        |      |
|                       |                  |                                            |        |      |
|                       |                  |                                            | CANCEL | NEXT |

6. Select a trigger and severity as per your requirements.

#### Figure 40 : Alarm Rule 1

| Edit Alarm Definition                              | Alarm Rule 1                                                     | ×    |
|----------------------------------------------------|------------------------------------------------------------------|------|
| Name and Targets     Alarm Rule 1     Reset Rule 1 | IF<br>VM CPU Usage<br>is below<br>20 % for                       |      |
| 4 Review                                           | 5 min<br>ADD ADDITIONAL TRIGGER<br>THEN                          |      |
|                                                    | Trigger the alarm and * Show as Warning Send email notifications |      |
|                                                    | ADD ANOTHER RULE DUPLICATE RULE REMOVE RULE                      |      |
|                                                    | CANCEL BACK                                                      | IEXT |

- 7. Enable Run script and select Repeat.
- 8. Enter the scale\_out.py path in the **Run this Script** section and click **Next**:

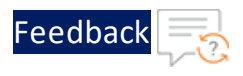

Example: /a10networks/a10\_vcenter\_backauto\_
plugin/apps/app1/config/scale out.py

## Reset Rule 1 page is displayed.

| Figure 41 : Alarm Rule 1 |                                             |      |
|--------------------------|---------------------------------------------|------|
| Edit Alarm Definition    | Alarm Rule 1                                | ×    |
| 1 Name and Targets       | IF                                          |      |
| 2 Alarm Rule 1           | VM CPU Usage<br>is below                    |      |
| 3 Reset Rule 1           | 20% for                                     |      |
| 4 Review                 | S MIN                                       | -1   |
|                          | THEN                                        |      |
|                          | Trigger the alarm and * Show as Warning     |      |
|                          | Send email notifications                    |      |
|                          | ADD ANOTHER RULE DUPLICATE RULE REMOVE RULE |      |
|                          | CANCEL BACK                                 | NEXT |

- 9. Click Next. Review page is displayed.
- 10. Choose 5 minutes if you want to execute scale\_out script every 5 minutes. Ensure the alarm is enabled.

| Figure 42 : Review    |                   |                                                                                                    |   |
|-----------------------|-------------------|----------------------------------------------------------------------------------------------------|---|
| Edit Alarm Definition | Review            |                                                                                                    | × |
| 1 Name and Targets    | Alarm Name        | Scale-out                                                                                                    |   |
| 2 Alarm Rule 1        | Description       |                                                                                                    |   |
| 3 Reset Rule 1        | Targets           | All Virtual Machines on 🗀 app1                                                                                                    |   |
| 4 Review              | Alarm Rules       | IF VM CPU Usage is above 80 % for 5 min<br>THEN Trigger the alarm as ① Critical<br>Run this script : /a10networks/a10_vcenter_backauto_plugin/apps/app1/config/scale_out.py and<br>repeat enabled |   |
|                       | Reset Rules       | IF the warning or critical conditions/states are no longer met<br>THEN Trigger the alarm as 💮 Normal                                                                                              |   |
|                       | Repeat actions e  | every <u>5</u> minute(s) until acknowledged or reset to green                                                                                                    |   |
|                       | Enable this alarm | CANCEL BACK SAVE                                                                                                    |   |

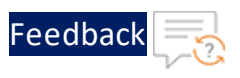

## 11. Click CREATE.

12. Click **Configure** tab, navigate to **Alarm Definitions**, and click **Add** to add a scale in alarm.

| Figure 43 : Configu | re |
|---------------------|----|
|---------------------|----|

| Summary       Monitor       Configure       Permissions       Datastores       Networks       Snapshots       Updates         Settings <ul> <li>Alarm Definitions</li> <li>ADD</li> <li>EDIT</li> <li>ENABLE/DISABLE</li> <li>DELETE</li> <li>Object type</li> <li>Vertual Machine</li> <li>Indextree</li> <li>Indextree</li> <li>Virtual Machine</li> <li>Indextree</li> <li>Virtual Machine</li> <li>Virtual Machine</li> <li>Indextree</li> <li>Virtual Machine</li> <li>Virtual Machine</li> <li>Note:</li> <li>Virtual Machine</li> <li>Note:</li> <li>Virtual Machine</li> <li>Note:</li> <li>Virtual Machine</li> <li>Note:</li> <li>Virtual Machine</li> <li>Note:</li> <li>Virtual Machine</li> <li>Note:</li> <li>Note:</li> <li>Virtual Machine</li> <li>Note:</li> <li>Note:</li> <li>Virtual Machine</li> <li>Note:</li> <li>Note:</li> <li>Virtual Machine</li> <li>Note:</li> <li>Note:</li> <l< th=""><th></th><th></th><th></th><th></th><th>1</th><th></th><th></th><th></th><th></th><th></th></l<></ul> |                     |          |            |        | 1                  |                 |             |           |         |                  |
|----------------------------------------------------------------------------------------------------|---------------------|----------|------------|--------|--------------------|-----------------|-------------|-----------|---------|------------------|
| Settings       Alarm Definitions         VM SDRS Rules       EDIT       ENABLE/DISABLE       DELETE         VApp Options       EDIT       ENABLE/DISABLE       DELETE         Alarm Definitions       Alarm Name       Object type       Defined In         Scheduled Lasks       Scheduled Lasks       Scheduled Lasks       Diskchain Using Mixed Keys Alarm       Virtual Machine       10.64.2         Policies       Scheduled User Mappings       Virtual Machine Locked Alarm       Virtual Machine       10.64.2         Schedules User Mappings       Virtual Machine Locked Alarm       Virtual Machine       10.64.2                                                                                                    | Summary             | Monitor  | Conf       | figure | Permissions        | Datastores      | Networks    | Snapshots | Updates |                  |
| VM SDRS Rules       EDIT       ENABLE/DISABLE       DELETE         VApp Options       Alarm Definitions       Alarm Name       Object type       Defined In         Scheduled Fasks       >       Diskchain Using Mixed Keys Alarm       Virtual Machine       10.64.2         Policies       >       Diskchain Using Secondary VM       Virtual Machine       10.64.2         VMware EVC       >       Virtual Machine Locked Alarm       Virtual Machine       10.64.2         >       >       Virtual Machine Locked Alarm       Virtual Machine       10.64.2         >       >       Virtual Machine Locked Alarm       Virtual Machine       10.64.2         >       >       Virtual Machine Locked Alarm       Virtual Machine       10.64.2         >       >       Virtual Machine monit       Virtual Machine       10.64.2                                                                                                    | Settings            | ~        | Alaı       | rm D   | efinitions         |                 |             |           |         |                  |
| Alarm Definitions       Alarm Name       Object type       Defined In         Scheduled Lasks       Scheduled Lasks       Scheduled Lasks       Image: Defined In         Policies       Scheduled Lasks       Scheduled Lasks       Image: Defined In         VMware EVC       Scheduled Lasks       Scheduled Lasks       Image: Defined In         Guest User Mappings       Scheduled Lasks       Scheduled Lasks       Image: Defined In         Scheduled Lasks       Scheduled Lasks       Scheduled Lasks       Image: Defined In         VMware EVC       Scheduled Lasks       Scheduled Lasks       Image: Defined In         Scheduled Lasks       Scheduled Lasks       Scheduled Lasks       Image: Defined In         Scheduled Lasks       Scheduled Lasks       Scheduled Lasks       Image: Defined In         Scheduled Lasks       Scheduled Lasks       Scheduled Lasks       Image: Defined In         Scheduled Lasks       Scheduled Lasks       Scheduled Lasks       Image: Defined In         Scheduled Lasks       Scheduled Lasks       Scheduled Lasks       Image: Defined In         Scheduled Lasks       Scheduled Lasks       Scheduled Lasks       Image: Defined In         Scheduled Lasks       Scheduled Lasks       Scheduled Lasks       Image: Defined In         Scheduled La                                                                                                    | VM SDRS<br>vApp Opt | Rules    | AD         | D      | EDIT ENABLE        | /DISABLE DEL    | ETE         |           |         |                  |
| Scheduled Fasks <ul> <li>&gt; Diskchain Using Mixed Keys Alarm</li> <li>Virtual Machine</li> <li>Diskchain Using Mixed Keys Alarm</li> <li>Virtual Machine</li> <li>Diskchain Using Mixed Keys Alarm</li></ul>                                                                               | Alarm Defi          | nitions  |            |        | Alarm Name         | ٢               | Object type | •         | Ŧ       | Defined In       |
| Policies <ul> <li>Ymmed out starting Secondary VM</li> <li>Virtual Machine</li> <li>Interd out starting Secondary VM</li> <li>Virtual Machine</li> <li>Interd out starting Secondary VM</li> <li>Virtual Machine</li> <li>Virtual Machine</li> <li>Virtual Machine</li> <li>Virtual Machine</li> <li>Virtual Machine</li> </ul>                                                                                                    | Scheaulea           | lasks    | 0          | >      | Diskchain Using M  | ixed Keys Alarm | Virtual Ma  | ichine    |         | <b>@</b> 10.64.2 |
| Guest User Mappings <ul> <li>Virtual Machine Locked Alarm</li> <li>Virtual Machine</li> <li>Virtual Machine</li> <li>10.64.1</li> <li>Virtual Machine</li> </ul>                                                                                                    | Policies            | IC       | $\bigcirc$ | >      | Timed out starting | Secondary VM    | Virtual Ma  | ichine    |         | <b>P</b> 10.64.2 |
| ○       >       vSphere HA virtual machine monit       Virtual Machine       @ 10.64.2                                                                                                    | Guest User          | Mappings | $\bigcirc$ | >      | Virtual Machine Lo | cked Alarm      | Virtual Ma  | ichine    |         | 🗗 10.64.2        |
|                                                                                                    |                     |          | $\bigcirc$ | >      | vSphere HA virtua  | I machine monit | Virtual Ma  | ichine    |         | <b>P</b> 10.64.2 |

13. New Alarm Definition page is displayed. In the Name and Targets tab, enter all the required details, and click Next.

## Figure 44 : Name and Targets

| Edit Alarm Definition | Name and Targets |                                            |        | ×    |
|-----------------------|------------------|--------------------------------------------|--------|------|
| 1 Name and Targets    | Alarm Name *     | Scale-in                                   |        |      |
| 2 Alarm Rule 1        | Description      |                                            |        |      |
| 3 Reset Rule 1        |                  |                                            |        | 1.   |
| 4 Review              | Target type *    | Virtual Machines                           |        |      |
|                       | Targets          | All Virtual Machines on 🗋 pd-backauto-rhel |        |      |
|                       |                  |                                            |        |      |
|                       |                  |                                            |        |      |
|                       |                  |                                            |        |      |
|                       |                  |                                            |        |      |
|                       |                  |                                            |        |      |
|                       |                  |                                            | CANCEL | NEXT |

14. Alarm Rule 1 page is displayed. Select a trigger and severity as per your requirements.

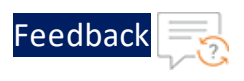

#### Figure 45 : Alarm Rule 1

| Edit Alarm Definition                              | Alarm Rule 1                                                                                                    | ×    |
|----------------------------------------------------|----------------------------------------------------------------------------------------------------|------|
| Name and Targets     Alarm Rule 1     Reset Rule 1 | IF<br>VM CPU Usage<br>is below<br>20 % for                                                                                                    |      |
| 4 Review                                           | 5 min<br>ADD ADDITIONAL TRIGGER<br>THEN                                                                                                    | -    |
|                                                    | Trigger the alarm and *       Show as Warning         Send email notifications       Image: Comparison of the send email of the send email of the send em |      |
|                                                    | CANCEL BACK                                                                                                    | NEXT |

15. Enable Run script and select Repeat.

#### 16. Enter the scale\_in.py path in the **Run this Script** section:

Example: /a10networks/a10\_vcenter\_backauto\_
plugin/apps/app1/config/scale\_in.py

Reset Rule 1 page is displayed.

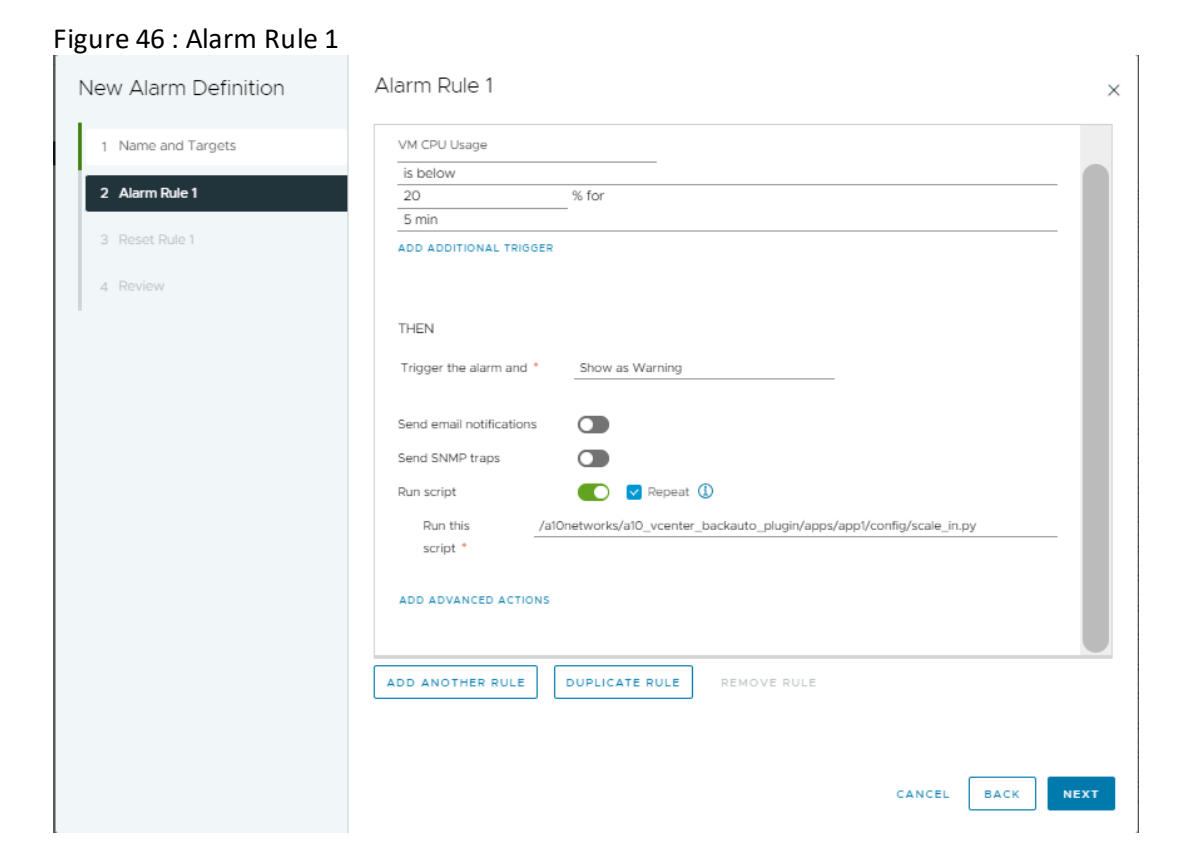

- 17. Click Next. Review page is displayed.
- 18. Choose 5 minutes if you want to execute scale\_in script every 5 minutes. Ensure the alarm is enabled.

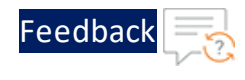

. . . . . .

.....

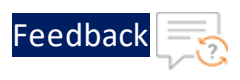

#### Figure 47 : Review

| Edit Alarm Definition | Review            | ×                                                                                                    |
|-----------------------|-------------------|----------------------------------------------------------------------------------------------------|
| 1 Name and Targets    | Alarm Name        | Scale-in                                                                                                    |
| 2 Alarm Rule 1        | Description       |                                                                                                    |
| 3 Reset Rule 1        | Targets           | All Virtual Machines on 🗋 app1                                                                                                    |
| 4 Review              | Alarm Rules       | IF VM CPU Usage is below 20 % for 5 min<br>THEN Trigger the alarm as A Warning<br>Run this script :/al0networks/al0_vcenter_backauto_plugin/apps/app1/config/scale_in.py and repeat<br>enabled |
|                       | Reset Rules       | IF the warning or critical conditions/states are no longer met<br>THEN Trigger the alarm as ⊘ Normal                                                                                           |
|                       | Repeat actions    | every <u>5</u> minute(s) until acknowledged or reset to green                                                                                                    |
|                       | Enable this alarr | CANCEL BACK SAVE                                                                                                    |

### 19. Click CREATE.

The alarms have been created successfully for scale in and scale out. You can see the created alarms under the **Alarm Definitions** section.

| Figure 48 | : | Alarm | Definitions | s |
|-----------|---|-------|-------------|---|
|-----------|---|-------|-------------|---|

| Alaı    | rm l | Definitions                         |                 |                      |         |                     |
|---------|------|-------------------------------------|-----------------|----------------------|---------|---------------------|
| AD      | D    | EDIT DISABLE DELETE                 |                 |                      |         |                     |
|         |      | Alarm Name T                        | Object type     | T Defined In T       | Enabled | ▼ Last modified     |
| 0       | >    | vSphere HA virtual machine failove  | Virtual Machine | <b>@</b> 10.64.25.71 | Enabled | 08/23/2023, 3:20:5  |
| 0       | >    | VM storage compliance alarm         | Virtual Machine | 伊 10.64.25.71        | Enabled | 08/23/2023, 3:20:5  |
| 0       | >    | Virtual machine CPU usage           | Virtual Machine | <b>@</b> 10.64.25.71 | Enabled | 08/23/2023, 3:20:54 |
| 0       | >    | Virtual machine Fault Tolerance st  | Virtual Machine | 伊 10.64.25.71        | Enabled | 08/23/2023, 3:20:5  |
| 0       | >    | vSphere HA virtual machine monit    | Virtual Machine | <b>@</b> 10.64.25.71 | Enabled | 08/23/2023, 3:20:5  |
| 0       | >    | Virtual machine encryption integrit | Virtual Machine | 伊 10.64.25.71        | Enabled | 08/23/2023, 3:20:5( |
| 0       | >    | Virtual machine Consolidation Nee   | Virtual Machine | 伊 10.64.25.71        | Enabled | 08/23/2023, 3:20:5  |
| $\odot$ | >    | Scale-out                           | Virtual Machine | 🛅 This Object        | Enabled | 03/15/2024, 7:45:37 |
| 0       | >    | vSphere HA virtual machine monit    | Virtual Machine | 伊 10.64.25.71        | Enabled | 08/23/2023, 3:20:5! |

## **Configure Multiple Application Servers**

In the current release, setting up Multiple Application Servers requires manual configuration. The separate Inventory Folder in vCenter for each application server

142

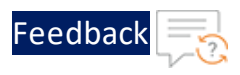

has to be manually created and then the Back-Auto scripts have to be copied in the application folder.

To configure Multiple Application Servers, perform the following steps:

1. Log in to vCenter UI using your vCenter server IP address or FDQN.

https://vcenter\_server\_ip\_address\_or\_fqdn

- 2. Create Inventory folder for each source VM separately. For more information, refer Create Inventory Folder.
- 3. Log in to the vCenter VM and execute the following commands to copy backauto configurations scripts in different folder:

```
cd /a10networks/a10_vcenter_Back-Auto_plugin/apps/
cp -a app1/ app2
```

- **NOTE:** Each source VM has a different application folder. Eg. Ubuntu source VM will have app1 folder and RHEL source VM will have app2 folder.
- 4. Create a Clone-Server VM manually from the existing Source-Server VM for app2. For steps, refer to <u>Clone a Virtual Machine</u>.
  - **NOTE:** If the source VM user is not root then disable non root user password for sudo commands. For steps, refer to Enable root user.
- 5. Use the vi command to open and update the config.ini file for each source VM as shown below:

```
vi app1/config.ini
vi app2/config.ini
```

Update the following details in app2/config.ini:

```
clone_vm_name
clone_vm_id
```

6. Similarly, update the assigned IP addresses for each source VM using the following command:

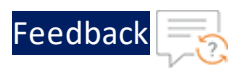

```
vi app1/app_servers.ini
vi app2/app_servers.ini
Example:
[AppServer]
last_scaling_timestamp = 0
assigned_ip_addr = {'X.X.X.X', 'X.X.XX', 'X.X.X.X', 'X.X.X.X',
'X.X.X.X'}
```

7. Create alarms for scale out and scale in for app2 folder. For steps, refer to Create Alarm for Scale Out and Scale In

## Configure AutoScale logs

AutoScale logs for all application folders are available at the following location:

/var/log/vmware/vpxd/autoscale.log

# Hybrid Cloud GSLB

A hybrid cloud configuration as a Global Server Load balancer (GSLB) between two regions residing in same or different cloud or on-premise environments. It provides flexibility to implement disaster recovery site.

It requires atleast two Thunder instances in each region or location. One instance serves as the master controller, while the other functions as the site device. It is possible to configure multiple site devices, but it is recommended to have a minimum of three site devices to ensure seamless failover and effective disaster recovery.

Both regions should maintain an equivalent number of resources, whether hosted in the cloud or on-premise.

To create and install three thunder instances in any one region use <u>Thunder-3NIC-</u> <u>3VM</u> template. Same template can be used to install in another region.

## Architectural References

Refer to the following for architectural reference:

144
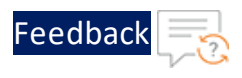

• On-Premise-to-On-Premise (any)

Region1 and Region2 are on-premises.

Figure 49 : On-Premise-to-On-Premise

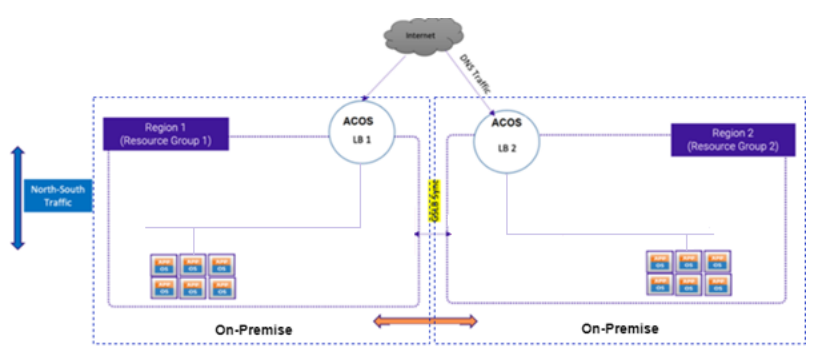

# GSLB Deployment Topology

Figure 1 shows the GSLB deployment topology having two regions, Region1 and Region2. Both the regions must have identical number of resources:

• One GSLB controller

This Thunder instance act as a DNS server that directs client to reach the active load balancer.

GLSB controller of Region1 is considered as 'Master' and Region2 is considered as 'Member'.

• Two site devices

These Thunder instances act as a load balancer and sends traffic to the server. Each site device may have multiple app or web servers configured and route the traffic accordingly.

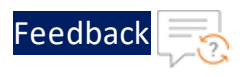

#### Figure 50 : Hybrid Cloud GSLB Deployment Topology

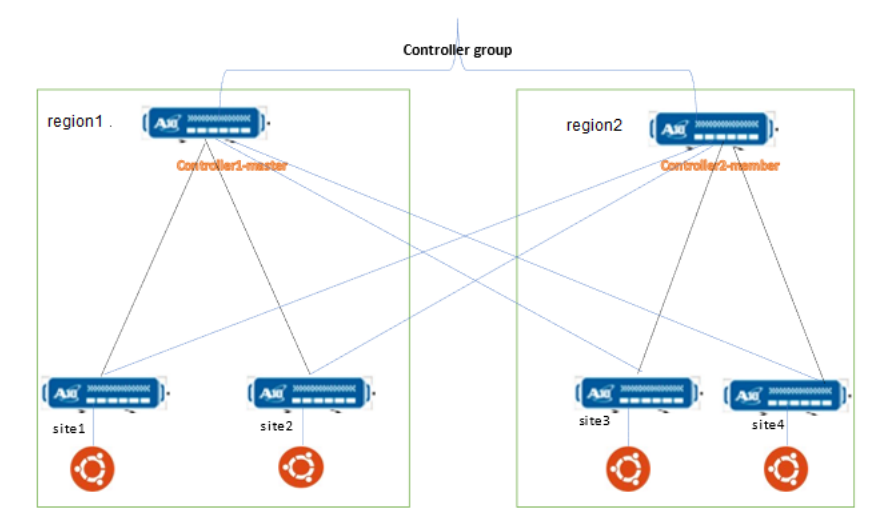

# Configure Hybrid Cloud GSLB

Hybrid Cloud GSLB configuration requires two regions and each region should host three Thunder instances.

Python3 should be installed on your machine from where the scripts are executed to run the Hybrid Cloud GSLB configuration. For more information, see Install Python3.

To configure hybrid cloud GSLB, perform the following:

- 1. Create three vThunder instances if not already created. For more information, see <u>Thunder-3NIC-3VM</u>.
- Download A10-vThunder\_ADC-CONFIGURATION > HYBRID-CLOUD-GSLB folder from GitHub.
- 3. From Start menu, open command prompt and navigate to this downloaded folder.
- 4. Open the HYBRID\_CLOUD\_CONFIG\_GSLB\_PARAM.json with a text editor.

**NOTE:** Each parameter has a default value mentioned in the parameter file which can be modified as required.

5. Configure the following parameters:

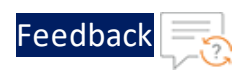

• • • •

|  | Table | 11: | JSON | Parameters |
|--|-------|-----|------|------------|
|--|-------|-----|------|------------|

| Resource Name                              | Description                                                                             |  |  |
|--------------------------------------------|-----------------------------------------------------------------------------------------|--|--|
| Master controller<br>ethernet IP addresses | Specify the ethernet 1 & 2 Private IP addresses of master controller vThunder instance. |  |  |
|                                            | <pre>"master-controller-address-list": {     "ethernet1-addresses" : [     /</pre>      |  |  |
|                                            | "ipv4-address":                                                                         |  |  |
|                                            | "x.x.x.x",<br>"ipv4-netmask":                                                           |  |  |
|                                            | "255.255.255.0"                                                                         |  |  |
|                                            | }                                                                                       |  |  |
|                                            | ],                                                                                      |  |  |
|                                            | "ethernet2-addresses" : [                                                               |  |  |
|                                            | "ipv4-address": "                                                                       |  |  |
|                                            | x.x.x.x",                                                                               |  |  |
|                                            | "10V4-netmask":<br>"255.255.255.0"                                                      |  |  |
|                                            | }                                                                                       |  |  |
|                                            | },                                                                                      |  |  |
| Site 1 region 1 ethernet<br>IP addresses   | Specify the ethernet 1 & 2 Private IP addresses of Site 1 region 1 vThunder instance.   |  |  |
|                                            | "site1-address-list-reg1": {                                                            |  |  |
|                                            | "ethernet1-addresses" : [                                                               |  |  |
|                                            | {<br>"inv4-address"·                                                                    |  |  |
|                                            | "x.x.x.x",                                                                              |  |  |
|                                            | "ipv4-netmask":                                                                         |  |  |
|                                            | "255.255.255.0"<br>}                                                                    |  |  |
|                                            |                                                                                         |  |  |
|                                            | ],<br>"ethernet2-addresses" : [                                                         |  |  |

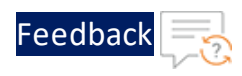

#### Table 11 : JSON Parameters

| Resource Name                              | Description                                                                                                    |  |  |
|--------------------------------------------|----------------------------------------------------------------------------------------------------|--|--|
|                                            | {     "ipv4-address": "x.x.x",     "ipv4-netmask": "255.255.255.0"     }     ]     },                                    |  |  |
| Site 2 region 1 ethernet<br>IP addresses   | Specify the ethernet 1 & 2 Private IP addresses of<br>Site 2 region 1 vThunder instance.<br>"site2-address-list-reg1": { |  |  |
|                                            | <pre>"ethernet1-addresses" : [     {</pre>                                                                               |  |  |
|                                            | "ipv4-netmask":<br>"255.255.255.0"<br>}                                                                                  |  |  |
|                                            | ],<br>"ethernet2-addresses" : [<br>{<br>"ipv4-address":                                                                  |  |  |
|                                            | "x.x.x.x",<br>"ipv4-netmask":<br>"255.255.255.0"                                                                         |  |  |
|                                            | )<br>},                                                                                                    |  |  |
| Member controller<br>ethernet IP addresses | Specify the ethernet 1 & 2 Private IP addresses of member controller vThunder instance.                                  |  |  |
|                                            | "member-controller-address-list": {     "ethernet1-addresses" : [     {                                                  |  |  |

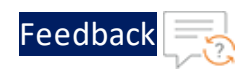

#### Table 11 : JSON Parameters

| Resource Name            | Description                                        |  |  |
|--------------------------|----------------------------------------------------|--|--|
|                          | "ipv4-address":                                    |  |  |
|                          | "x.x.x",                                           |  |  |
|                          | "ipv4-netmask":                                    |  |  |
|                          | "255.255.255.0"                                    |  |  |
|                          | }                                                  |  |  |
|                          | ],                                                 |  |  |
|                          | "ethernet2-addresses" : [                          |  |  |
|                          | {                                                  |  |  |
|                          | "ipv4-address": "                                  |  |  |
|                          | x.x.x",                                            |  |  |
|                          | "ipv4-netmask":                                    |  |  |
|                          | "255.255.255.0"                                    |  |  |
|                          | }                                                  |  |  |
|                          | ]                                                  |  |  |
|                          | },                                                 |  |  |
| Site 1 region 2 ethernet | Specify the ethernet 1 & 2 Private IP addresses of |  |  |
| IP addresses             | Site 1 region 2 vThunder instance.                 |  |  |
|                          | "site1-address-list-reg2": {                       |  |  |
|                          | "ethernet1-addresses" : [                          |  |  |
|                          | {                                                  |  |  |
|                          | "ipv4-address":                                    |  |  |
|                          | "x.x.x.x",                                         |  |  |
|                          | "ipv4-netmask":                                    |  |  |
|                          | "255.255.255.0"                                    |  |  |
|                          | }                                                  |  |  |
|                          | ],                                                 |  |  |
|                          | "ethernet2-addresses" : [                          |  |  |
|                          | {                                                  |  |  |
|                          | "ipv4-address":                                    |  |  |
|                          | "x.x.x.x",                                         |  |  |
|                          | "ipv4-netmask":                                    |  |  |
|                          | "255.255.255.0"                                    |  |  |
|                          | }                                                  |  |  |

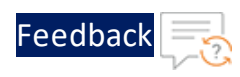

| Resource Name                            | Description                                                                           |  |  |
|------------------------------------------|---------------------------------------------------------------------------------------|--|--|
|                                          | ]                                                                                     |  |  |
|                                          | },                                                                                    |  |  |
| Site 2 region 2 ethernet<br>IP addresses | Specify the ethernet 1 & 2 Private IP addresses of Site 2 region 2 vThunder instance. |  |  |
|                                          | "site2-address-list-reg2": {                                                          |  |  |
|                                          | "ethernet1-addresses" : [                                                             |  |  |
|                                          | {                                                                                     |  |  |
|                                          | "ipv4-address":                                                                       |  |  |
|                                          | "x.x.x",                                                                              |  |  |
|                                          | "ipv4-netmask":                                                                       |  |  |
|                                          | "255.255.255.0"                                                                       |  |  |
|                                          | }                                                                                     |  |  |
|                                          | ],                                                                                    |  |  |
|                                          | "ethernet2-addresses" : [                                                             |  |  |
|                                          | {                                                                                     |  |  |
|                                          | "ipv4-address":                                                                       |  |  |
|                                          | "x.x.x.x",                                                                            |  |  |
|                                          | "ipv4-netmask":                                                                       |  |  |
|                                          | "255.255.255.0"                                                                       |  |  |
|                                          | }                                                                                     |  |  |
|                                          | 1                                                                                     |  |  |
|                                          | },                                                                                    |  |  |

5. Configure Master Controller for Region1.

Master Controller is the first vThunder instance in Region1 and it could be any vThunder instance.

- a. Collect Master Controller Parameter Details information.
- b. Update this information under masterConfigDetails section of the //CONFIGURATIONS/HYBRID-CLOUD-GSLB/HYBRID\_CLOUD\_CONFIG\_GSLB\_ PARAM.json file.

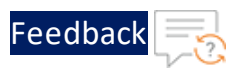

6. Configure Site1 for Region1.

Site1 is the second vThunder instance in Region1 and it could be any vThunder instance.

- a. Collect <u>Site Details</u> information.
- b. Update this information under siteList1 section of the //CONFIGURATIONS/HYBRID-CLOUD-GSLB/HYBRID\_CLOUD\_CONFIG\_GSLB\_ PARAM.json file.
- 7. Configure Site2 for Region1.

Site2 is the third vThunder instance in Region1 and it could be any vThunder instance.

- a. Collect <u>Site Details</u> information.
- b. Update this information under siteList2 section of the //CONFIGURATIONS/HYBRID-CLOUD-GSLB/HYBRID\_CLOUD\_CONFIG\_GSLB\_ PARAM.json file.
- 8. Configure Member Controller for Region2.

Member Controller is the first vThunder instance in Region2 and it could be any vThunder instance.

- a. Collect Member Controller Parameter details information.
- b. Update this information under memberConfigDetails section of the //CONFIGURATIONS/HYBRID-CLOUD-GSLB/HYBRID\_CLOUD\_CONFIG\_GSLB\_ PARAM.json file.
- 9. Configure Site1 for Region2.

Site1 is the second vThunder instance in Region2 and it could be any vThunder instance.

- a. Collect <u>Site Details</u> information.
- b. Update this information under siteList3 section of the //CONFIGURATIONS/HYBRID-CLOUD-GSLB/HYBRID\_CLOUD\_CONFIG\_GSLB\_ PARAM.json file.

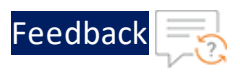

10. Configure Site2 for Region2.

Site2 is the third vThunder instance in Region2 and it could be any vThunder instance.

- a. Collect Site Details information.
- b. Update this information under siteList4 section of the //CONFIGURATIONS/HYBRID-CLOUD-GSLB/HYBRID\_CLOUD\_CONFIG\_GSLB\_ PARAM.json file.
- 11. Verify if all the configurations in the HYBRID\_CLOUD\_CONFIG\_GSLB\_PARAM.json file are correct and save the changes.
- 12. From Start menu, open cmd and navigate to this downloaded folder to run the following command to configure GSLB:

C:\Users\TestUser\A10-VMware\_ADC-CONFIGURATION\HYBRID-CLOUD-GSLB> python HYBRID\_CLOUD\_CONFIG\_GSLB.py

13. If the Hybrid cloud is configured successfully, the following message is displayed:

```
Gathering public and private ip address for site devices.
               ______
[{'ipv4-address': 'x.x.x', 'ipv4-netmask': '255.255.255.0'}]
configured ethernet- 1 ip
configured ethernet- 2 ip
Configuring slb server for site: site1
Successfully Configured slb server for site: site1
Configuring service group for site: site1
Successfully Configured service group for site:site1
Successfully Configured virtual server for site: site1
Successfully Configured gslb site: site1
Successfully Configured default route:site1
Configurations are saved on partition: shared
       _____
[{'ipv4-address': 'x.x.x', 'ipv4-netmask': '255.255.255.0'}]
configured ethernet- 1 ip
configured ethernet- 2 ip
Configuring slb server for site: site2
Successfully Configured slb server for site: site2
```

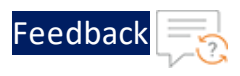

Configuring service group for site: site2 Successfully Configured service group for site:site2 Successfully Configured virtual server for site: site2 Successfully Configured gslb site: site2 Successfully Configured default route:site2 Configurations are saved on partition: shared \_\_\_\_\_ [{'ipv4-address': 'x.x.x', 'ipv4-netmask': '255.255.255.0'}] configured ethernet- 1 ip configured ethernet- 2 ip Configuring slb server for site: site3 Successfully Configured slb server for site: site3 Configuring service group for site: site3 Successfully Configured service group for site:site3 Successfully Configured virtual server for site: site3 Successfully Configured gslb site: site3 Successfully Configured default route:site3 Configurations are saved on partition: shared \_\_\_\_\_ [{'ipv4-address': 'x.x.x', 'ipv4-netmask': '255.255.255.0'}] configured ethernet- 1 ip configured ethernet- 2 ip Configuring slb server for site: site4 Successfully Configured slb server for site: site4 Configuring service group for site: site4 Successfully Configured service group for site:site4 Successfully Configured virtual server for site: site4 Successfully Configured gslb site: site4 Successfully Configured default route:site4 Configurations are saved on partition: shared

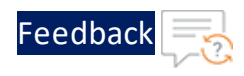

```
Configuring controller devices
[{'ipv4-address': 'x.x.x.x', 'ipv4-netmask': '255.255.255.0'}]
configured ethernet- 1 ip
configured ethernet- 2 ip
Successfully Configuring gslb server for controller: masterController
Successfully Configured ServiceIp for site: masterController
Successfully Configured ServiceIp for site: masterController
Successfully Configured ServiceIp for site: masterController
Successfully Configured ServiceIp for site: masterController
Successfully Configured site information for: masterController
Successfully Configured site information for: masterController
Successfully Configured site information for: masterController
Successfully Configured site information for: masterController
Successfully Configured qslb policy for: masterController
Successfully Configured gslb zone for: masterController
Successfully Configured gslb controller and status interval:
masterController
Successfully Configured gslb controller group: masterController
Successfully Configured geo location: masterController
Successfully Configured default route:masterController
Configurations are saved on partition: shared
[{'ipv4-address': 'x.x.x.x', 'ipv4-netmask': '255.255.255.0'}]
configured ethernet- 1 ip
configured ethernet- 2 ip
Successfully Configured gslb server for controller: memberController
Successfully Configured gslb controller group: memberController
Successfully Configured default route:memberController
Configurations are saved on partition: shared
```

#### **Master Controller Parameter Details**

Table 12 : Master Controller Parameter details

| Parameter               | Description                                                | Sample value |
|-------------------------|------------------------------------------------------------|--------------|
| controllerMngmtPublicIp | Public IP of Management Interface of Region1 Controller.   | 10.64.25.176 |
| controllerPassword      | vThunder instance Login<br>password of Region1 Controller. | ***          |

154

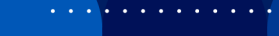

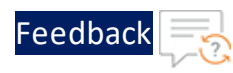

| Parameter                   | Description                                                                 | Sample value |  |
|-----------------------------|-----------------------------------------------------------------------------|--------------|--|
| controllerSecPrivatelpData1 | Secondary Private IP of Data<br>Interface Subnet1 of Region1<br>Controller. | 10.64.25.165 |  |
| site1MngmtPublicIp          | Public IP of Management Interface of Region1 Site1.                         | 10.64.25.177 |  |
| site1Password               | vThunder instance Login<br>password of Region1 Site1 .                      | ***          |  |
| site2MngmtPublicIp          | Public IP of Management Interface of Region1 Site2.                         | 10.64.25.178 |  |
| site2Password               | vThunder instance Login<br>password of Region1 Site2 .                      | ***          |  |
| site1SecPrivatelpData1      | Secondary Private IP of<br>DataSubnet1 of Region1 Site1<br>vThunder.        | 10.0.2.9     |  |
| site1SecPubliclpData1       | Secondary Public IP of<br>DataSubnet1 of Region1 Site1<br>vThunder.         | 10.64.25.161 |  |
| site2SecPrivatelpData1      | Secondary Private IP of<br>DataSubnet1 of Region1 Site2<br>vThunder.        | 10.0.2.10    |  |
| site2SecPubliclpData1       | Secondary Public IP of<br>DataSubnet1 of Region1 Site2<br>vThunder.         | 10.64.25.162 |  |
| server1Privatelp            | Private IPv4 address of Server1 of Region1.                                 | 10.0.3.9     |  |
| server2Privatelp            | Private IPv4 address of Server1 of Region1.                                 | 10.0.3.10    |  |

## **Member Controller Parameter Details**

Table 13 : Member Controller Parameter details

| Parameter               | Description                       | Sample value |
|-------------------------|-----------------------------------|--------------|
| controllerMngmtPublicIp | Public IP of Management Interface | 10.64.25.179 |

155

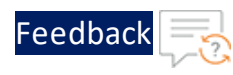

. . . . . .

.....

| Parameter                   | Description                                                                 | Sample value |
|-----------------------------|-----------------------------------------------------------------------------|--------------|
|                             | of Region2 Controller.                                                      |              |
| controllerPassword          | vThunder instance Login<br>password of Region2 Controller.                  | ***          |
| controllerSecPrivatelpData1 | Secondary Private IP of Data<br>Interface Subnet1 of Region2<br>Controller. | 10.64.25.165 |
| site1MngmtPublicIp          | Public IP of Management Interface of Region2 Site1.                         | 10.64.25.180 |
| site1Password               | vThunder instance Login<br>password of Region2 Site1 .                      | ***          |
| site2MngmtPublicIp          | Public IP of Management Interface of Region2 Site2.                         | 10.64.25.181 |
| site2Password               | vThunder instance Login<br>password of Region2 Site2 .                      | ***          |
| site1SecPrivatelpData1      | Secondary Private IP of<br>DataSubnet1 of Region2 Site1<br>vThunder.        | 10.0.2.15    |
| site1SecPublicIpData1       | Secondary Public IP of<br>DataSubnet1 of Region2 Site1<br>vThunder.         | 10.64.25.163 |
| site2SecPrivatelpData1      | Secondary Private IP of<br>DataSubnet1 of Region2 Site2<br>vThunder.        | 10.0.2.16    |
| site2SecPublicIpData1       | Secondary Public IP of<br>DataSubnet1 of Region2 Site2<br>vThunder.         | 10.64.25.164 |
| server1Privatelp            | Private IPv4 address of Server1 of Region2.                                 | 10.0.3.11    |
| server2Privatelp            | Private IPv4 address of Server1 of Region2.                                 | 10.0.3.12    |

## **Site Details**

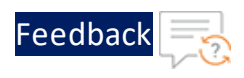

## Table 14 : Site details

| Site<br>Name  | VIP<br>Name | Device<br>Name | GEO Location                                       |
|---------------|-------------|----------------|----------------------------------------------------|
| eastus_1      | vs1         | slb1           | North America, United States                       |
| eastus_2      | vs2         | slb2           | North America, United States                       |
| eastus2_<br>1 | vs3         | slb3           | North America.United States.California.San<br>Jose |
| eastus2_<br>2 | vs4         | slb4           | North America.United States.California.San<br>Jose |

## **IP Routes**

Table 15 : IP routes

| <b>RIB List Of Region</b> | Destination IP Address | Subnet Mask | Next Hop |
|---------------------------|------------------------|-------------|----------|
| Region1                   | 0.0.0.0                | /0          | 10.0.2.1 |
| Region2                   | 0.0.0.0                | /0          | 10.0.2.1 |

Troubleshooting

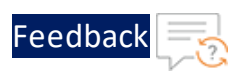

# Troubleshooting

# **Common Errors**

While deploying the templates, you might encounter some errors or issues. The common error is listed below:

## Not getting response from curl request:

Make sure all the configurations are valid. If yes, then traffic issue is due to below problems.

- VIP/server is down. Sometimes VIP/server is not stable. It keeps changing its status between up and down.
- Check with below command if VIP and server are up.
  - For server: show slb server
  - For VIP: show slb virtual-server

# **Default Password Policy**

The default password policy has the following criteria:

- The password should be at least nine characters in length.
- The password should contain at least one number, an uppercase letter (English), a lowercase letter (English), and a special character.
- The password should have at least one letter or number different from the previous password.
- The password should not contain its corresponding username with the same capitalization of letters.
- The password should not contain repeated characters of the same letter or number with the same capitalization of letters.
- The password should not contain the sequential row keyboard input of four letters or numbers with the same capitalization of letters.

# Create a Template from the ACOS OVF or OVA file

- 1. Download OVA or OVF file onto your local machine from https://support.a10networks.com/support/axseries
- 2. Go to the ESXI host and login.

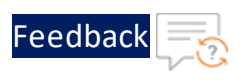

#### Figure 51 : VM ware GUI

| ← → C A Not secure   https://10.64.25.52/ui/#/login | 12 ☆ |
|-----------------------------------------------------|------|
| <b>vm</b> ware <sup>®</sup>                         |      |
| User name root Password Log in Log in               |      |

3. Right click on virtual machines and click **Create/Register VM**.

Figure 52 : Virtual Machines window

| <b>vm</b> ware <sup>,</sup> ESXi <sup>,,</sup> |        |                        |                           |          |                   |                         | root@10.64.25.52 🗸 | Help 🗕   ( | Q Searc |
|------------------------------------------------|--------|------------------------|---------------------------|----------|-------------------|-------------------------|--------------------|------------|---------|
| 1 Navigator                                    |        | 🚯 localhost.pxe.exampl | e.com - Virtual Machines  |          |                   |                         |                    |            |         |
| ✓ ☐ Host<br>Manage                             |        | 指 Create / Register V  | M   📝 Console   🕨 Po      | wer on 📕 | Power off 🔡 Suspe | nd   🧲 Refresh   🔅      | Actions            | Q Sear     | ch      |
| Monitor                                        |        | Virtual machine        | ~                         | Status v | Used space v      | Guest OS 🗸 🗸            | Host name v        | Host CPU V | Host m  |
| ▼  as a virtual Machines                       | 61     | C An vRealize-Ope      | rations-Cloud-Proxy-8.6.3 | 📀 Nor    | 84 GB             | Other 3.x or later Linu | Unknown            | 0 MHz      | 0 MB    |
| ▼  → nsx-unified-applia                        | Virtua | l machines             | lize-Log-Insight-8.8      | 📀 Nor    | 385.37 GB         | Other 3.x or later Linu | Unknown            | 0 MHz      | 0 MB    |
| Monitor                                        | Creat  | te/Register VM         | 7                         | 🕑 Nor    | 20.08 GB          | CentOS 7 (64-bit)       | Unknown            | 5 MHz      | 420 ME  |
| More VMs                                       | 🛅 Open | n in new window        | er                        | 🕑 Nor    | 32 GB             | CentOS 7 (64-bit)       | Unknown            | 0 MHz      | 0 MB    |
| > 🗐 Storage                                    | 3      | O. 🗗 DEV4-Windov       | NS                        | 📀 Nor    | 98.08 GB          | Microsoft Windows S     | Unknown            | 13 MHz     | 6 GB    |
| Networking                                     | 14     | 🗆 👘 DEV5-vThund        | ler                       | 📀 Nor    | 36.08 GB          | CentOS 7 (64-bit)       | vThunder           | 986 MHz    | 2.15 GE |
|                                                |        | 🗆 🚰 QA2-vThunde        | er                        | 🕑 Nor    | 80 GB             | CentOS 7 (64-bit)       | Unknown            | 0 MHz      | 0 MB    |
|                                                |        | 🗆 🎒 WIN2016-DH         | CP                        | 📀 Nor    | 15.09 GB          | Microsoft Windows S     | Unknown            | 0 MHz      | 0 MB    |
|                                                |        | Quick filters          | ~                         |          |                   |                         |                    |            |         |
|                                                |        | Pacant tasks           |                           |          |                   |                         |                    |            |         |
|                                                |        | Task                   | V Target                  | v In     | itiator y Queu    | ed y Started            | Pacult .           |            | × C0    |
|                                                |        | Idon                   | - laiget                  | · 11     |                   | Started                 | - Result 🔺         |            | - 00    |

4. Select deploy a virtual machine from an OVF or OVA file, click **Next**.

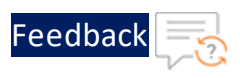

## Figure 53 : Select Creation Type

| 1 Select creation type                                           | Select creation type                             |                                                          |
|------------------------------------------------------------------|--------------------------------------------------|----------------------------------------------------------|
| 2 Select OVF and VMDK files                                      | How would you like to create a Virtual Machine?  |                                                          |
| 3 Select storage<br>4 License agreements<br>5 Deployment estions | Create a new virtual machine                     | This option guides you through the process of creating a |
| 6 Additional settings                                            | Deploy a virtual machine from an OVF or OVA file | virtual machine from an OVF and VMDK files.              |
| 7 Ready to complete                                              | Register an existing virtual machine             |                                                          |
|                                                                  |                                                  |                                                          |
|                                                                  |                                                  |                                                          |
|                                                                  |                                                  |                                                          |
|                                                                  |                                                  |                                                          |
|                                                                  |                                                  |                                                          |
|                                                                  |                                                  |                                                          |
| vinware                                                          |                                                  |                                                          |

5. Select/drag OVF or OVA file from your local machine.

Figure 54 : Select OVF and VMDK files tab

| 1 | New virtual machine - ACOS_vThur                                                                                          | ider_521_image                                                                                                    |  |
|---|----------------------------------------------------------------------------------------------------|----------------------------------------------------------------------------------------------------|--|
| ~ | 1 Select creation type<br>2 Select OVF and VMDK files<br>3 Select storage<br>4 License agreements<br>5 Deployment options | Enter a name for the virtual machine.<br>ACOS_vThunder_521_image<br>Virtual machine names can contain up to 80 characters and they must be unique within each ESXi instance. |  |
|   | 6 Additional settings<br>7 Ready to complete                                                                              | Click to select files or drag/drop                                                                                                    |  |
|   |                                                                                                    | Back Next Finish Cancel                                                                                                    |  |

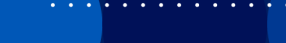

. . : : : : : : : : :

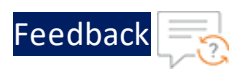

Figure 55 : Select OVF and VMDK files tab

| 🖂 📑 localhost.pxe.example.c                | om - Virtual Machines                                                                                    |
|--------------------------------------------|----------------------------------------------------------------------------------------------------|
| 🔁 New virtual machine - ACOS_vThun         | ider_521_image                                                                                           |
|                                            |                                                                                                    |
| <ul> <li>1 Select creation type</li> </ul> |                                                                                                    |
| 2 Select OVF and VMDK files                | Enter a name for the virtual machine.                                                                    |
| 3 Select storage                           | ACOS_vThunder_521_image                                                                                  |
| 4 License agreements                       | Virtual machine names can contain up to 80 characters and they must be unique within each ESXi instance. |
| 5 Deployment options                       |                                                                                                    |
| 6 Additional settings                      |                                                                                                    |
| 7 Ready to complete                        |                                                                                                    |
|                                            |                                                                                                    |
|                                            |                                                                                                    |
|                                            |                                                                                                    |
|                                            |                                                                                                    |
|                                            | × 📼 ACOS vThunder 5 2 1-P6 74 img ova                                                                    |
|                                            |                                                                                                    |
|                                            |                                                                                                    |
|                                            |                                                                                                    |
|                                            |                                                                                                    |
|                                            |                                                                                                    |
| <b>vm</b> ware <sup>®</sup>                |                                                                                                    |
|                                            |                                                                                                    |
|                                            | Back Next Finish Cancel                                                                                  |
|                                            |                                                                                                    |

6. Choose storage.

Figure 56 : Select Storage tab

| New virtual machine - ACOS_5_2_1                                                                                                    | _ova_image                                                                                                    |                   |                   |                  |            |            |
|----------------------------------------------------------------------------------------------------|----------------------------------------------------------------------------------------------------|-------------------|-------------------|------------------|------------|------------|
| <ul> <li>1 Select creation type</li> <li>2 Select OVF and VMDK files</li> <li>3 Select storage</li> <li>4 License agreements</li> <li>5 Deployment options</li> <li>6 Additional settings</li> <li>7 Ready to complete</li> </ul> | Select storage<br>Select the storage type and datastore<br>Standard Persistent Memory<br>Select a datastore for the virtual machine's | configuration fil | es and all of its | ' virtual disks. |            |            |
|                                                                                                    | Name                                                                                                    | Capacity 🗸        | Free ~            | Туре 🗸           | Thin pro 🗸 | Access 🗸   |
|                                                                                                    | 4TB                                                                                                    | 3.64 TB           | 1.29 TB           | VMFS6            | Supported  | Single     |
|                                                                                                    | Data2                                                                                                    | 930.75 GB         | 15.61 GB          | VMFS6            | Supported  | Single     |
|                                                                                                    | datastore1                                                                                                    | 765.5 GB          | 37.45 GB          | VMFS6            | Supported  | Single     |
|                                                                                                    |                                                                                                    |                   |                   |                  |            | 3 items    |
| <b>vm</b> ware <sup>®</sup>                                                                                                    |                                                                                                    |                   |                   |                  |            |            |
|                                                                                                    |                                                                                                    |                   |                   | Back             | Next Fi    | nish Cance |

7. Click I agree and click Next.

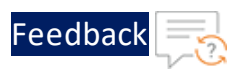

#### Figure 57 : License agreements Tab

| New virtual machine - ACOS_5_2_1                                                                                                    | _ova_image                                                                                                    |
|----------------------------------------------------------------------------------------------------|----------------------------------------------------------------------------------------------------|
| <ul> <li>1 Select creation type</li> <li>2 Select OVF and VMDK files</li> <li>3 Select storage</li> <li>4 License agreements</li> <li>5 Deployment options</li> <li>6 Additional settings</li> <li>7 Ready to complete</li> </ul> | <ul> <li>a) transfer, assign or sublicense its license rights to any other person or entry, or use the softwape or decompile, decrypt, disassemble or otherwise reduce the Software to human read disclose, provide, or otherwise make variable trade secrets contained within the Software and Do deploy, install and/or use in any way this Software and Documentation if you are employee or agen Software, Upgrades and Additional Products or Copies. For purposes of this Agreement, "Software" and "Pro OTHER PROVISIONS OF THIS AGREEMENT:</li> <li>a) CUSTOMER HAS NO LICENSE OR RIGHT TO USE ANY ADDITIONAL COPIES OR UPGRADES UNLESS CUSTOMER, AT THE b) USE OF UPGRADES IS LIMITED TO A10 NETWORKS SOFTWARE AND EQUIPMENT FOR WHICH CUSTOMER IS THE ORIGI C) THE MAKING AND USE OF ADDITIONAL COPIES IS LIMITED TO NECESSARY BACKUP PURPOSES ONLY.</li> <li>Term and Termination. This Agreement and the license granted herein shall remain effective until terminat Export. Software and Documentation jackness, the A10 logo, ACLOUD, ACOS, AFLEX, AFLOM, AGALAXY, AVCS, AXAPI, IDACCESS, IDSEN Patents Protection. A10 Networks products including all AX Series products are protected by one or more o Limited Warranty</li> <li>Disclaimer of Liabilities. REGARDLESS OF ANY REMEDY SET FORTH FAILS OF ITS ESSENTIAL PURPOSE OR OTHERWISE In no event shall A10 Networks' or its suppliers' or licensors' liability to Customer, whether in contrac Customer agrees that the limitations of liability and disclaimers set forth herein will apply regardless The Warranty and the End User License shall be governed by and construed in accordance with the laws of t</li> </ul> |
| <b>vm</b> ware*                                                                                                    | I agree                                                                                                    |
|                                                                                                    | Back Next Finish Cancel                                                                                                    |

8. Select network mappings from the available networks.

Figure 58 : Deployment Options tab

| New virtual machine - ACOS_5_2_1                                                                                                   | _ova_Image                                      |                                                                                                    |
|----------------------------------------------------------------------------------------------------|-------------------------------------------------|----------------------------------------------------------------------------------------------------|
| <ul> <li>1 Select creation type</li> <li>2 Select OVF and VMDK files</li> <li>3 Select storage</li> </ul>                          | Deployment options<br>Select deployment options |                                                                                                    |
| <ul> <li>4 License agreements</li> <li>5 Deployment options</li> <li>6 Additional settings</li> <li>7 Ready to complete</li> </ul> | Network mappings                                | Mgmt VM Network<br>Ethernet 1 Data1 Network<br>Ethernet 2 Data_1 Network<br>VM Network<br>VM Network |
|                                                                                                    | Disk provisioning<br>Power on automatically     | Thin O Thick                                                                                                    |
|                                                                                                    |                                                 |                                                                                                    |
| <b>vm</b> ware <sup>®</sup>                                                                                                    |                                                 |                                                                                                    |
|                                                                                                    |                                                 | Back Next Finish Cancel                                                                                                    |

9. Provide the values in the **Additional Settings** fields as appropriate.

**NOTE:** Click ① for description of each corresponding parameter.

163

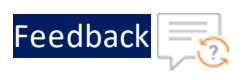

Figure 59 : Additional Settings Tab

| 1 Select creation type<br>2 Select OVF and VMDK files            | Additional settings<br>Additional properties for the VM |                    |   |
|------------------------------------------------------------------|---------------------------------------------------------|--------------------|---|
| 3 Select storage<br>4 License agreements<br>5 Deployment entione | ✓ eth0.label                                            |                    |   |
| 6 Additional settings                                            | eth0.label                                              | management_network | i |
| 7 Ready to complete                                              | ✓ eth0.connectivityType                                 |                    |   |
|                                                                  | eth0.connectivityType                                   | management         | 0 |
|                                                                  | ✓ eth0.ipAllocationType                                 |                    |   |
|                                                                  | eth0.ipAllocationType                                   | static             | 6 |
|                                                                  | ✓ eth0.ipAddress                                        |                    |   |
|                                                                  | eth0.ipAddress                                          | 10.64.25.187       | G |
|                                                                  | ✓ eth0.subnetMask                                       |                    |   |
|                                                                  | eth0.subnetMask                                         | 255.255.255.0      | 6 |
|                                                                  | ✓ eth0.gatewayAddress                                   |                    |   |
| <b>vm</b> ware                                                   | eth0.gatewayAddress                                     | 10.64.25.1         | 6 |
|                                                                  | ▼ eth1.label                                            |                    |   |

## 10. Review details and click Finish.

Figure 60 : Ready to complete Tab

| <ul> <li>1 Select creation type</li> <li>2 Select OVF and VMDK files</li> <li>3 Select storage</li> </ul> | Ready to complete<br>Review your settings selection before | e finishing the wizard                                                |
|----------------------------------------------------------------------------------------------------|------------------------------------------------------------|-----------------------------------------------------------------------|
| <ul> <li>4 License agreements</li> <li>5 Deployment options</li> <li>6 Additional settings</li> </ul>     | Product<br>VM Name                                         | vThunder_5.2.1-P6.74<br>ACOS 5 2 1 ova image                          |
| ✓ 7 Ready to complete                                                                                     | Files                                                      | ACOS_vThunder_5_2_1-P6_74-disk1.vmdk                                  |
|                                                                                                    | Datastore                                                  | Data2                                                                 |
|                                                                                                    | Provisioning type                                          | Thin                                                                  |
|                                                                                                    | Network mappings                                           | Mgmt: VM Network,Ethernet 1: Data1 Network,Ethernet 2: Data_1 Network |
|                                                                                                    | Guest OS Name                                              | Unknown                                                               |
|                                                                                                    | Properties                                                 | Click to expand                                                       |
| <b>vm</b> ware                                                                                            | Do not refresh your b                                      | rowser while this VM is being deployed.                               |

11. Virtual machine created, user can check in VMware vSphere client.

. . . . . . . . .

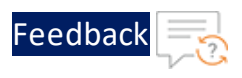

#### Figure 61 : VM ware vSphere client

| ← → C ▲ Not secure   https://10.64.25.71/ui/app/vm;na                                                                                                    | av=v/urn:vmomi:VirtualMachine:vm-159:e62e                                   | e1ec9-8a34-4bf1-bdaa-93026523ae8d/summary                                                                                                    | ୍ ର ଜ                                         |
|----------------------------------------------------------------------------------------------------|-----------------------------------------------------------------------------|----------------------------------------------------------------------------------------------------|-----------------------------------------------|
|                                                                                                    | ③ New vCenter server updates are available v                                | VIEW UPDATES                                                                                                    |                                               |
| vSphere Client Q Search in all environments                                                                                                    |                                                                             | C                                                                                                    | Administrator@VSPHERE                         |
| <                                                                                                    | ACOS_5_2_1_ova_image   ▷ □ ⊈     Summary Monitor Configure Permissions Date | ් ණී ổ <mark>  : ACTIONS</mark><br>atastores Networks Snapshots Updates                                                                                                    |                                               |
|                                                                                                    | Guest OS 🗄 Virtual Machi                                                    | ine Details ACTIONS - II                                                                                                    | Usage<br>Last updated: 9/7/23, 4:20 PM<br>CPU |
| <ul> <li>∂ ACOS.5.2.1.ova_imsge</li> <li>∂ avi-controller</li> <li>∂ bitnami-ngim-124-124.0-r0-debian-11-amd64</li> <li>∂ edge-01-old</li> <li>∂ edge-02-old</li> </ul> | Powered Off DP                                                              | Jest OS         John Other 2.6 x Linux (64-bit)           Mware Tools         Not running, not installed         Image: Constalled Constalled           NS Name         Addresses         Constalled Constalled         Constalled Constalled | O MHZ used<br>Memory                          |
| 静 ESXI01  静 ESXI02  ティングの                                                                                                    |                                                                             | Icryption Not encrypted                                                                                                    | Storage<br>OB used                            |

12. Right click on this virtual machine, select Template, and then select convert to template.

Figure 62 : Select Template tab

|                                                                                                    | New vCenter server updates are available     VIEW UPDATES                                                                                                    |                                               |
|----------------------------------------------------------------------------------------------------|----------------------------------------------------------------------------------------------------|-----------------------------------------------|
| = vSphere Client Q Search in all environments                                                                                                    |                                                                                                    |                                               |
|                                                                                                    | ACOS_5_2_1_ova_image トロ 日 毎 稔 : Actions     Summary Monitor Configure Permissions Datastores Networks Snapshots Updates                                                                                                    |                                               |
|                                                                                                    | Guest OS II Virtual Machine Details Actions II Powered Off                                                                                                    | Usage<br>Last updated: 9/7/23, 4:20 Ph<br>CPU |
| TXCOS_5_2_Lova_mage     Trans_relation_controller     Trans_relation_controller     Trans_r | Powered Off Powered Off Powered Powered Powere | Memory                                        |
| ଡି) edge-02-old<br>ଡି) ESXIO1 Template ><br>ଡି) ESXIO2 Compatibility >                                                                                                    | B <sup>2</sup> Convert to Template     CONSOLE     CONSOLE     CONSOLE                                                                                                    | Storage                                       |
| 伊 ESX03     伊 Grafana-Ubuntu     伊 server1     御 ubuntu-2004-efi-kube-v1.                                                                                                    |                                                                                                    | VIEW STATS                                    |

#### 13. Move created template into the images folder.

#### Figure 63 : VM ware GUI

- Images
  - ACOS\_vThunder\_521\_image
  - ACOS\_vThunder\_6\_0\_1\_150\_image
  - 問 ubuntu-18.04
- 14. Now users can user these templates in the vRealize automation cloud assembly cloud templates.

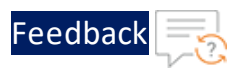

# Setup vRealize automation Cloud Assembly for VMware templates

1. Visit URL <u>https://vra.a10networks.com</u>.

The VMware vRealize Automation window is displayed.

2. Click GO TO LOGIN PAGE.

Workspace ONE login window is displayed. Enter your credentials and click "SIGN IN"

Figure 64 : vRealize Automation GUI

| $\leftrightarrow$ $\rightarrow$ G | A Not secure   https://vra.a10networks.com                                                                                                    | Q 🖻 🖈 🛛                             |
|-----------------------------------|----------------------------------------------------------------------------------------------------|-------------------------------------|
| vmw VMware A                      | Aria Automation Assembler                                                                                                    | ©   ⊘   <sup>vraadmin vraadm_</sup> |
|                                   | VMware vRealize Automation<br>Speed up the delivery of infrastructure and application resources through a policy-based self-<br>service portal, on-premises and in the public cloud.<br>Version 8.10.0.26552 (20566543) |                                     |

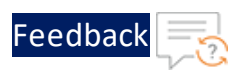

| Username   vraadmin   Password     System Domain                                                                     | <u>()</u>                    |
|----------------------------------------------------------------------------------------------------|------------------------------|
| Username<br>vraadmin<br>Password<br><br>System Domain<br>Sign in<br>Forgot Password?<br>Change to a different domain | Workspace ONE"               |
| Password<br>System Domain<br>Sign in<br>Forgot Password?<br>Change to a different domain                             | Username<br>vraadmin         |
| System Domain<br>Sign in<br>Forgot Password?<br>Change to a different domain                                         | Password                     |
| Sign in<br>Forgot Password?<br>Change to a different domain                                                          | System Domain                |
| Forgot Password?<br>Change to a different domain                                                                     | Sign in                      |
| Change to a different domain                                                                                         | Forgot Password?             |
| L CON L (D KO)                                                                                                    | Change to a different domain |

3. The VMware vRealize Automation - Cloud Service Console window is displayed. Click **Cloud Assembly** .

Figure 66 : vRealize Automation - Cloud Service Console

| vmw VMware Aria Automation Assemb                                    | © 💿 vraadmin v | rraadm_<br>ஃ VRIDM ~ 🔛 |                         |  |
|----------------------------------------------------------------------|----------------|------------------------|-------------------------|--|
| ≪<br>88 Services<br>☆ Identity & Access Management ~<br>Active Users | My Services    | 🔊 Code Stream          | O Orchestrator          |  |
| Enterprise Groups                                                    | () Ouickstart  | Service Broker         | VRA Migration Assistant |  |

- 4. Select the **Infrastructure** tab.
- 5. Create and configure the following properties:

. . . . . . . .

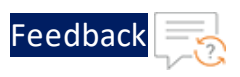

- <u>Cloud Account</u>
- <u>Cloud Zone</u>
- Projects
- Flavor Mappings
- Image Mappings
- <u>Network Profile</u>

# **Cloud Account**

Cloud accounts allow you to bring your public cloud and on-prem data centers under management.

1. Click Add Cloud Account on the cloud accounts window.

Figure 67 : vRealize Automation - Cloud Assembly

| vmw VMware Aria Automation As                                                                                                    | ssembler - Cloud Assembly                                                                                                    |                | vraadmin vraadm<br>🖧 VRIDM 🗡 |  |
|----------------------------------------------------------------------------------------------------|----------------------------------------------------------------------------------------------------|----------------|------------------------------|--|
| Resources Design Infrastru                                                                                                    | ucture Extensibility Tenant Management Migration                                                                                                    |                | 🖽 GUIDED S                   |  |
| Resources Design Infrastru<br>« Network Informes Storage Profiles Cluster Plans Pricing Cards Terraform Versions Tags O Onboarding Resources Compute Networks Security Storage Kubernetes | Extensibility     Tenant Management     Migration       Cloud Accounts     Items       + ADD CLOUD ACCOUNT       Image: Conter_acc       Image: Conter_accc       Image: Conter_acc <th><u>Q</u> Filer</th> <th>© suber :</th> <th></th> | <u>Q</u> Filer | © suber :                    |  |
| Requests                                                                                                    |                                                                                                    |                |                              |  |
| Requests                                                                                                    |                                                                                                    |                |                              |  |
| Connections ∨                                                                                                    |                                                                                                    |                |                              |  |
| Cloud Accounts                                                                                                    |                                                                                                    |                |                              |  |

2. The "**Cloud Account Types**" window is displayed. Select the account type you would like to add. For cloud formation template click on vCenter Server.

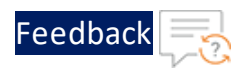

#### Figure 68 : Cloud Account Types

| Cloud Accoun<br>Select a cloud account type | t Types               |                         |                     |               |
|---------------------------------------------|-----------------------|-------------------------|---------------------|---------------|
| Amazon Web Services                         | Google Cloud Platform | Microsoft Azure         | NSX-T Manager       | NSX-V Manager |
| VCenter Server                              | VMware Cloud Director | VMware Cloud Foundation | VMware Cloud on AWS |               |

3. Enter cloud account name, vCenter Server Credentials and click Validate.

Untrusted Certificate found pop-up window is displayed.

Figure 69 : New Cloud Account

| 😂 New Cloud Account                |                             |   |   |  |  |  |
|------------------------------------|-----------------------------|---|---|--|--|--|
| Name *                             | vcenter_acc                 |   |   |  |  |  |
| Description                        |                             |   |   |  |  |  |
| vCenter Server Cred                | entials                     |   |   |  |  |  |
| vCenter Server IP address / FQDN * | 10.64.25.71                 | 1 |   |  |  |  |
| Username *                         | administrator@vsphere.local |   |   |  |  |  |
| Password *                         | ······                      |   |   |  |  |  |
|                                    | VALIDATE                    |   |   |  |  |  |
| Capabilities                       |                             |   |   |  |  |  |
| Capability tags                    | Q Enter capability tags     |   | í |  |  |  |
| ADD CANCEL                         |                             |   |   |  |  |  |

4. For untrusted certificate found, click **Accept**.

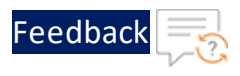

Figure 70 : Untrusted Certificate found pop-up

|   | Untrusted C     | Certificate Found      |                                         |                      |
|---|-----------------|------------------------|-----------------------------------------|----------------------|
| ~ | $\triangle$     | Certificate thumbprint | EB:9E:32:52:FC:E2:82:30:16:5D:B3:A7:A8: | CF:45:5E:B8:30:E9:F4 |
|   |                 | Common name            | 10.64.25.71                             |                      |
|   |                 | Issued by              | CA                                      |                      |
|   |                 | Expires                | Aug 23, 2025, 3:16:14 AM                |                      |
|   |                 |                        |                                         |                      |
|   |                 |                        |                                         | CANCEL ACCEPT        |
| ~ | Capability tags |                        |                                         | U                    |
|   |                 |                        |                                         |                      |

5. After validating credentials, allow provision to datacenter.

#### Figure 71 : Credentials

| Configuration                       |                                                  |        |            |                  |
|-------------------------------------|--------------------------------------------------|--------|------------|------------------|
| Allow provisioning to these         | Datacenter                                       |        |            |                  |
| datacenters *                       | Create a cloud zone for the selected datacenters |        |            |                  |
| NSX Manager                         | Q Search for cloud accounts                      |        |            |                  |
| Site Associations<br>Croud accounts | + ADD X REMOVE                                   |        |            |                  |
|                                     | Name   Bidirectional                             | Status | klentifier | Туре             |
|                                     | No associations assigned                         |        |            |                  |
|                                     |                                                  |        |            | O cloud accounts |
| Capabilities                        |                                                  |        |            |                  |
| Capability tags                     | Q, Enter capability tags                         |        | 0          |                  |
| ADD                                 |                                                  |        |            |                  |

6. Click on **ADD** 

# Cloud Zone

Cloud zones associate computer resources with projects and account/regions to form the basis of deployable virtual machines. In addition, they enable you to define capabilities that Cloud Assembly matches with cloud template constraints to define where and how resources are configured for deployments.

 Create new cloud zone or use one of the existing cloud zones. Click "New Cloud Zone" on the cloud zones window

170

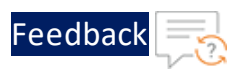

| Resources Design      | Infrastru | cture Extensibility | Tenant Management | Migration | 🖽 GUII   |
|-----------------------|-----------|---------------------|-------------------|-----------|----------|
|                       | *         | Cloud Zone          | S 1items          |           |          |
| 答 Administration      | ~         | + NEW CLOUD ZONE    |                   | N         | Q Filter |
| Projects              |           | <u> </u>            |                   |           |          |
| Users and Groups      |           |                     | cc / Datacenter   |           |          |
| Custom Roles          |           |                     | cc / Datacenter   |           |          |
| Custom Names          |           | Account / region    | 🙀 vcenter_acc / D |           |          |
| Secrets               |           | Compute<br>Projects | 0<br>2            |           |          |
| Onfigure              | ~         |                     |                   |           |          |
| Cloud Zones           |           |                     |                   |           |          |
| Virtual Private Zones | 5         |                     |                   |           |          |
| Kubernetes Zones      |           | OPEN DELETE         |                   |           |          |

2. Select an account/region and enter a name and description.

Path: Infrastructure -> Configure -> Cloud zones then click on NEW CLOUD ZONE

3. Select a placement policy that defines how provisioned resources are distributed among hosts in this cloud zone.

Figure 73 : Cloud Zones - Summary Tab

| ()                    | <pre> % vcenter_acc / % % % % % % % % % % % % % % % % % % %</pre> | Datacenter DELETE                                                                            |   |  |  |  |
|-----------------------|-------------------------------------------------------------------|----------------------------------------------------------------------------------------------|---|--|--|--|
| Projects              | Summary Compute Projects                                          |                                                                                              |   |  |  |  |
| Users and Groups      | A cloud zone defines a set of comp                                | A cloud zone defines a set of compute resources that can be used for provisioning            |   |  |  |  |
| Custom Roles          |                                                                   |                                                                                              |   |  |  |  |
| Custom Names          | Account / region *                                                | 😥 vcenter_acc / Datacenter                                                                   |   |  |  |  |
| Secrets               | Name *                                                            | vcenter_acc / Datacenter                                                                     |   |  |  |  |
| Onfigure              | Description                                                       |                                                                                              |   |  |  |  |
| Cloud Zones           |                                                                   | <i>h</i>                                                                                     |   |  |  |  |
| Virtual Private Zones | Placement policy *                                                | DEFAULT V                                                                                    |   |  |  |  |
| Kubernetes Zones      | Folder                                                            | Q. CloudNative-vRealize                                                                      |   |  |  |  |
| Flavor Mappings       |                                                                   |                                                                                              |   |  |  |  |
| Image Mappings        |                                                                   |                                                                                              |   |  |  |  |
| Network Profiles      | Canabilities                                                      |                                                                                              |   |  |  |  |
| Storage Profiles      | Capabilities                                                      |                                                                                              |   |  |  |  |
| Cluster Plans         | Capability tags are effectively appli                             | ied to all compute resources in this cloud zone, but only in the context of this cloud zone. |   |  |  |  |
| Pricing Cards         | Capability tags                                                   | account:vcenter_acc / Datacenter-1 X) Q Enter capability tags                                | 1 |  |  |  |
| Terraform Versions    |                                                                   |                                                                                              |   |  |  |  |
| Tags                  | SAVE CANCEL                                                       |                                                                                              |   |  |  |  |
| ③ Onboarding          |                                                                   |                                                                                              |   |  |  |  |

4. Click the Compute tab and view the compute resources in this cloud zone. If you don't want to use all the compute resources, add a tag to the compute resources that you want, and then enter that tag in the filter.

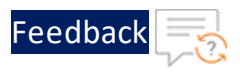

5. Click add and add the available account/region.

Figure 74 : Cloud Zones - Compute Tab

| 《<br>答 Administration ~      | Summary Compute Projects                                  | DELETE                                                |                                                     |                           |
|------------------------------|-----------------------------------------------------------|-------------------------------------------------------|-----------------------------------------------------|---------------------------|
| Users and Groups             | All compute resources listed apply to this cloud zone. Us | e the filter to add or remove resources from the list | . Only compute resources that are not assigned to a | another zone can be used. |
| Custom Roles<br>Custom Names | Manually select compute 🛛 🕐                               |                                                       |                                                     |                           |
| Secrets                      | + ADD REMOVE                                              |                                                       |                                                     |                           |
| Onfigure                     | Name                                                      | Account / Region                                      | Туре                                                | Tags                      |
| Cloud Zones                  | 10.64.25.52                                               | 🙀 vcenter_acc / Datacenter                            | Host                                                |                           |
| Virtual Private Zones        |                                                           |                                                       |                                                     |                           |
| Kubernetes Zones             |                                                           |                                                       |                                                     |                           |
| Flavor Mappings              | SAVE CANCEL                                               |                                                       |                                                     |                           |
| Image Mappings               |                                                           |                                                       |                                                     |                           |

6. Click Create.

# Projects

Projects links user and cloud zones. Think of projects as groups that control who can use what cloud resources. Create projects that support the goals of your organization, ensuring that users have access to the appropriate zones.

Figure 75 : VMware Aria Automation Assembler - Projects Tab

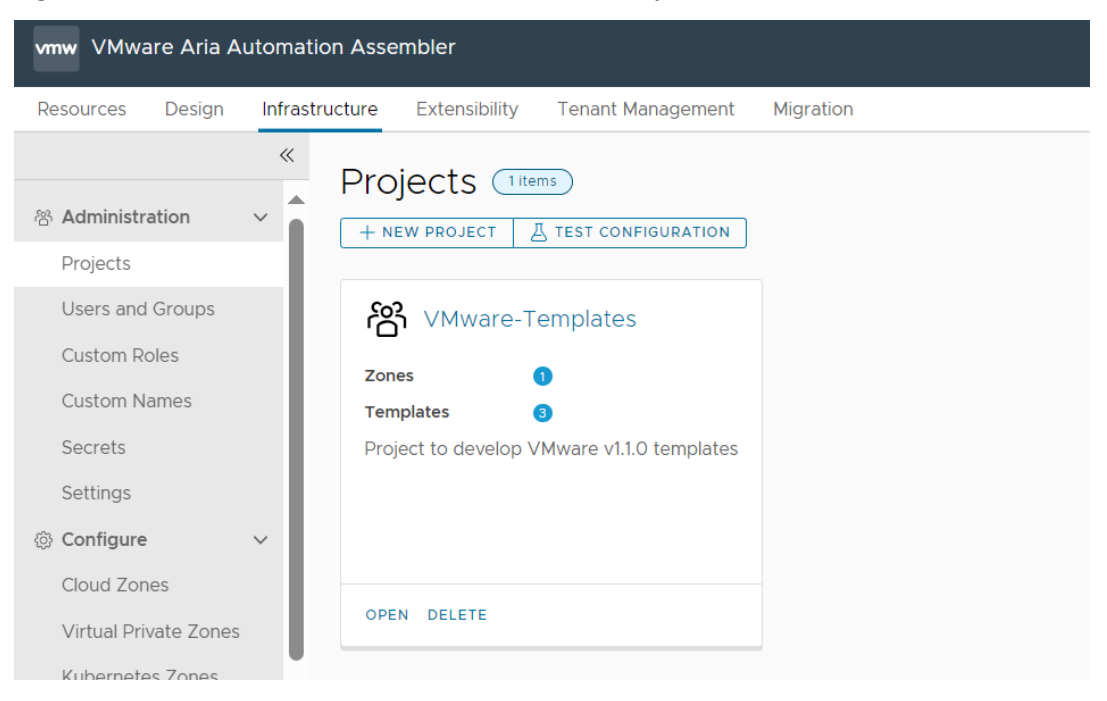

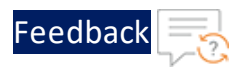

- 1. Click **New Project** on the Projects window.
- 2. Enter project information on the Summary tab.

Figure 76 : VMware Templates - Summary Tab

| r<br>Short Short Sho | ware- | Templa       | ates delete                          |
|----------------------------------------------------------------------------------------------------|-------|--------------|--------------------------------------|
| Summary                                                                                                    | Users | Provisioning | Kubernetes Provisioning Integrations |
| Name *<br>Description                                                                                                    |       |              | Mware-Templates                      |
|                                                                                                    |       |              | /                                    |

3. Click the Users tab and add one or more users. Mark the deployment sharing option.

Figure 77 : VMware Templates - Users Tab

| Resources Design Infrastruc  | cture Extensibility Tenant M | anagement Migration                                                                                   |                             |                          | <u>ت</u> ا (      |
|------------------------------|------------------------------|----------------------------------------------------------------------------------------------------|-----------------------------|--------------------------|-------------------|
| Administration               | 路 VMware-Temp                | plates delete                                                                                         |                             |                          |                   |
| Projects<br>Users and Groups | Deployment sharing           | Compared by the provisioning integrations     Deployments are shared between all users in the project |                             |                          |                   |
| Custom Roles                 | User roles                   | Specify the users and groups related to this project.                                                 |                             |                          |                   |
| Custom Names                 |                              | + ADD USERS + ADD GROUPS × REMOVE                                                                     |                             | Q Search users or groups |                   |
| Secrets                      |                              | Name                                                                                                  | Account                     | Role                     |                   |
| Settings                     |                              |                                                                                                    |                             |                          |                   |
| Configure                    |                              |                                                                                                    | No users or groups assigned |                          |                   |
| Cloud Zones                  |                              | Manage Columns                                                                                        |                             |                          | 1 - 10 of 0 users |
| Virtual Private Zones        |                              |                                                                                                    |                             |                          | 1 10 01 0 0001    |
| Kubernetes Zones             | SAVE                         |                                                                                                    |                             |                          |                   |

4. Click the Provisioning tab and add one or more zones. The selected zones must have the appropriate infrastructure resources to support the project goals. If you are just getting started, ignore Constraints and Custom Properties for now. You can go back and add them later if necessary.

Figure 78 : VMware Templates - Provisioning Tab

| Resources Design      | Infrastr | ucture Extensibility Tenant Ma     | nagement M     | Migration                        |            |           |                   |           |                    | ۵U -                          | GUIDED SE |
|-----------------------|----------|------------------------------------|----------------|----------------------------------|------------|-----------|-------------------|-----------|--------------------|-------------------------------|-----------|
|                       | «        | 602 \/\Auvora Tamp                 | latas          |                                  |            |           |                   |           |                    |                               |           |
| (2) Administration    |          | C viviware-Temp                    | lates be       | LETE                             |            |           |                   |           |                    |                               |           |
| © Administration      | Ň.       | Summary Users Provisionin          | g Kubernet     | es Provisioning Integrations     |            |           |                   |           |                    |                               |           |
| Projects              | - 11     |                                    |                |                                  |            |           |                   |           |                    |                               |           |
| Users and Groups      | - 1      | Zones                              |                |                                  |            |           |                   |           |                    |                               |           |
| Custom Roles          | 11       | Specify the zones that can be used | when users pro | vision deployments in this proje | ct. 🚺      |           |                   |           |                    |                               |           |
| Custom Names          |          |                                    |                |                                  |            |           |                   |           |                    |                               |           |
| Secrets               | 11       | + ADD ZONE~ X REMOVE               |                |                                  |            |           |                   |           |                    |                               |           |
| Settings              | 11       | Name                               | Status         | Description                      | Priority ↑ | Instances | Memory Limit (MB) | CPU Limit | Storage Limit (GB) | Capability Tags               |           |
| ② Configure           | ~        | vcenter_acc/ Datacente             |                | Created by Quick Start wizard.   | 0          | Unlimited | Unlimited         | Unlimited | Unlimited          | account:10.64.25.71 / Datacen | iter-1    |
| Cloud Zones           |          | Manage Columns                     |                |                                  |            |           |                   |           |                    | 1-10                          | d 1 zones |
| Virtual Private Zones | 5        |                                    |                |                                  |            |           |                   |           |                    |                               |           |

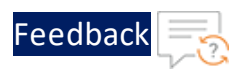

5. Click Create.

# Flavor Mappings

Cloud vendors use flavors, or instance types, to express standard deployment sizes such as small (1 CPU,2 GB RAM) or large (2 CPU, 8 GB RAM) for compute resources. When you build a cloud template, you pick a flavor that fits your needs. Map a flavor name to a value for each account/region.

Figure 79 : vRealize Automation - Cloud Assembly- Flavor Mappings Tab

| Resources Design Infrastruc                              | cture Extensibility Tenant Management | Migration           | D GUIDED SETUR               |
|----------------------------------------------------------|---------------------------------------|---------------------|------------------------------|
| Administration v Projects                                | Flavor Mappings 4 Items               | VIEW                | by name → _ Q. Filter ① C \= |
| Users and Groups<br>Custom Roles                         | flavor_map                            | arge                | En medium                    |
| Custom Names                                             | Account / regions 1                   | Account / regions 1 | Account / regions 1          |
| Secrets                                                  | OPEN DELETE                           | OPEN DELETE         | OPEN DELETE                  |
| Cloud Zones<br>Virtual Private Zones<br>Kubernetes Zones | ப் small                              |                     |                              |
| Flavor Mappings                                          | Account / regions 1                   |                     |                              |
| Image Mappings<br>Network Profiles                       | OPEN DELETE                           |                     |                              |
| Storage Profiles                                         |                                       |                     |                              |

- 1. Click New Flavor Mapping on the Flavor Mappings window.
- 2. Enter a new Flavor name, such as small, medium, or large.
- 3. Specify the number of CPUs for e.g. 2 and Memory for e.g. 8 GB.

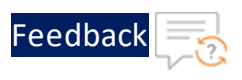

#### Figure 80 : Infrastructure Tab

| Resources Design Infra       | astructure Extensibility                             | Tenant Management Migratic                           | n                                      |                                              | 🗊 GUIDED SETUP |
|------------------------------|------------------------------------------------------|------------------------------------------------------|----------------------------------------|----------------------------------------------|----------------|
| 《<br>答 Administration ~      | . 테 New Flav                                         | vor Mapping                                          |                                        |                                              |                |
| Projects<br>Users and Groups | Define one or many flav<br>define flavors for a spec | ors for a specific name. Flavors ac<br>cific region. | t as upper limits if machine propertie | s are overriden in the cloud template. You c | an also ( 🤅    |
| Custom Roles                 | Flavor name *                                        | medium                                               |                                        |                                              |                |
| Custom Names                 | Configuration *                                      | Account / Region                                     | Value                                  |                                              |                |
| Secrets                      |                                                      | Q 🔯 vcenter_acc / Datacenter                         | Number of CPUs                         | Memory GB 🗸 🕒 🔂                              |                |
| Cloud Zones                  | CREATE                                               | -                                                    |                                        |                                              |                |
| Kubernetes Zones             |                                                      |                                                      |                                        |                                              |                |

- 4. Click (+) to add another flavor map row of the same size for each available cloud account/region.
- 5. Click Create.

# Image Mappings

Cloud vendors use images to configure a VM based on OS settings, such as an ubuntu-16 configuration. When you build a cloud template, you pick an image that fits your needs. Map an image name to a value for each account/region. You can also add constraints and configuration scripts to further control resource placement. Map an image name to a value for each account/region.

NOTE:Before proceeding to Image mappings creation, please create a<br/>template from a ACOS image file. Refer Create a Template from the<br/>ACOS OVF or OVA file

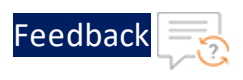

#### Figure 81 : Image Mappings Tab

| Resources Design Infi            | rastructure Extensibility Tenant Management | Migration          | D GUIDED SETUP                |
|----------------------------------|---------------------------------------------|--------------------|-------------------------------|
| 谷 Administration V<br>Projects   | Image Mappings 2 Items                      | VIE                | w by name 🗸 _ Q. Filter ① C = |
| Users and Groups<br>Custom Roles | ACOS-521-P6-OVA                             | E Linux            |                               |
| Custom Names                     | Account / region 1                          | Account / region 1 |                               |
| Secrets                          | OPEN DELETE                                 | OPEN DELETE        |                               |
| Cloud Zones                      |                                             |                    |                               |
| Virtual Private Zones            |                                             |                    |                               |
| Kubernetes Zones                 |                                             |                    |                               |
| Flavor Mappings                  |                                             |                    |                               |
| Image Mappings                   |                                             |                    |                               |
| Network Profiles                 |                                             |                    |                               |
| Storage Profiles                 |                                             |                    |                               |

- 1. Click New Image Mapping on the Image Mappings window.
- 2. Enter a new Image name.

Figure 82 : Image Mappings - Infrastructure Tab

| Resources Design                                            | Infrastructu | re Extensibility       | Tenant Management Migrati                                          | on                                |                                           | 🖽 GUIDED SET        |
|-------------------------------------------------------------|--------------|------------------------|--------------------------------------------------------------------|-----------------------------------|-------------------------------------------|---------------------|
| 答 Administration 、                                          | ×<br>^ ۴     | acos-52                | 1-P6-OVA delete                                                    |                                   |                                           |                     |
| Projects                                                    | All          | lows you to define ima | iges or machine templates by nar                                   | ne in a cloud-agnostic way. 🚺     |                                           |                     |
| Users and Groups                                            | Im           | age name *             | ACOS-521-P6-OVA                                                    |                                   |                                           |                     |
| Custom Roles                                                |              |                        |                                                                    |                                   |                                           |                     |
| Custom Names                                                | Co           | onfiguration *         | Account / Region                                                   | Image                             | Constraints                               | Cloud Configuration |
| Secrets                                                     |              |                        | Q 🕞 vcenter_acc / Datacente                                        | Q ACOS_vThunder_5_2_1-P6          | Q Example: !license:none:hi               | + ADD               |
| Users and Groups<br>Custom Roles<br>Custom Names<br>Secrets | lm<br>Co     | age name *             | ACOS-521-P6-OVA<br>Account / Region<br>Q 🔯 vcenter_acc / Datacente | Image<br>Q_ACOS_vThunder_5_2_1-P6 | Constraints<br>Q Example: !license:none:h | Cloud Configuration |

- 3. Click in Account/Region and select one of the available cloud account/regions.
- Select one of the available ACOS images configurations to complete the first map row. If you are just getting started, ignore Constraints and CloudConfig for now. You can go back and add them later if necessary.

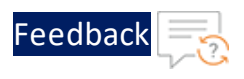

## Figure 83 : Image Mappings - Infrastructure Tab

| Resources Design Infras           | structure Extensibility Tenant Management       | Migration          | D GUIDED SETUP         |
|-----------------------------------|-------------------------------------------------|--------------------|------------------------|
| ≪<br>Administration ✓<br>Projects | Image Mappings (2 Items)<br>+ NEW IMAGE MAPPING | VIE                | ew by name 🗸 Q. Filter |
| Users and Groups<br>Custom Roles  | ACOS-521-P6-OVA                                 | Linux              |                        |
| Custom Names                      | Account / region 1                              | Account / region 1 |                        |
| Secrets                           | OPEN DELETE                                     | OPEN DELETE        |                        |
| Cloud Zones                       |                                                 |                    |                        |
| Virtual Private Zones             |                                                 |                    |                        |
| Kubernetes Zones                  |                                                 |                    |                        |
| Flavor Mappings                   |                                                 |                    |                        |
| Image Mappings                    |                                                 |                    |                        |
| Network Profiles                  |                                                 |                    |                        |
| Storage Profiles                  |                                                 |                    |                        |

- 5. Click (+) to add another image map row for an ubuntu-16 image for each available cloud account/region.
- 6. Click Create.

# **Network Profile**

- 1. Click **New network profile** on the Network Profiles window.
- 2. Enter the Account/ region name which was created earlier. And name of the network profile.
- 3. Enter the capability tags.

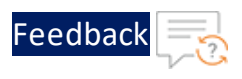

#### Figure 84 : Network Profiles

| Resources Design Infras | tructure Extensibility Tena        | ant Management Migration                                                 |   |
|-------------------------|------------------------------------|--------------------------------------------------------------------------|---|
| 《<br>各dministration ~   | Gatal Delete<br>Summary Networks M | Network Policies                                                         |   |
| Users and Groups        | A network profile defines a gr     | oup of networks and network settings used when machines are provisioned. |   |
| Custom Roles            | Account / region                   | 🙀 vcenter_acc / Datacenter                                               |   |
| Custom Names<br>Secrets | Name *                             | data1                                                                    |   |
| Onfigure                | Description                        |                                                                          |   |
| Cloud Zones             |                                    |                                                                          |   |
| Virtual Private Zones   | Capabilities                       |                                                                          |   |
| Kubernetes Zones        | Capability tags listed here are    | matched to constraint tags in the cloud template                         |   |
| Flavor Mappings         | Capability tags listed here are    | mached to constraint tags in the cloud template.                         |   |
| Image Mappings          |                                    |                                                                          |   |
| Network Profiles        | Capability tags                    | account.vcenter_acc / Datacenter-1 X) Q Enter capability tags            | í |
| Storage Profiles        |                                    |                                                                          |   |
| Cluster Plans           | SAVE CANCEL                        |                                                                          |   |
| Pricing Cards           |                                    |                                                                          |   |
| Terraform Versions      |                                    |                                                                          |   |

4. Click on add network.

#### Figure 85 : New Network Profile

|               |                 | etwork F            | Profile                | è                        |                   |       |           |         |                |   |                     |   |        |        |       |
|---------------|-----------------|---------------------|------------------------|--------------------------|-------------------|-------|-----------|---------|----------------|---|---------------------|---|--------|--------|-------|
| Summary       | Hethe           | ind include         |                        |                          |                   |       |           |         |                |   |                     |   |        |        |       |
| etworks liste | ed here<br>work | are used when       | provisioni<br>⊘ managi | ng to<br>E IP R <i>I</i> | existing, on      | REMOV | d, or put | olic ne | tworks. (j)    |   |                     |   |        |        |       |
| Name -        | ↑ <sup>▼</sup>  | Account /<br>Region | Zone                   | Ŧ                        | Network<br>Domain | Ŧ     | CIDR      | Ψ       | Support Public | τ | Default for<br>Zone | Ψ | Origin | Tags   | Ŧ     |
|               |                 |                     |                        |                          |                   | No ne | tworks    | assig   | ned            |   | -                   |   | ·      |        |       |
|               |                 |                     |                        |                          |                   |       |           |         |                |   |                     |   |        |        |       |
|               |                 |                     |                        |                          |                   |       |           |         |                |   |                     |   |        |        |       |
|               |                 |                     |                        |                          |                   |       |           |         |                |   |                     |   |        |        |       |
|               |                 |                     |                        |                          |                   |       |           |         |                |   |                     |   |        | 0 netv | works |
| CREATE        | CAN             | CEL                 |                        |                          |                   |       |           |         |                |   |                     |   |        |        |       |

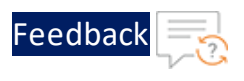

## Figure 86 : Networks List

Appendix

| Name ↑ 🍸   | Account / Region            | Zone | <ul> <li>Network</li> <li>Domain</li> </ul> | T CIDR | ▼ Support<br>Public IP | T Default for Zone | ▼ Origin                        | Tag |
|------------|-----------------------------|------|---------------------------------------------|--------|------------------------|--------------------|---------------------------------|-----|
| VM Network | vcenter_acc<br>/ Datacenter |      | VM Netwo                                    | rk     |                        |                    | $\bigcirc d^{\text{Discovere}}$ |     |

- 5. Select VM Network and Click on Add Network.
- 6. Add Name of the network. And Account/ region name which was created earlier.
- 7. Add IPV4 CIDR and default gateway.
- 8. Also add DNS servers.

#### Figure 87 : VM Network

| VM Network           |                            |     |  |
|----------------------|----------------------------|-----|--|
| Name                 | VM Network                 |     |  |
| Account / region     | 🛱 vcenter_acc / Datacenter |     |  |
| Network domain       | VM Network                 | ١   |  |
| Domain               |                            | (i) |  |
| IPv4 CIDR            | 10.64.25.0/24              | (i) |  |
| IPv4 default gateway | 10.64.25.1                 |     |  |
| IPv6 CIDR            |                            | (1) |  |
| IPv6 default gateway |                            | _   |  |
| DNS servers          | 172.20.8.51<br>8.8.8.8     |     |  |
|                      |                            |     |  |

9. Click on manage ip ranges and add.

CANCEL

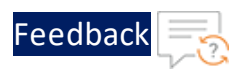

## Figure 88 : VM Network - Networks Tab

| ≪<br>Administration ✓<br>Projects | Summary Network Policies                                                                                                    |
|-----------------------------------|----------------------------------------------------------------------------------------------------|
| Users and Groups<br>Custom Roles  | Networks listed here are used when provisioning to existing, on-demand, or public networks.   + ADD NETWORK  TAGS MANAGE IP PANGES X REMOVE |
| Custom Names                      | 🔽 Name 🕆 Y Account / Region Zone Y Network Domain Y CIDR Y Support Public (P Y Default for Zone Y Origin Tagt                               |
| Secrets                           | VM Network @vcenter_acc/ VM Network 10.64.25.0/24 🛆 Discovered                                                                              |
| Cloud Zones                       |                                                                                                    |
| Virtual Private Zones             |                                                                                                    |
| Kubernetes Zones                  |                                                                                                    |
| Flavor Mappings                   |                                                                                                    |
| Image Mappings                    | I 1 1                                                                                                    |
| Network Profiles                  |                                                                                                    |

## Figure 89 : VM Network

| <u> </u>          |                        |                      |                             |               |               |        |          |        |
|-------------------|------------------------|----------------------|-----------------------------|---------------|---------------|--------|----------|--------|
| ition V S         | mgmt_ip_ranges         |                      |                             |               |               |        | $\times$ |        |
| Groups            | 246 addresses capacity |                      |                             |               |               |        | •        |        |
| iles              | Name *                 | mgmt_ip_ranges       |                             |               |               |        |          |        |
|                   | Description            |                      | li                          |               |               |        | н.       | overed |
| ✓                 | Network                | + ADD NETWORK 🚫 TAGS | × REMOVE                    |               |               |        | L        |        |
| ate Zones         |                        | □ Name ↑ ▼ A         | Account / Region            | CIDR          | ₹ Tags        | т      |          |        |
| s Zones           |                        | VM Network           | vcenter_acc /<br>Datacenter | 10.64.25.0/24 |               |        |          |        |
| ppings            |                        |                      |                             |               | 1 - 1 of 1 ne | tworks |          |        |
| pings<br>Profiles | Start IP address *     | 10.64.25.5           |                             |               |               |        |          |        |
| ofiles            | End IP address *       | 10.64.25.250         |                             |               |               |        |          |        |
| ns<br>ds          |                        |                      |                             |               |               | CANCEL | VE       |        |

## 10. Click create

#### Figure 90 : Network Profiles

| 答 Administration v<br>Projects                                                                              | Network Profiles (5 Items)                                                                    |                                                                                             | Q Filter                                                                          |
|----------------------------------------------------------------------------------------------------|-----------------------------------------------------------------------------------------------|---------------------------------------------------------------------------------------------|-----------------------------------------------------------------------------------|
| Users and Groups<br>Custom Roles<br>Custom Names<br>Secrets                                                 | Status     Marning       Account / region     R vcenter_acc / D       Existing networks     1 | Status          \u03c6 Warning         Account / region         Existing networks         1 | mgmt      network:primary      Status     Account / region     Ky venter_acc / D. |
| <ul> <li>Configure</li> <li>Cloud Zones</li> <li>Virtual Private Zones</li> <li>Kubernetes Zones</li> </ul> |                                                                                               |                                                                                             | Existing networks 1                                                               |
| Flavor Mappings                                                                                             | OPEN DELETE                                                                                   | OPEN DELETE                                                                                 | OPEN DELETE                                                                       |
| Network Profiles                                                                                            |                                                                                               |                                                                                             |                                                                                   |
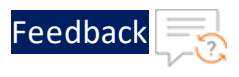

11. Similarly do it for Data-IN and Data-Out network profiles.

## Delete the resources

To delete the resources, perform the following steps:

 From the VMware ESXi console, go to Navigator > Virtual Machines for the selected host.
 select the resource to be deleted.

select the resource to be deleted.

2. Click on **Power-off** then from **Action**, click on **Delete** so resource will get deleted.

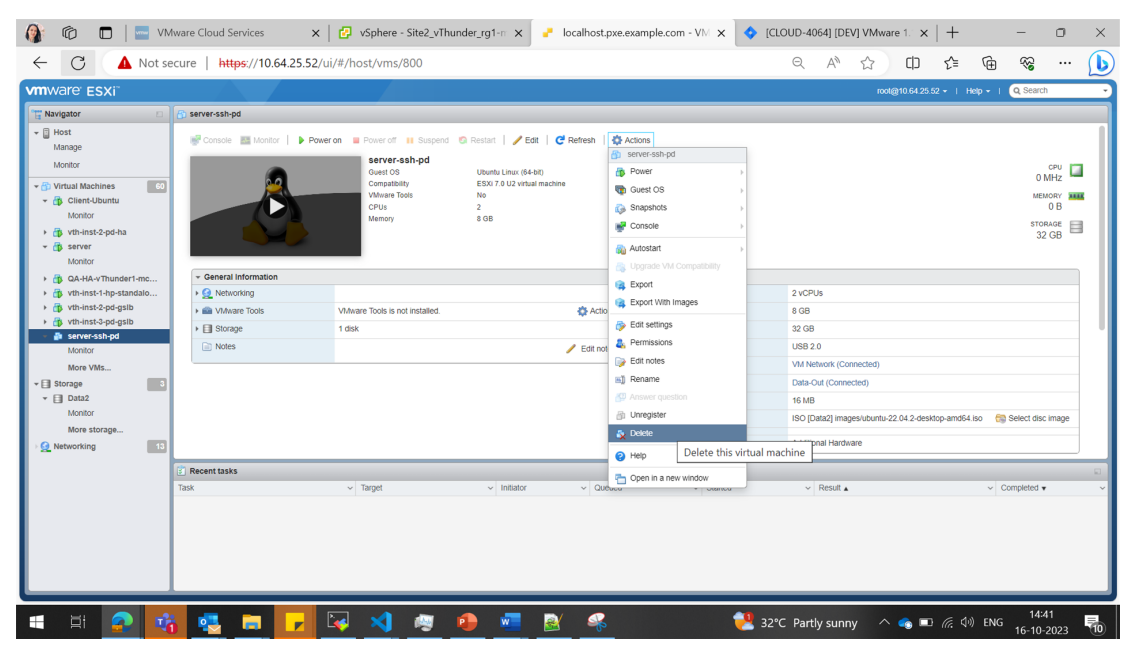

The resource is stopped when do Power-off.

# Install Python3

Depending on your operation system, install Python (3.8.5 or higher):

### CentOS

To install latest Python3 from OS repository, perform the following steps:

yum install -y python3

181

. . .

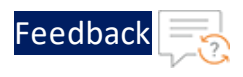

### Linux/Ubuntu

To install Python3, perform the following steps:

```
apt update
apt-get install python3.10
apt install python3-pip
```

## Supported VM Sizes

The following is the minimum VM size compatible with the VMware template.

Table 16 : Supported VM sizes

| CPU | RAM | Hard Disc |
|-----|-----|-----------|
| 2   | 4   | 32        |

## Access vThunder using CLI

### Access vThunder using CLI

To access vThunder using CLI, perform the following steps:

- 1. Open any SSH client and provide the following to establish a connection:
  - Hostname: Public IPv4 address Here, Public IP of vth-inst1.
  - Username: *admin*
  - Password: <recent\_password>
- 2. Connect to the session.

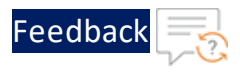

3. In the active SSH session, login with the recently configured user credentials.

```
login as: admin
Using keyboard-interactive authentication.
Password: xxxxxxxx <---Enter your password--->
Last login: Day MM DD HH:MM:SS from a.b.c.d
System is ready now.
[type ? for help]
vThunder> enable <---Execute command--->
Password:<---just press Enter key--->
vThunder#config <---Configuration mode--->
```

The vThunder instance is ready to use.

## Access vThunder using GUI

#### Access vThunder using GUI

To access vThunder using GUI, perform the following steps:

- 1. Open any browser.
- 2. Enter *https://<vthunder\_public\_IP>/gui/auth/login/* in the address bar.

|     | vThunder Series                    |
|-----|------------------------------------|
| A10 | Username                           |
|     | Password                           |
|     | CA10 Networks, all rights reserved |

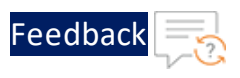

3. Enter the recently configured user credentials. The home page gets displayed.

Figure 91 : Home page

| A10 @                                                                                                   | Dashboard 🗮 ADC 🔮 GSLB 🛡 Sect                                                                                                    | urity 🛅 AAM 🚨 CGN 📥 Network 🌞 System 📢 Sha | red Objects 👁 Log 🔬 📽 S 🕻           | 9 8 9 9                         |
|----------------------------------------------------------------------------------------------------|----------------------------------------------------------------------------------------------------|--------------------------------------------|-------------------------------------|---------------------------------|
| System ADC C                                                                                            | CGN Services Map                                                                                                    |                                            | vThunde                             | er 5.2.1-P6, build 74           |
| Dashboard / Syste                                                                                       | em                                                                                                    |                                            |                                     | 0                               |
| I System Info                                                                                           |                                                                                                    | B Realtime Memory Usage                    | 📠 Data CPUs                         |                                 |
| Product Type:<br>vThunder<br>HD Primary:<br>ACOS:<br>GUI:<br>HD Secondary<br>ACOS:<br>GUI:<br>LIN Timo: | ADC<br>52.1-P6, build 74<br>52.1-P6, build 74 (*)<br>52.1-P6.52.1-P6, build 10<br>52.1-P6.52.1-P6, build 10<br>52.1-P6.52.1-P6, build 74<br>odws 2 bec 50 mine | 40 60 €<br>53.2%                           | 1008<br>508<br>08                   | DATA 1<br>DATA 2<br>1/0 1       |
| I Device Info                                                                                           |                                                                                                    | B Control CPU                              | Let Data CPU Statistics             |                                 |
| CPU Count/Statu                                                                                         | s: 4 /All ok                                                                                                    | 40 60                                      | 100                                 | =                               |
| Memory:                                                                                                 | 7.3 GB Free / 16.0 GB Total                                                                                                    | Ф Ф СРИ 1                                  | 50                                  | - DATA 1<br>- DATA 2<br>- 1/0 1 |
| Disk:                                                                                                   | 10.30 GB Free/ 20 GB Total                                                                                                    | 15%                                        | 0 - 16:55 12:00 12:05 12:10 12:15 1 | 7:20                            |

## **Create Inventory Folder**

To create an inventory folder, perform the following steps:

1. Log in to vCenter UI using your vCenter server IP address or FDQN.

https://vcenter\_server\_ip\_address\_or\_fqdn

2. Click **Inventory**, x.x.x.x in the left navigation pane to expand it.

| Figure 92 : Inventor                    | У                                                                           |                                    |         |
|-----------------------------------------|-----------------------------------------------------------------------------|------------------------------------|---------|
| $\equiv$ vSphere Client $$ Q Searc      |                                                                             |                                    | ·   © @ |
|                                         | Cloud-Builder-' x.x.x.x     ><br>Summary Monitor Configure Permissions Date | istores Networks Snapshots Updates | ţ       |
| <ul> <li>Recent Tasks Alarms</li> </ul> |                                                                             |                                    | ~       |

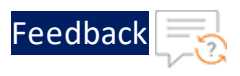

3. Right click **Datacentre**. In the **Actions - Datacenter** menu, click **New Folder**, and click **New VM and Template Folder**.

| Figure 93 : Datacenter                                                                                                    |                        |                       |                         |                   |              |                       |   |        |
|----------------------------------------------------------------------------------------------------|------------------------|-----------------------|-------------------------|-------------------|--------------|-----------------------|---|--------|
| vSphere Client Q Search in all environments                                                                                                    |                        |                       |                         | C                 |              |                       | ٢ |        |
|                                                                                                    | 🖌 🗈 Datacenter         | ACTIONS               |                         |                   |              |                       |   |        |
|                                                                                                    | Summary Monitor        | Configure Permission: | s Hosts & Clusters      | VMs Datastores    | Networks Upd | ates                  |   |        |
| Control Control Contro Control Control Control Control Control Control Control Control Co | efinitions<br>ed Tasks | Alarm Definitio       | ns                      |                   |              |                       |   |        |
| C Object New Cluster                                                                                                    | Protocol Profile       | S ADD EDIT E          | ENABLE/DISABLE DELETE   | E                 |              |                       |   |        |
| BackAutoApps     New Polder     CloudNative-De Distributed Swarp                                                                                                    | Pt New Ho              | st and Cluster Folder | т                       | Object type       | T Define     | d In <b>Y</b> Enabled | т | Last m |
| > CloudNative-Q                                                                                                    | New Ne                 | twork Folder          | S is not supported on a | Datastore Cluster | <b>@</b> 1   | 0.64.25.71 Enabled    |   | 08/23  |
| Discovered virt     deploy OVF Template                                                                                                    | Pt New Sto             | rage Folder           | S recommendation        | Datastore Cluster | @ 10         | 0.64.25.71 Enabled    |   | 08/23  |
| > 🗅 Images                                                                                                    | Pt New VM              | and Template Folder   | in multiple datacenters | Datastore Cluster | @ 1          | 0.64.25.71 Enabled    |   | 08/23  |

4. On the New Folder dialog box, enter the folder name, and click **OK**.

| Figure 94 : New Folder            |        |    |
|-----------------------------------|--------|----|
| New Folder Datacenter             |        | ×  |
| Enter a name for the folder: app1 | _      |    |
|                                   | CANCEL | ок |

5. Verify the created folder.

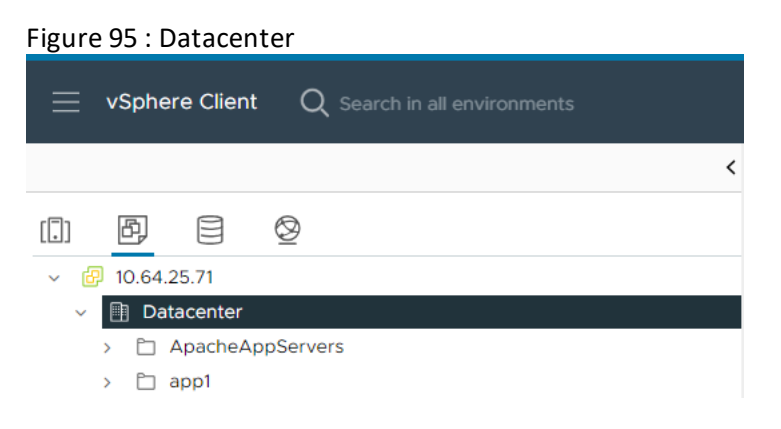

## Setup vCenter VM

To setup a vCenter VM, perform the following steps:

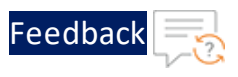

1. Log in to vCenter UI using your vCenter server IP address or FDQN.

https://vcenter\_server\_ip\_address\_or\_fqdn

 Select the vCenter VM. Navigate to Action button present at the top and click Edit Settings.

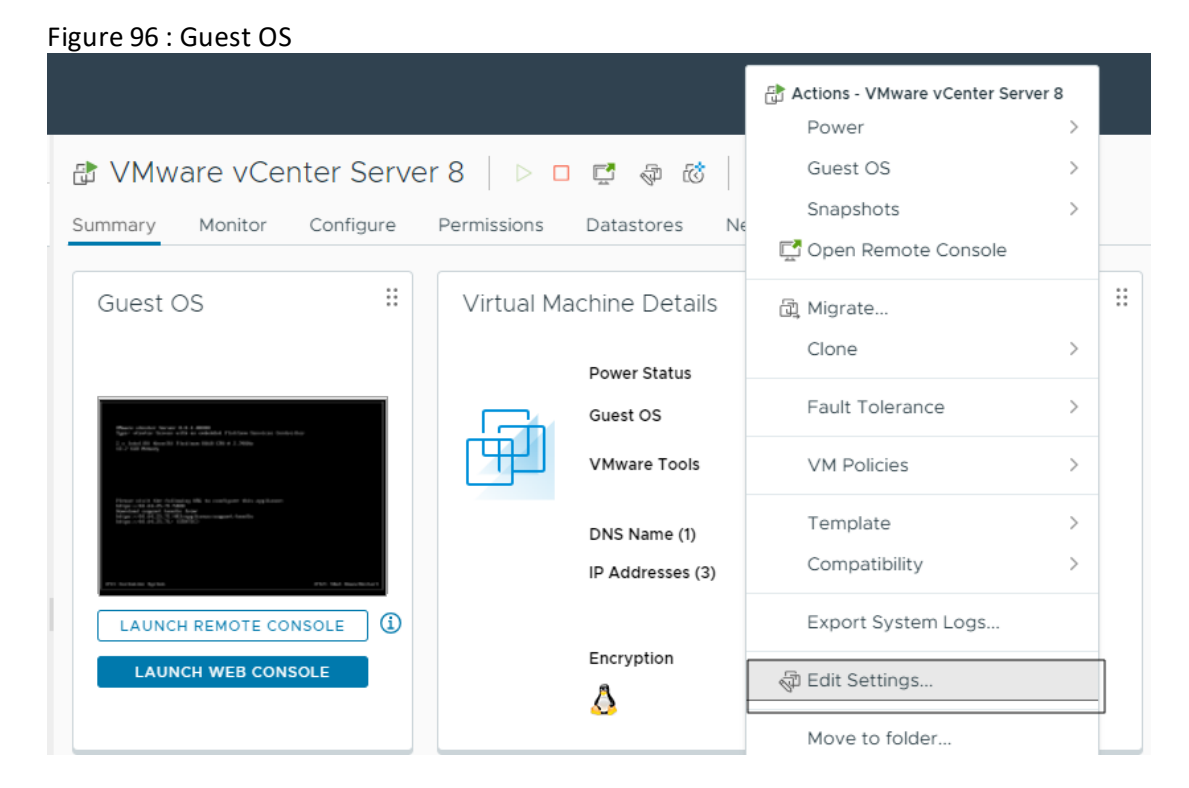

3. Click **ADD NEW DEVICE** on the **Edit Settings** page and select **Network Adapter** from the list of Devices.

. . . . . . . . .

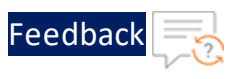

#### Figure 97 : List of Devices

| ADD NEW DEVICE ~          |   |
|---------------------------|---|
| Disks, Drives and Storage | I |
| Hard Disk                 | I |
| Existing Hard Disk        | I |
| RDM Disk                  | l |
| Host USB Device           | l |
| CD/DVD Drive              |   |
| Controllers               | l |
| NVMe Controller           |   |
| SATA Controller           |   |
| SCSI Controller           |   |
| USB Controller            |   |
| Other Devices             |   |
| PCI Device                |   |
| Serial Port               |   |
| Network                   |   |
| Network Adapter           |   |
|                           | I |

### 4. Choose Data-Out port group in the added Network Adapter.

#### Figure 98 : Edit Settings

| Edit Settings 🛛 v     | Mware vCenter Server 8      |                  |
|-----------------------|-----------------------------|------------------|
| Virtual Hardware VM O | otions Advanced Parameters  |                  |
|                       |                             | ADD NEW DEVICE ~ |
| > CPU                 | <u>2 v</u> (j)              |                  |
| > Memory              | 14 💙 GB 🗸                   |                  |
| > Hard disks          | 17 total   586.47 GB        |                  |
| > SCSI controller 0   | LSI Logic Parallel          | :                |
| > SCSI controller 1   | LSI Logic Parallel          | :                |
| > SCSI controller 2   | LSI Logic Parallel          | :                |
| > Network adapter 1   | VM Network \vee 🔽 Connected | :                |
| > Network adapter 2   | Data-Out 🗸 🗹 Connected      | ÷ .              |

5. Click **OK**.

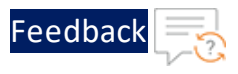

6. Log in to the vCenter VM and execute the following command to assign IP address to the added network adaptor.

The IP address must be from the application server subnet.

```
ifconfig <interface name> <IP address> netmask <netmask>
ifconfig
```

| root@local | .host [ ~ ]# ifconfig                                                                                                    |
|------------|----------------------------------------------------------------------------------------------------|
| eth0       | Link encap:Ethernet HWaddr 00:0c:29:ba:db:25                                                                                                    |
|            | <pre>inet addr:10.64.25.71 Bcast:10.64.25.255 Mask:255.255.255.0 UP BROADCAST RUNNING MULTICAST MTU:1500 Metric:1 RX packets:24043982 errors:0 dropped:454829 overruns:0 frame:0 TX packets:6322354 errors:0 dropped:0 overruns:0 carrier:0 collisions:0 txqueuelen:1000 RX bytes:8021840511 (8.0 GB) TX bytes:6385441879 (6.3 GB)</pre>                                             |
| eth1       | Link encap:Ethernet HWaddr 00:50:56:a4:1f:a4<br>inet addr:10.0.3.253 Bcast:10.0.3.255 Mask:255.255.255.0<br>UP BROADCAST RUNNING MULTICAST MTU:1500 Metric:1<br>RX packets:17506658 errors:0 dropped:454829 overruns:0 frame:0<br>TX packets:15717 errors:0 dropped:0 overruns:0 carrier:0<br>collisions:0 txqueuelen:1000<br>RX bytes:1127072559 (1.1 GB) TX bytes:4735864 (4.7 MB) |
|            |                                                                                                    |

**NOTE:** For each application a new network adaptor must be added into vCenter VM, and IP from a new subnet must be configured into this adaptor.

## Enable root User

To enable a root user, perform the following steps:

1. Log in to vCenter UI using your vCenter server IP address or FDQN.

https://vcenter\_server\_ip\_address\_or\_fqdn

2. Click the VM for which you need to enable the root user.

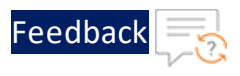

#### Figure 99 : Launch Web Console

| Summary Monitor Configure                                                                                                    | Permissions Datastores Networks Snapshots Updates           |                                               |
|----------------------------------------------------------------------------------------------------|-------------------------------------------------------------|-----------------------------------------------|
| Guest OS 💠                                                                                                    | Virtual Machine Details                                     | Usage III 🔅<br>Last updated: 4/30/24, 3:49 PM |
|                                                                                                    | Power Status 🔂 Powered On                                   | CPU                                           |
| 8.112004 generik sugitsprit     8.12004 sahe resk     8.12004 sahe resk     8.12004 sahe resk     8.12004 sahe resk     8.12004 sahe resk     8.12004 sahe resk     8.12004 sahe resk                                                                                                    | Guest OS 👌 Ubuntu Linux (64-bit)                            | O MHz used                                    |
| a. 110000 tipular (marching loss discussion) with the second second                                                                                                    | VMware Tools Not running, version:12389 (Guest Managed) (1) | Memory                                        |
| 0.421001 august UP 3 Converting Advance Win Inguise data 3<br>0.212012 august Design 5 Audu 2 Chin<br>0.212012 august Park Inguise primary - 3<br>0.212014 august The Inguise Parkages - 3<br>0.212014 august The Inguise Parkages - 3<br>0.212014 august The Inguise Advance - 3<br>0.212014 august The Inguise Advance - 3<br>0.212014 august The Inguise Advance - 3<br>0.212014 august The Inguise Advance - 3<br>0.212014 august The Inguise Advance - 3<br>0.212014 august The Inguise - 3<br>0.212014 august The Inguise - 3<br>0.212014 august The Ingust The In | DNS Name                                                    | TO MB used                                    |
| <ol> <li>A. [1944] A. [1]. We highlight ACT ACT and region has toled limited distributions.<br/>Here is a set of the set of the set of</li></ol>                                                                                                    | IP Addresses                                                | Storage                                       |
| LAUNCH REMOTE CONSOLE                                                                                                    | Encryption Not encrypted                                    |                                               |
| LAUNCH WEB CONSOLE                                                                                                    | ā 🔕                                                         |                                               |
|                                                                                                    |                                                             | VIEW STATS                                    |
|                                                                                                    |                                                             |                                               |

3. Click Launch Web Console to log in to the Clone-Server VM. Log in using login details other than the root credentials.

A terminal window is displayed.

4. Execute the following command to set a new password:

```
sudo passwd root
[sudo] password for XXXX:
New password:
Retype new password:
Passwd: password updated successfully.
```

5. Execute the following command to install vim, if it is not already installed:

sudo apt install vim

6. Execute the following command to open the config file:

sudo vi /etc/ssh/sshd\_config

The following window is displayed.

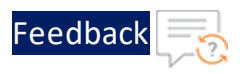

#### Figure 100 : Root User

| #HostKey /etc/ssh/ssh_host_ecdsa_key<br>#HostKey /etc/ssh/ssh_host_ed25519_key                                                                             |                                                         |
|----------------------------------------------------------------------------------------------------|---------------------------------------------------------|
| # Ciphers and keying<br>#RekeyLimit default none                                                                                                    |                                                         |
| # Logging<br>#SyslogFacility AUTH<br>#LogLevel INFO                                                                                                    |                                                         |
| # Authentication:                                                                                                    |                                                         |
| #LoginGraceTime 2m<br>#PermitRootLogin prohibit-password<br><mark>#</mark> StrictModes yes<br>#MaxAuthTries 6<br>#MaxSessions 10                           |                                                         |
| <pre>#PubkeyAuthentication yes</pre>                                                                                                    |                                                         |
| <pre># The default is to check both .ssh/authorized_keys # but this is overridden so installations will only AuthorizedKeysFile .ssh/authorized_keys</pre> | and .ssh/authorized_keys2<br>check .ssh/authorized_keys |
|                                                                                                    | 41.1 24%                                                |

7. Uncomment PermitRootLogin and change the status to yes

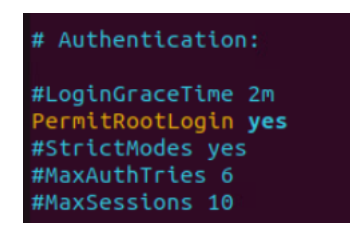

8. Execute the following command to restart the VM:

sudo systemctl restart ssh

9. Verify the VM using the root credentials.

### **Retrieve Active Interface Name**

To get the active interface name, perform the following steps:

- 1. Log in to the vCenter VM.
- 2. Execute the below command:

190

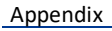

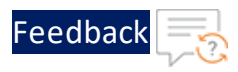

nmcli con show --active root@cloudnative-virtual-machine:/home/cloudnative# nmcli con show --active NAME UUID TYPE DEVICE ens160 92d58fb8-1c5f-31f8-b4ac-bfecd21b582c ethernet ens160 root@cloudnative-virtual-machine:/home/cloudnative#

The active interface name ens160 is displayed.

## **Change Interface Name**

To change the interface name, perform the following steps:

- 1. Log in to the vCenter VM.
- 2. Invoke the nmtui tool.

nmtui

The NetworkManager TUI window is displayed.

3. Select Edit a connection and press Enter

Figure 101 : Edit a Connection

4. Select the required connection, select Edit, and press Enter.

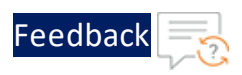

Figure 102 : Select a connection

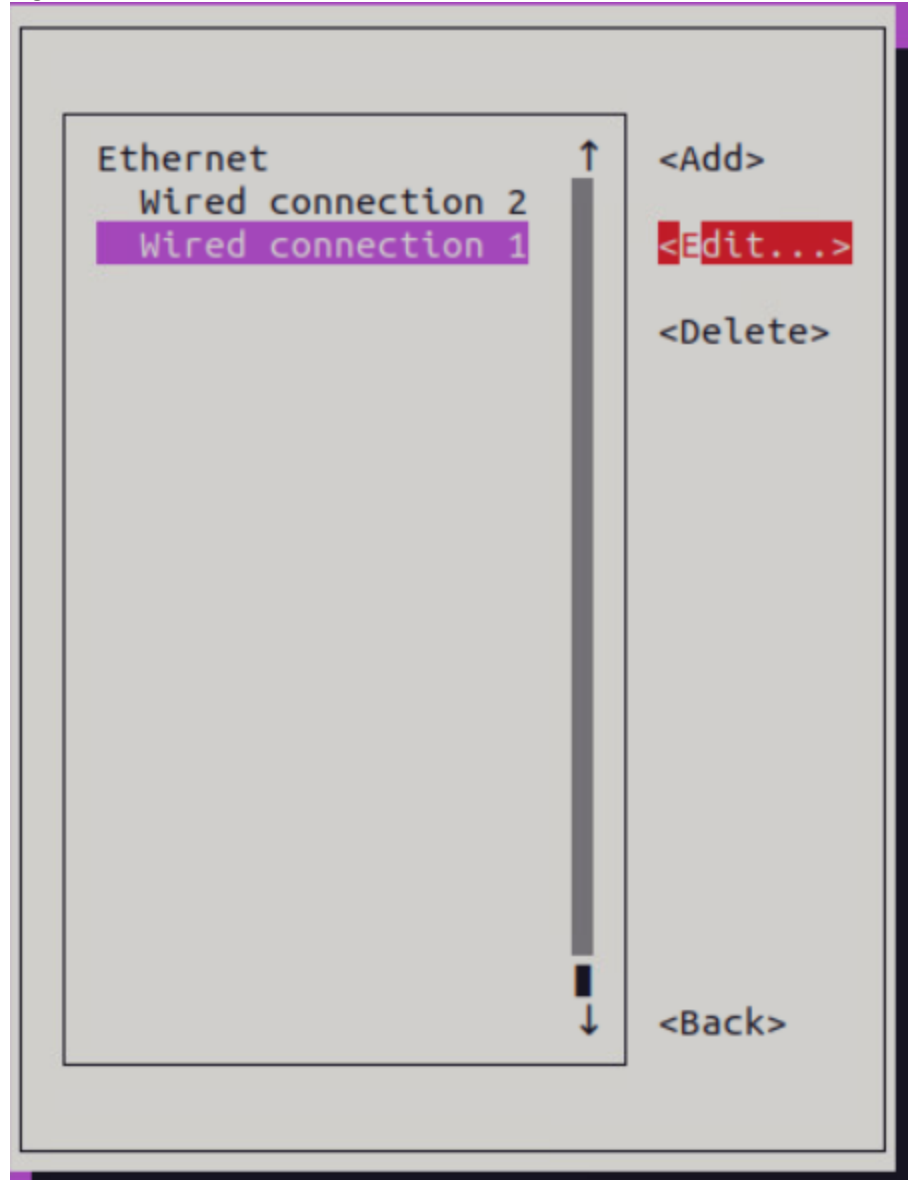

5. Edit the profile name and click **OK** 

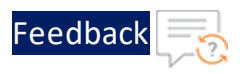

#### Figure 103 : Edit Profile Name

| Edit Connection                                                                                                  |                                                   |  |  |  |  |  |
|----------------------------------------------------------------------------------------------------|---------------------------------------------------|--|--|--|--|--|
| Profile name Wired connection 1                                                                                  |                                                   |  |  |  |  |  |
| Device ens160 (00:50:56:A4:82:29)                                                                                |                                                   |  |  |  |  |  |
| <pre>= ETHERNET = IPv4 CONFIGURATION = IPv6 CONFIGURATION [X] Automatically co [X] Automatically co</pre> Shared | <show><br/><show><br/><show></show></show></show> |  |  |  |  |  |
| [X] Available to all                                                                                             |                                                   |  |  |  |  |  |
|                                                                                                    | <cancel> <ok></ok></cancel>                       |  |  |  |  |  |
|                                                                                                    |                                                   |  |  |  |  |  |
|                                                                                                    |                                                   |  |  |  |  |  |
|                                                                                                    |                                                   |  |  |  |  |  |
|                                                                                                    |                                                   |  |  |  |  |  |
|                                                                                                    |                                                   |  |  |  |  |  |
|                                                                                                    |                                                   |  |  |  |  |  |

- 6. Close the NetworkManager TUI window.
- 7. Execute the following command to check interface name.

nmtui con show -active

. . . . . . . . . . . . .

# **License Information**

This product includes software covered by the MIT License.

For more information, see <u>MIT License</u>.

. . . . . . . . . . . . .

For any issues or queries related to VMware templates, open a case at <u>A10</u> <u>Networks Support</u> or reach out to <u>support@a10networks.com</u> and mention "A10vmware-templates" in the subject line.

. . . . . . . . . . . .

# 1.1.0

This release has the following enhancements for Thunder<sup>®</sup> Application Delivery Controller (ADC):

- Added GLM, HA, SLB, SSL, and Backend Autoscale vThunder configuration.
- Introduced two new SLB templates, SLB HTTP and Persist Cookie to enhance the functionality and performance of the Server Load Balancer (SLB) by optimizing HTTP traffic distribution and implementing efficient cookie persistence.
- Introduced vThunder instance as a Server Load Balancer (SLB) to automate the scaling process allowing dynamic adjustment of servers based on the workload.
- Added new hybrid cloud GSLB configuration to optimize performance, reliability, and ease of use in hybrid cloud environments.
- Separated the deployment and configuration parameters to ensure a clear distinction between the resources needed for initial deployment and those required for subsequent configuration and customization.
- Added support for Thunder Observability Agent (TOA) to collect, process and publish Thunder metrics and syslogs.
- Added the following deployment templates:
  - A10-VMware\_ADC-3NIC-1VM
  - A10-VMware\_ADC-3NIC-2VM-HA-GLM-PUBVIP
  - A10-VMware\_ADC-3NIC-2VM-HA-GLM-PVTVIP
  - A10-VMware\_ADC-3NIC-3VM

# 1.0.0

The VMware Templates 1.0.0 offers the following monitoring capabilities for Thunder<sup>®</sup> Application Delivery Controller (ADC):

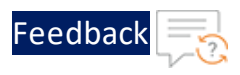

- Configure vRealize Log Insight (vRLI) dashboard to view vThunder logs using the data collected by the Thunder Observability Agent (TOA).
- For more information on Thunder logs, see Supported Thunder Logs.
- Configure vRealize Operations (vROps) dashboard to view vThunder metrics using the data collected by the Thunder Observability Agent (TOA).
- For more information on Thunder logs, see Supported Thunder Metric.
  - Create/Import a Dashboard in vROps
  - Create/Import an Alert in vROps
  - Create/Import a Notification in vROps
  - View Thunder Metrics in vROps

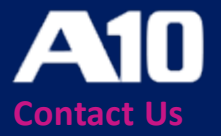

©2024 A10 Networks, Inc. All rights reserved. A10 Networks, the A10 Networks logo, ACOS, A10 Thunder, Thunder TPS, A10 Harmony, SSLi and SSL Insight are trademarks or registered trademarks of A10 Networks, Inc. in the United States and other countries. All other trademarks are property of their respective owners. A10 Networks assumes no responsibility for any inaccuracies in this document. A10 Networks reserves the right to change, modify, transfer, or otherwise revise this publication without notice. For the full list of trademarks, visit: www.a10networks.com/company/legal/trademarks/.